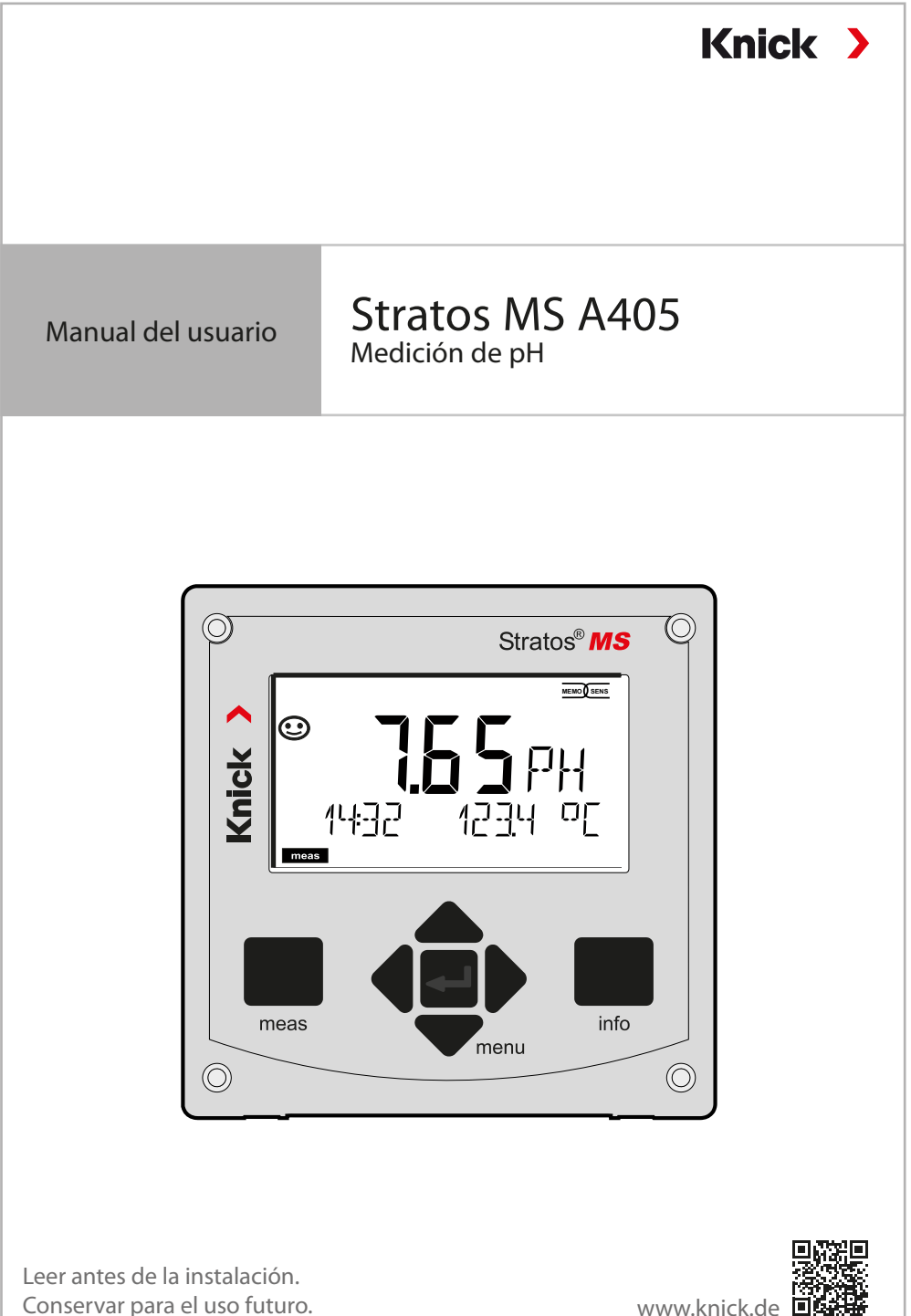

www.knick.de

## Directivas complementarias

Lea este documento y consérvelo para consultas futuras. Antes de montar, instalar, utilizar o mantener el producto, asegúrese de haber comprendido plenamente las instrucciones y los riesgos. Observe todas las instrucciones de seguridad. El incumplimiento de las instrucciones de este documento puede provocar lesiones graves y/o daños a la propiedad.

Este documento está sujeto a cambios sin previo aviso.

Estas directivas complementarias explican cómo se presenta la información de seguridad en este documento y qué contenido abarca.

### Capítulo Seguridad

El capítulo de seguridad de este documento está diseñado para ofrecer al lector conocimientos básicos de seguridad. Ilustra los peligros generales y ofrece estrategias para evitarlos.

#### Guía de seguridad

La guía de seguridad separada está diseñada para ofrecer al lector conocimientos básicos de seguridad. Ilustra los peligros generales y sugiere estrategias para evitarlos.

### Advertencias

Este documento utiliza las siguientes advertencias para indicar situaciones de peligro:

| Símbolo | Categoría        | Significado                                                                                     | Observación                           |
|---------|------------------|-------------------------------------------------------------------------------------------------|---------------------------------------|
|         | ADVER-<br>TENCIA | Designa una situación que puede provocar la muerte o lesiones graves (irreversibles).           | Las advertencias contienen informa-   |
|         | PRECAU-<br>CIÓN  | Designa una situación que puede provocar<br>lesiones leves o moderadas (reversibles).           | ción sobre cómo<br>evitar el peligro. |
| Ninguna | AVISO            | Designa una situación que puede provo-<br>car daños medioambientales o daños a la<br>propiedad. | -                                     |

#### Información de seguridad adicional

Guía de seguridad Stratos

## Tabla de contenidos

| Directivas complementarias                                                                                                    | 2                                                                                                    |
|----------------------------------------------------------------------------------------------------|----------------------------------------------------------------------------------------------------|
| Documentos suministrados                                                                                                    | 5                                                                                                    |
| Seguridad                                                                                                    | 6                                                                                                    |
| Uso previsto                                                                                                    | 7                                                                                                    |
| Introducción                                                                                                    | 8                                                                                                    |
| Montaje                                                                                                    | 9                                                                                                    |
| Contenido del paquete                                                                                                    | 9                                                                                                    |
| Accesorios de montaje                                                                                                    | 10                                                                                                    |
| Montaje en tubo, capucha protectora                                                                                                    | 11                                                                                                    |
| Montaje en panel                                                                                                    | 12                                                                                                    |
| Instalación eléctrica                                                                                                    | 13                                                                                                    |
| Asignación de terminales, placas de características                                                                                                    | 13                                                                                                    |
| Fuente de alimentación                                                                                                    | 14                                                                                                    |
| Puesta en marcha                                                                                                    | 15                                                                                                    |
| Calibración y mantenimiento en el laboratorio                                                                                                    | 15                                                                                                    |
| Modo de medición                                                                                                    | 17                                                                                                    |
|                                                                                                    |                                                                                                    |
| Las teclas y sus funciones                                                                                                    | 18                                                                                                    |
| Las teclas y sus funciones<br>La pantalla                                                                                                    | <b>18</b><br>19                                                                                                    |
| <b>Las teclas y sus funciones</b><br>La pantalla<br>Colores de señalización (iluminación de fondo de la pantalla)                                                                                                    | <b>18</b><br>19<br>19                                                                                                    |
| <b>Las teclas y sus funciones</b><br>La pantalla<br>Colores de señalización (iluminación de fondo de la pantalla)<br>Pantalla en el modo de medición                                                                                                    | <b>18</b><br>19<br>19<br>20                                                                                                    |
| Las teclas y sus funciones<br>La pantalla<br>Colores de señalización (iluminación de fondo de la pantalla)<br>Pantalla en el modo de medición<br>Modos de funcionamiento                                                                                                    | <b>18</b><br>19<br>20<br>22                                                                                                    |
| Las teclas y sus funciones<br>La pantalla<br>Colores de señalización (iluminación de fondo de la pantalla)<br>Pantalla en el modo de medición<br>Modos de funcionamiento<br>Modo HOLD                                                                                                    | <b>18</b><br>                                                                                                    |
| Las teclas y sus funciones<br>La pantalla<br>Colores de señalización (iluminación de fondo de la pantalla)<br>Pantalla en el modo de medición<br>Modos de funcionamiento<br>Modo HOLD<br>Modos de funcionamiento/funciones<br>Estructura del monú de configuración                                                                                                    | <b>18</b><br>19<br>20<br>22<br>23<br>24                                                                                                    |
| Las teclas y sus funciones<br>La pantalla<br>Colores de señalización (iluminación de fondo de la pantalla)<br>Pantalla en el modo de medición<br>Modos de funcionamiento<br>Modo HOLD<br>Modos de funcionamiento/funciones<br>Estructura del menú de configuración                                                                                                    | <b>18</b> 192022232425                                                                                                    |
| Las teclas y sus funciones<br>La pantalla<br>Colores de señalización (iluminación de fondo de la pantalla)<br>Pantalla en el modo de medición<br>Modos de funcionamiento<br>Modo HOLD<br>Modos de funcionamiento/funciones<br>Estructura del menú de configuración<br>Conexión a un sensor Memosens                                                                                                    | 18<br>19<br>20<br>22<br>23<br>24<br>25<br>26                                                                                                    |
| Las teclas y sus funciones<br>La pantalla<br>Colores de señalización (iluminación de fondo de la pantalla)<br>Pantalla en el modo de medición<br>Modos de funcionamiento<br>Modo HOLD<br>Modos de funcionamiento/funciones<br>Estructura del menú de configuración<br><b>Conexión a un sensor Memosens</b><br>Sustitución de un sensor                                                                                                    | 18<br>19<br>20<br>23<br>23<br>24<br>25<br>26<br>27                                                                                               |
| Las teclas y sus funciones<br>La pantalla<br>Colores de señalización (iluminación de fondo de la pantalla)<br>Pantalla en el modo de medición<br>Modos de funcionamiento<br>Modos de funcionamiento/funciones<br>Estructura del menú de configuración<br><b>Conexión a un sensor Memosens</b><br>Sustitución de un sensor<br>Configuración                                                                                                    | 18<br>19<br>20<br>22<br>23<br>24<br>25<br>26<br>27<br>28                                                                                         |
| Las teclas y sus funciones<br>La pantalla<br>Colores de señalización (iluminación de fondo de la pantalla)<br>Pantalla en el modo de medición<br>Modos de funcionamiento<br>Modo HOLD<br>Modos de funcionamiento/funciones<br>Estructura del menú de configuración<br><b>Conexión a un sensor Memosens</b><br>Sustitución de un sensor<br><b>Configuración</b><br>Configuración : Descripción general                                                                                                    | 18<br>19<br>19<br>20<br>23<br>23<br>24<br>25<br>26<br>27<br>28<br>28<br>                                                                         |
| Las teclas y sus funciones<br>La pantalla<br>Colores de señalización (iluminación de fondo de la pantalla)<br>Pantalla en el modo de medición<br>Modos de funcionamiento<br>Modos de funcionamiento/funciones<br>Estructura del menú de configuración<br><b>Conexión a un sensor Memosens</b><br>Sustitución de un sensor<br><b>Configuración</b><br>Configuración : Descripción general<br>Configuración del sensor<br>Tipo de dispositivo: pH                                                                                                    | <b>18</b><br>19<br>19<br>20<br>22<br>23<br>24<br>25<br><b>26</b><br><b>27</b><br><b>28</b><br>32<br>32<br>32<br>32<br>32<br>32<br>32<br>32<br>32 |
| Las teclas y sus funciones<br>La pantalla<br>Colores de señalización (iluminación de fondo de la pantalla)<br>Pantalla en el modo de medición<br>Modos de funcionamiento<br>Modo HOLD<br>Modos de funcionamiento/funciones<br>Estructura del menú de configuración<br><b>Conexión a un sensor Memosens</b><br>Sustitución de un sensor<br><b>Configuración</b><br>Configuración : Descripción general<br>Configuración del sensor<br>Tipo de dispositivo: pH<br>Verificación de sensores (TAG, GROUP).                                                                   | 18<br>19<br>                                                                                                    |
| Las teclas y sus funciones<br>La pantalla<br>Colores de señalización (iluminación de fondo de la pantalla)<br>Pantalla en el modo de medición<br>Modos de funcionamiento<br>Modos de funcionamiento/funciones<br>Modos de funcionamiento/funciones<br>Estructura del menú de configuración<br><b>Conexión a un sensor Memosens</b><br>Sustitución de un sensor<br><b>Configuración</b><br>Configuración : Descripción general<br>Configuración del sensor<br>Tipo de dispositivo: pH<br>Verificación de sensores (TAG, GROUP)<br>Configuración de la salida de corriente | <b>18</b><br>19<br>19<br>20<br>22<br>23<br>24<br>25<br><b>26</b><br>27<br><b>26</b><br>27<br><b>28</b><br>32<br>32<br>32<br>32<br>32<br>34<br>36 |

## Tabla de contenidos

| Configuración de la alarma                  |     |
|---------------------------------------------|-----|
| Compensación de temperatura                 |     |
| Configuración de los contactos de relé      | 46  |
| Cableado de protección de contactos de relé | 54  |
| Configuración de fecha/hora                 | 56  |
| Calibración                                 | 58  |
| Calibración automática                      | 60  |
| Calibración manual                          | 62  |
| Sensores premedidos                         | 64  |
| Pendiente: Conversión de % a mV             | 65  |
| Calibración de ORP (redox)                  | 66  |
| Calibración de producto                     | 68  |
| Medición                                    | 70  |
| Diagnósticos                                | 71  |
| Servicio                                    | 76  |
| ¡Error de operación!                        | 79  |
| Mensajes de error                           | 81  |
| Sensocheck y Sensoface                      | 83  |
| Retirada del servicio                       | 84  |
| Eliminación                                 |     |
| Devoluciones                                | 84  |
| Estados operativos                          | 85  |
| Gama de productos                           | 86  |
| Especificaciones                            | 87  |
| Tablas de tampones                          | 91  |
| - U1- Juego de tampones especificable       |     |
| Índice                                      | 107 |
|                                             |     |

### Guía de seguridad

En los idiomas oficiales de la UE y otros

### Guías rápidas

Instalación y primeros pasos:

- Operación
- Estructura del menú
- Calibración
- Mensajes de error y acciones recomendadas

### Informe de prueba 2.2 según EN 10204

## Documentación electrónica

www.knick-international.com: Manuales y software

## Seguridad

#### ¡Lea y observe siempre las instrucciones de seguridad!

El dispositivo está construido conforme a la tecnología más reciente y las reglas y normas de seguridad generalmente aceptadas.

No obstante, en ciertas condiciones, el uso puede suponer un riesgo para los usuarios o causar daños al dispositivo.

La puesta en marcha debe ser realizada por personal especializado y autorizado por la empresa operadora. Si no es posible el funcionamiento seguro, no se permite encender el dispositivo o, si ya está encendido, este se debe apagar correctamente y asegurar contra el funcionamiento accidental.

Motivos para suponer que el funcionamiento seguro no es posible:

- el dispositivo presenta daños visibles
- no puede realizar la función prevista
- almacenamiento prolongado a temperaturas inferiores a -30 °C/-22 °F o superiores a 70 °C/158 °F
- solicitaciones fuertes durante el transporte

Antes de volver a poner en servicio el dispositivo, se debe realizar una prueba rutinaria profesional. Esta prueba debería ser ejecutada por el fabricante en su fábrica.

#### Conexión a la red eléctrica

El dispositivo no dispone de un interruptor de encendido. El transmisor debe tener un dispositivo de desconexión dispuesto adecuadamente y accesible en la instalación del sistema. El dispositivo de desconexión debe desconectar todos los cables que lleven corriente y que no estén puestos a tierra. El dispositivo de desconexión debe estar etiquetado de tal forma que se identifique el transmisor asociado. La línea eléctrica puede conducir voltajes peligrosos. Debe garantizarse la protección contra el contacto con la instalación adecuada.

#### **Requisitos de personal**

El cliente se asegurará de que todo el personal que utilice o interactúe con el producto esté debidamente formado y haya recibido las instrucciones adecuadas. La empresa operadora cumplirá y se asegurará de que su personal cumpla con todas las leyes, reglamentos, códigos, ordenanzas y normas de cualificación de la industria pertinentes relacionadas con el producto. El incumplimiento de lo anterior constituirá una violación de las obligaciones de la empresa operadora en relación con el producto (incluyendo, entre otras cosas, un uso no previsto como el descrito en este documento).

## Uso previsto

Stratos MS es un analizador de 4 hilos para el uso con sensores Memosens. La corriente se suministra a través de una alimentación universal de 80 ... 230 V CA, 45 ... 65 Hz/24 ... 60 V CC.

El analizador ofrece dos salidas de corriente de 0 (4) ... 20 mA, p. ej., para la transmisión del valor medido y la temperatura.

Están disponibles dos contactos de relé flotantes para la configuración libre.

Puede seleccionar una de las siguientes funciones de medición:

- pH
- Redox
- Oxígeno disuelto
- Medición de conductividad (conductivo/inductivo)

Se deben observar las condiciones de funcionamiento nominales definidas al utilizar este producto. Estas se encuentran en el capítulo Especificaciones de este Manual del usuario; ver página 87.

### Modo Control función (función HOLD)

Después de iniciar la configuración, la calibración o el servicio, Stratos MS entra en el modo Control función (HOLD).

Las salidas actuales responden en función de la configuración.

No se deben realizar operaciones mientras el dispositivo Stratos Pro esté en modo Control función (HOLD), ya que el sistema puede comportarse de forma inesperada y poner en peligro a los usuarios.

## Introducción

#### Carcasa y posibilidades de montaje

- La robusta carcasa moldeada tiene la clasificación IP66/IP67 / TYPE 4X Exterior. Material de la unidad frontal: PBT, unidad trasera: PC. Dimensiones: Alt. 148 mm, Anch. 148 mm, Prof. 117 mm. Posee unos orificios para permitir:
- el montaje en un panel (recorte 138 mm x 138 mm según DIN 43700)
- el montaje en la pared (con obturadores de plástico para sellar la carcasa)
- el montaje en un poste/tubo (Ø 40 ... 60 mm, 🗖 30 ... 45 mm)

### Capucha protectora (accesorio)

La capucha protectora proporciona una protección adicional frente a la exposición directa a la intemperie y los daños mecánicos (disponible como accesorio).

#### Conexión de sensores, prensacables

Para la conexión de los cables, la carcasa ofrece

- 3 orificios para prensacables M20x1,5
- 2 orificios para NPT de 1/2" o conducto metálico rígido

Para instalaciones cuasi estacionarias con sensores Memosens recomendamos utilizar, en lugar de un prensacables, el accesorio conector M12 (ZU0822) que permite el cambio sencillo del cable del sensor sin necesidad de abrir el dispositivo.

#### Sensores Memosens y cables de conexión

Visite nuestro sitio web para más información sobre nuestra gama de productos: <u>www.knick.de.</u>

## Contenido del paquete

Compruebe la entrega para determinar su estado completo y la ausencia de daños de transporte.

#### El paquete debería contener:

Unidad frontal, unidad posterior, bolsa con piezas pequeñas Informe de prueba específico Documentación

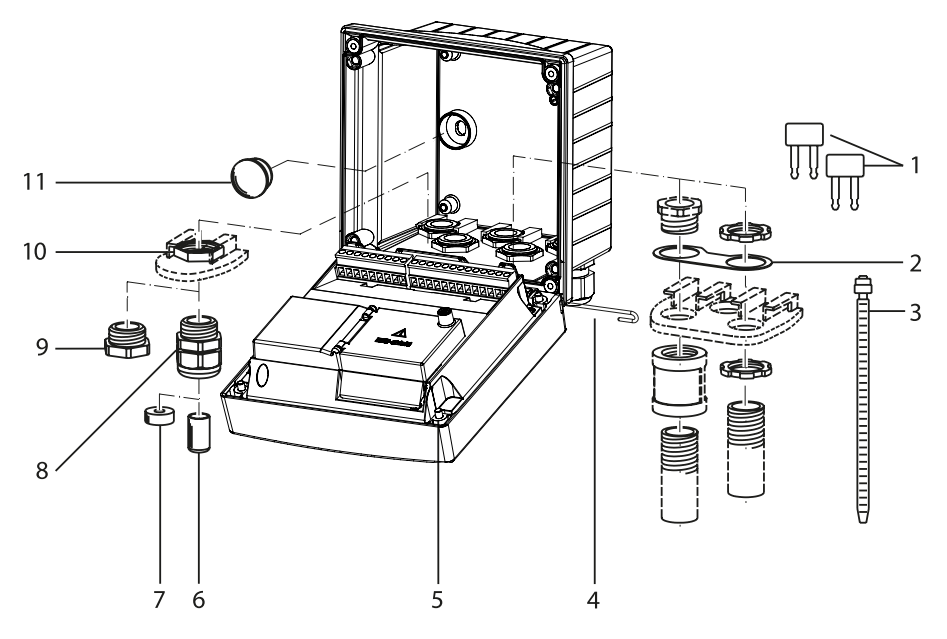

Fig.: Montaje de la carcasa

- 1) 3 puentes insertables
- 1 placa, para el montaje en conducto: placa entre la carcasa y la tuerca
- 3) 3 sujetacables
- 4) 1 pasador de bisagra, insertable desde cualquier lado
- 5) 4 tornillos de carcasa cautivos

- 6) 2 tapones obturadores
- 7) 1 inserción de sellado de reducción
- 8) 3 prensacables
- 9) 2 capuchones obturadores
- 10) 5 tuercas hexagonales
- 2 tapones obturadores de plástico para sellar en caso de montaje en pared

## Montaje

### Plano de montaje, dimensiones

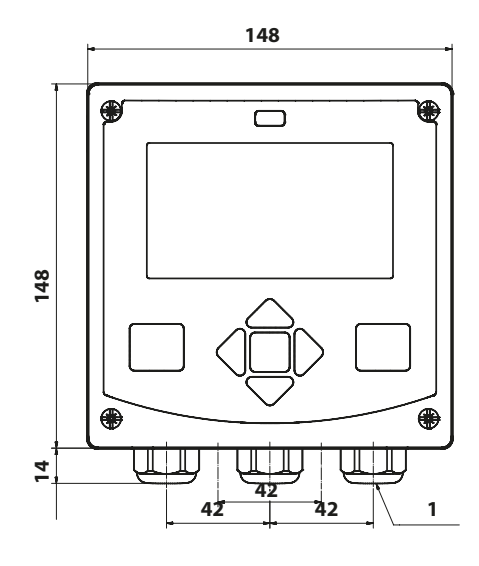

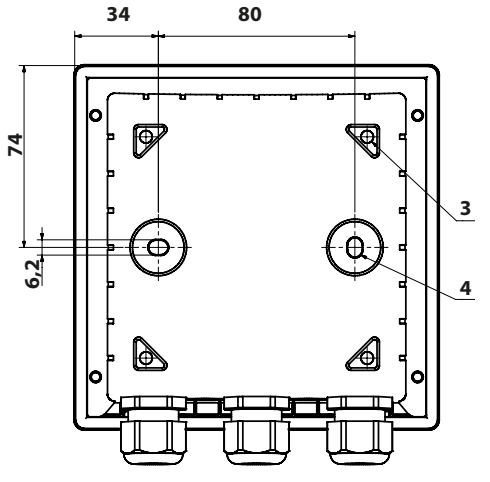

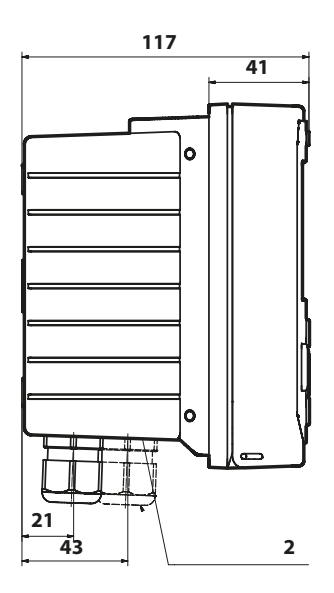

- 1) 3 prensacables
- 2) 2 orificios para prensacables o conducto de ½", Ø 21,5 mm ¡Los empalmes de conductos no están incluidos!
- 3) 4 orificios para montaje en tubo
- 4) 2 orificios para montaje en pared

### Accesorios de montaje

Kit de montaje en tubo, accesorio ZU0274 Capucha protectora para montaje en pared y en tubo, accesorio ZU0737 Kit de montaje en panel, accesorio ZU0738

## Montaje en tubo, capucha protectora

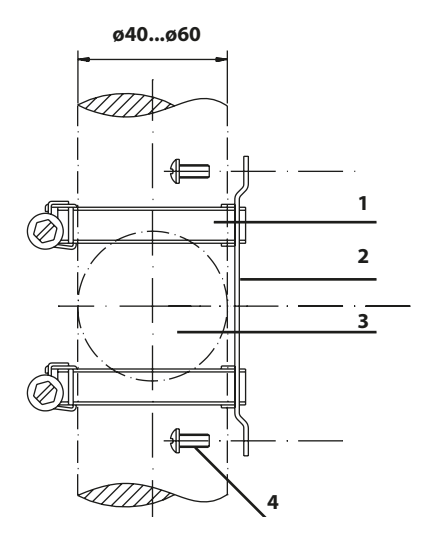

- 1) 2 pinzas de manguera con engranaje helicoidal según DIN 3017
- 2) Placa de montaje en tubo (x1)
- 3) Para postes o tubos verticales u horizontales
- 4) Tornillos autorroscantes (x4)

Fig.: Kit de montaje en tubo, accesorio ZU0274

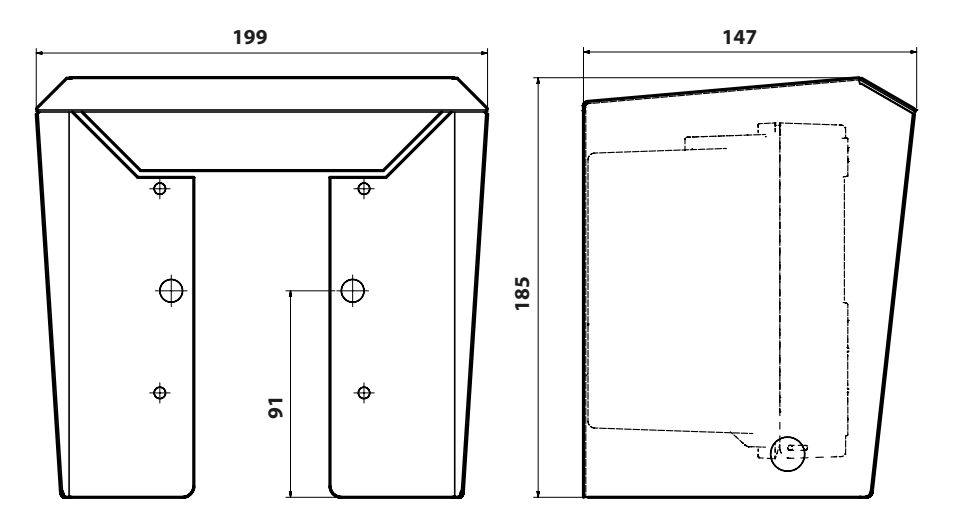

Fig.: Capucha protectora para montaje en pared y en tubo, accesorio ZU0737

Todas las dimensiones en mm

## Montaje en panel

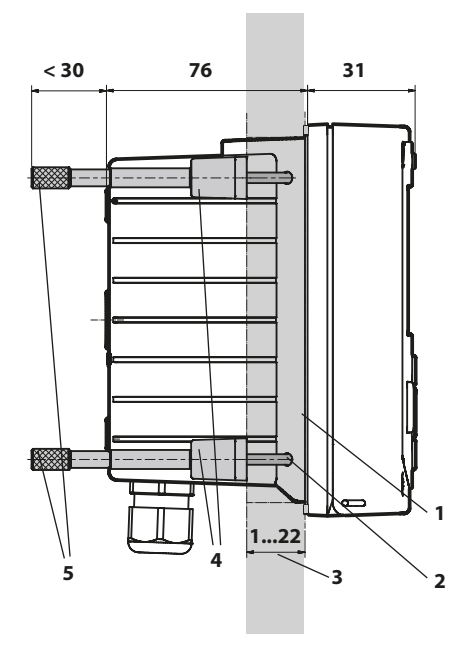

- 1) 1 sellado perimetral
- 2) 4 tornillos
- 3) Posición del panel de control
- 4) 4 piezas de refuerzo
- 5) 4 manguitos roscados

Sección 138 x 138 mm (DIN 43700)

Fig.: Kit de montaje en panel, accesorio ZU0738

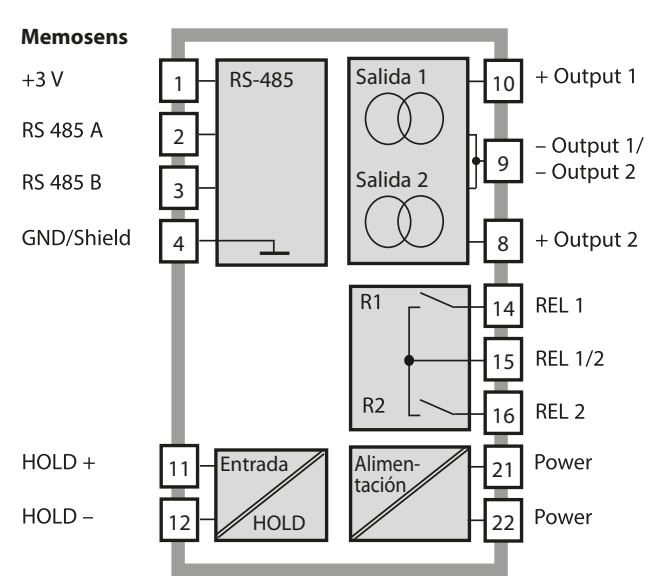

### Descripción general del sistema

### Asignación de terminales, placas de características

Los bornes son adecuados para hilos individuales o trenzados hasta 2,5 mm<sup>2</sup> (AWG 14).

| 24 to<br>230 V<br>AC/DC | do not<br>connect | do not<br>connect 61 | do not<br>connect 81 | do not<br>connect <u>L</u> |        |         | do not<br>connect | 12<br>070H |         | 20 mA  | 0(4) to - 6<br>20 mA + 6 | do not<br>connect | do not<br>connect | do not<br>connect G |      | YE<br>M | GN<br>V | I<br>BN ∧ € |
|-------------------------|-------------------|----------------------|----------------------|----------------------------|--------|---------|-------------------|------------|---------|--------|--------------------------|-------------------|-------------------|---------------------|------|---------|---------|-------------|
| [Power]                 |                   |                      |                      |                            | L Con  | tacts 🚽 | ш                 | l Dig      | jital I | IOut 1 | Out 2                    |                   |                   |                     |      | RS      | 485 -   |             |
| WARNING<br>DO NOT S     | :<br>EPAF         | RATE                 | WHE                  | EN EN                      | ERGIZE | D!      |                   | D          | о NO.   | T REMO | VEORI                    | REPL              | ACE F             | USE                 | WHEI | NEN     | ERGIZ   | ZED!        |

Fig.: Asignación de terminales de Stratos MS

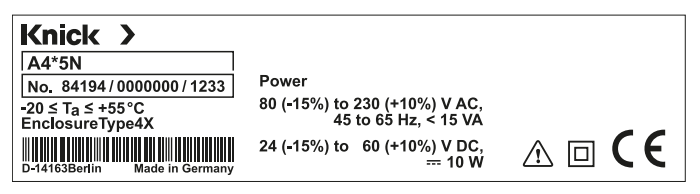

Fig.: Placa de características de Stratos MS en el exterior, en la parte baja del frontal (ejemplo a título de ilustración)

## Fuente de alimentación

Conecte el suministro de corriente para Stratos MS a los terminales 21 y 22 (80 ... 230 V CA, 45 ... 65 Hz/24 ... 60 V CC)

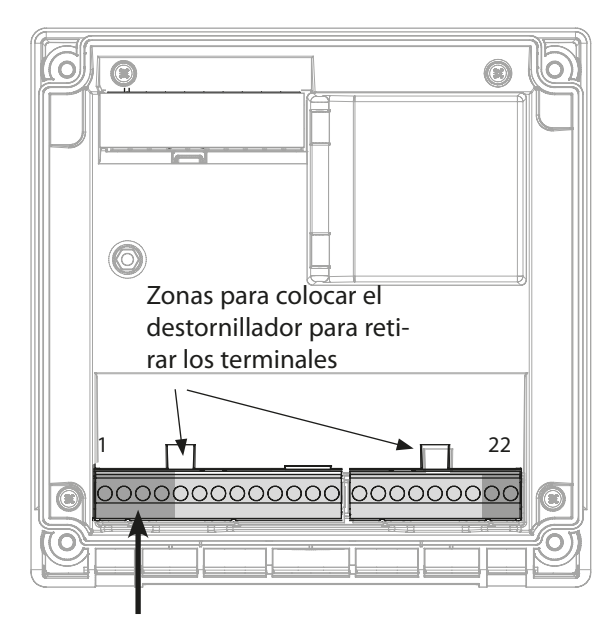

| Conexión de un sensor Memosens |                |            |  |  |
|--------------------------------|----------------|------------|--|--|
| 1                              | Marrón         | +3 V       |  |  |
| 2                              | Verde          | RS 485 A   |  |  |
| 3                              | Amarillo       | RS 485 B   |  |  |
| 4                              | Blanco/Transp. | GND/shield |  |  |

#### Figura:

Terminales, dispositivo abierto, parte posterior de la unidad frontal

| Asignación de                   |                  |                    |  |  |
|---------------------------------|------------------|--------------------|--|--|
| Conexión de Memosens            |                  |                    |  |  |
| 1 (BN)                          | +3 V             | Marrón             |  |  |
| 2 (GN)                          | RS 485 A         | Verde              |  |  |
| 3 (YE)                          | RS 485 B         | Amarillo           |  |  |
| 4 (WH/CL)                       | GND/<br>pantalla | Blanco/<br>Transp. |  |  |
| 5                               | no conectar      | •                  |  |  |
| 6                               | no conectar      |                    |  |  |
| 7                               | no conectar      |                    |  |  |
| Salidas de corriente OUT1, OUT2 |                  |                    |  |  |
| 8                               | + Out 2          |                    |  |  |
| 9                               | – Out 1/Out 2    |                    |  |  |
| 10                              | + Out 1          |                    |  |  |
| 11                              | HOLD             |                    |  |  |
| 12                              | HOLD             |                    |  |  |
| 13                              | no conectar      |                    |  |  |
| Contactos                       | de relé REL1,    | , REL2             |  |  |
| 14                              | REL 1            |                    |  |  |
| 15                              | REL 1/2          |                    |  |  |
| 16                              | REL 2            |                    |  |  |
| 17                              | no conectar      |                    |  |  |
| 18                              | no conectar      |                    |  |  |
| 19                              | no conectar      |                    |  |  |
| 20                              | no conectar      |                    |  |  |
| Alimentaci                      | ón eléctrica     |                    |  |  |
| 21                              | alimentació      | n                  |  |  |
| 22                              | alimentación     |                    |  |  |

### Puesta en marcha

Cuando está conectado un sensor Memosens, la función de medición apropiada (tipo de dispositivo) está cargada automáticamente.

## Cambio de la función de medición

En el menú «Service» puede seleccionar en cualquier momento otra función de medición.

## Calibración y mantenimiento en el laboratorio

El software «MemoSuite» permite calibrar sensores Memosens en condiciones reproducibles en un PC en el laboratorio. Los parámetros de los sensores están registrados en una base de datos. La documentación y el archivado cumplen los requisitos de FDA CFR 21 Parte 11. Se pueden emitir informes detallados como exportación en formato .csv para Excel. MemoSuite está disponible como accesorio y viene en las versiones «Basic» y «Advanced»: www.knick.de.

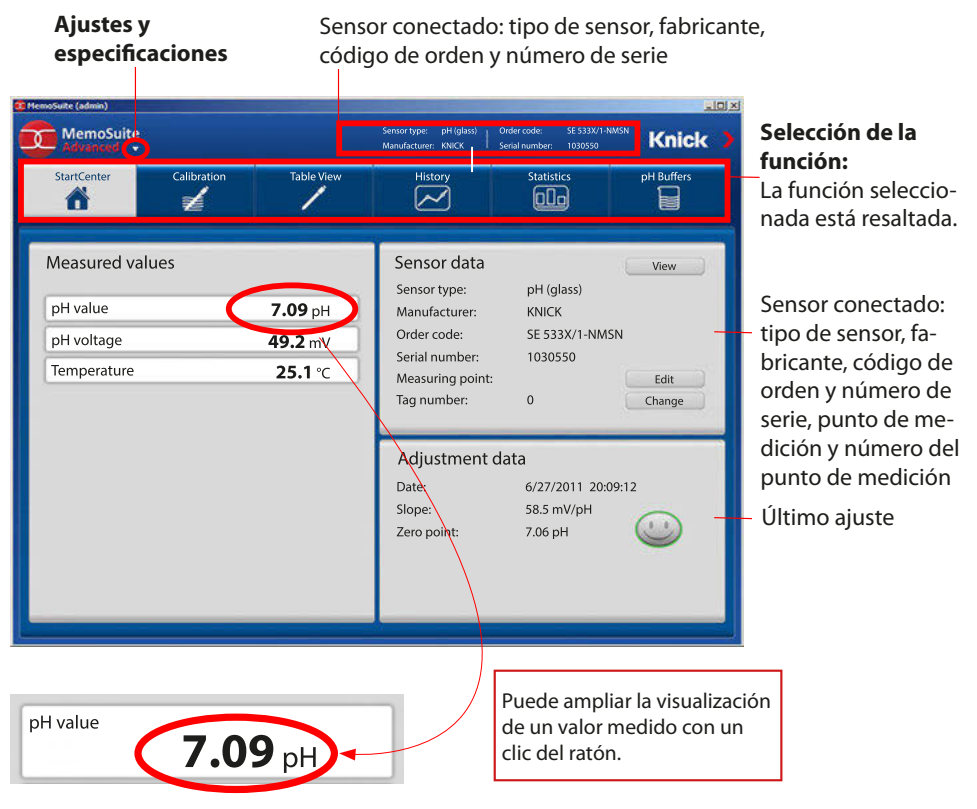

## Modo de medición

Una vez que se haya conectado la tensión de servicio, el analizador pasa automáticamente al modo de medición. Para abrir el modo de medición desde otro modo de funcionamiento (p. ej., Diagnósticos, Servicio): Mantenga pulsada la tecla **meas** (> 2 s).

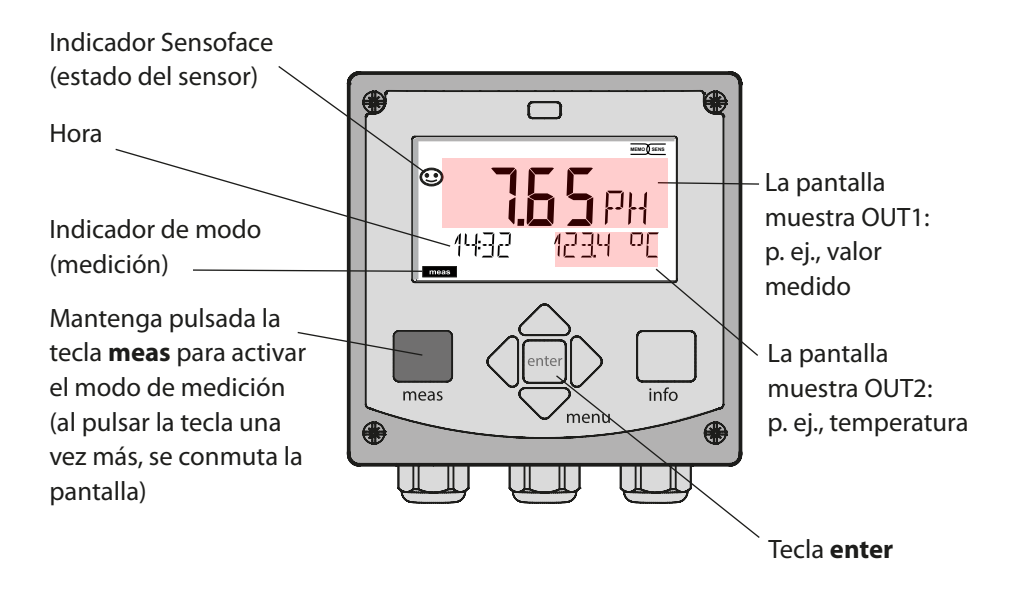

En función de la configuración, se puede ajustar una de las siguientes pantallas como pantalla estándar para el modo de medición (ver página 20).

**Nota:** Pulsando la tecla **meas** en el modo de medición, puede ver las pantallas durante 60 segundos, aproximadamente.

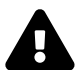

Debe configurar el analizador para la respectiva tarea de medición; ver página 28.

## Las teclas y sus funciones

#### **Flechas** Flechas Izquierda/Derecha Subir/Bajar Menú: Menú: aumentar/reducir Grupo de menús una cifra anterior/siguiente Menú: selección Entrada numérica: desplazamiento **┗┛╘┙╘╸** [LK: TIME hh/mm \_\_\_\_\_ entre los dígitos info meas (medic.) Localizar . Volver al último información meas info nivel de menú menu Mostrar mensajes Salto directo al de error modo de medición (pulsar > 2 s)menu (menú) enter Modo de Configuración: Modo de medición: confirmar entradas, medición<sup>.</sup> Otra pantalla siguiente paso de abrir menú (temporalmente configuración durante aprox. Calibración: 60 s) continuar desarrollo del programa

## La pantalla

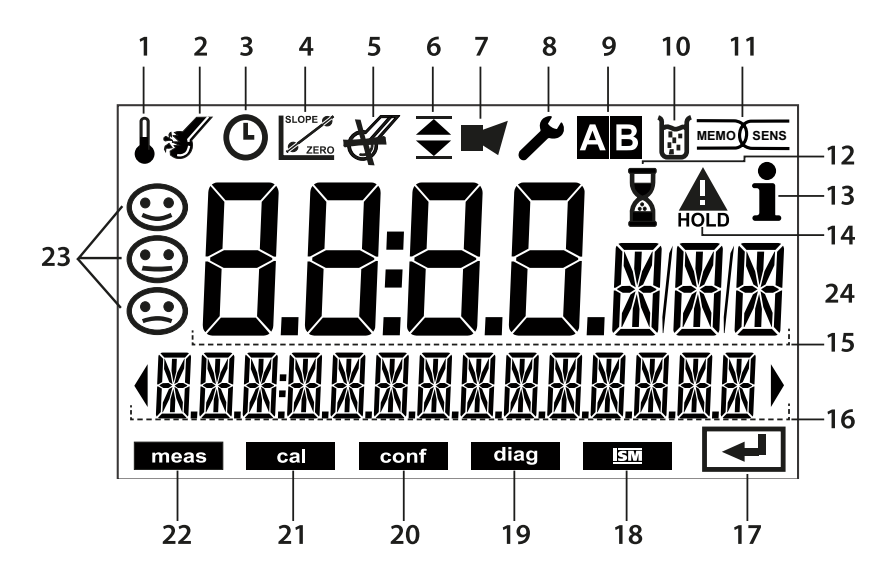

- 1 Temperatura
- 2 Sensocheck
- 3 Intervalo/tiempo de respuesta
- 4 Datos del sensor
- 5 Desgaste
- 6 Mensaje de límite: Límite 1 o Límite 2 ▲
- 7 Alarma
- 8 Servicio
- 9 No se utiliza
- 10 Calibración
- 11 Sensor Memosens
- 12 Tiempo de espera en marcha

- 13 Información disponible
- 14 Modo HOLD activo
- 15 Valor de proceso primario
- 16 Pantalla secundaria
- 17 Continuar con enter
- 18 No se utiliza
- 19 Diagnósticos
- 20 Modo de configuración
- 21 Modo de calibración
- 22 Modo de medición
- 23 Sensoface
- 24 Símbolos de unidad

## Colores de señalización (iluminación de fondo de la pantalla)

RojoAlarma (en caso de un error: los valores en pantalla parpadean)RojoError de entrada: valor no permitido o código de acceso incorrectoparpadeando

## Operación

### Pantalla en el modo de medición

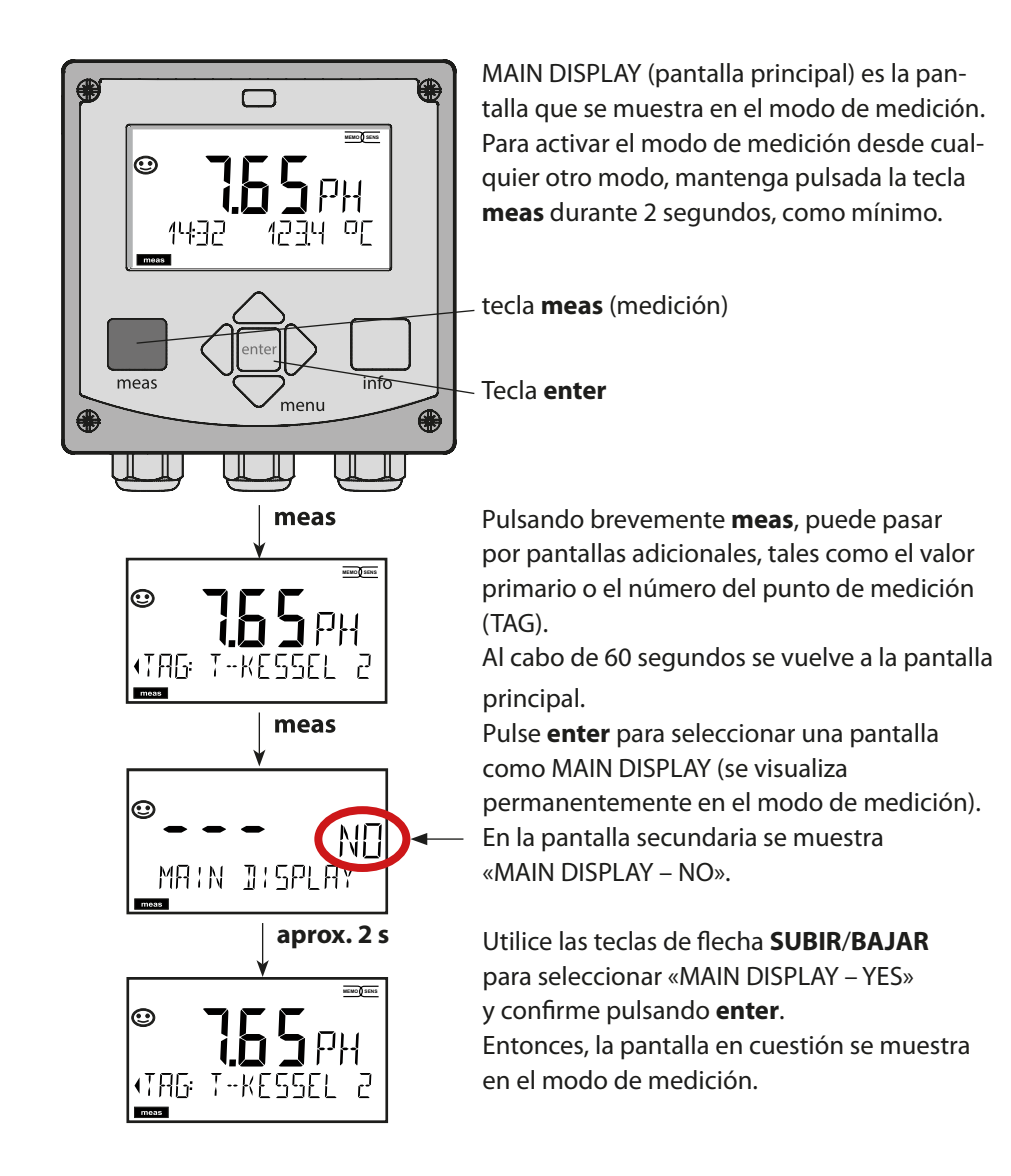

## Para seleccionar el modo de funcionamiento:

- 1) Mantenga pulsada la tecla meas (> 2 s) (modo de medición)
- 2) Pulse la tecla menú: aparece el menú de selección
- 3) Seleccione el modo de funcionamiento con la tecla de flecha izquierda/derecha
- 4) Pulse enter para confirmar el modo seleccionado

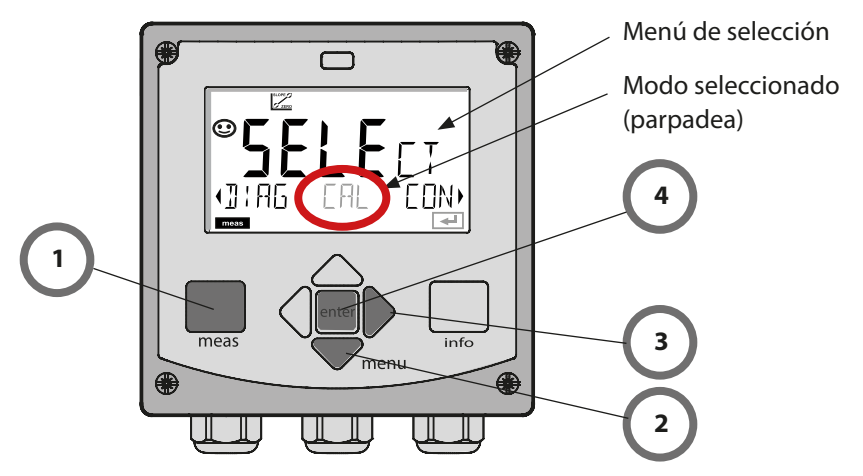

## Para introducir un valor:

- 5) Seleccionar una cifra: flecha izquierda/derecha
- 6) Cambiar una cifra: flecha subir/bajar
- 7) Confirme la entrada pulsando enter

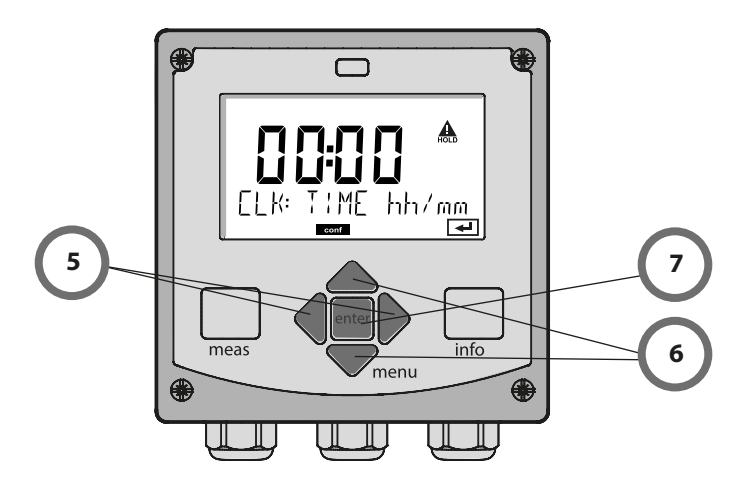

## Modos de funcionamiento

#### Diagnósticos

Visualización de los datos de calibración, visualización de los datos del sensor, control sensor, ejecución de una autoprueba del dispositivo, visualización de las entradas del diario de registro, visualización de las versiones de hardware/software de los distintos componentes. El diario de registro puede almacenar 100 eventos (00...99). Estos se pueden visualizar directamente en el dispositivo.

#### HOLD

Activación manual del modo HOLD, p. ej., para cambiar un sensor. La salida de señales se coloca en un estado definido. HOLD también se puede activar a través de la entrada externa (ver página siguiente).

### Calibración

Cada sensor tiene unos valores característicos típicos que cambian a lo largo del tiempo de trabajo. Se requiere una calibración para suministrar un valor medido correcto. El dispositivo comprueba el valor suministrado por el sensor al medir en una solución conocida. Si existe una desviación, se puede «ajustar» el dispositivo. En este caso, el dispositivo muestra el valor «real» y corrige internamente el error de medición del sensor. La calibración se tiene que repetir en intervalos regulares. El tiempo entre los ciclos de calibración depende de la carga aplicada en el sensor. Durante la calibración, el dispositivo está en el modo HOLD.

Durante la calibración, el dispositivo permanece en el modo HOLD hasta que lo pare el operador.

### Configuración

Debe configurar el analizador para la respectiva tarea de medición. En el modo «Configuración», seleccione el sensor conectado, el rango de medición a transmitir y las condiciones para los mensajes de advertencia y de alarma. Durante la configuración, el dispositivo está en el modo HOLD.

Al cabo de 20 minutos desde la última pulsación de una tecla se sale automáticamente del modo de configuración. El dispositivo vuelve al modo medición.

### Servicio

Funciones de mantenimiento (generador de corriente, test de relés), asignación de contraseñas, selección del tipo de dispositivo (pH/oxi/conductividad), restablecimiento del reglaje de fábrica.

El modo HOLD es un estado de seguridad durante la configuración y la calibración. La corriente de salida queda congelada (LAST) o se ajusta a un valor fijo (FIX).

La alarma y los contactos límite están desactivados. **Modo HOLD, icono** de visualización:

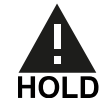

### Respuesta de señal de salida

- LAST: La corriente de salida queda congelada en su último valor. Recomendado para procedimientos de configuración cortos. El proceso no debería cambiar de manera determinante durante la configuración. ¡Con este ajuste no se avisan los cambios!
- **FIX:** La corriente de salida se ajusta a un valor notablemente diferente del valor de proceso para señalizar al sistema de control que se está trabajando en el dispositivo.

### Señal de salida durante HOLD:

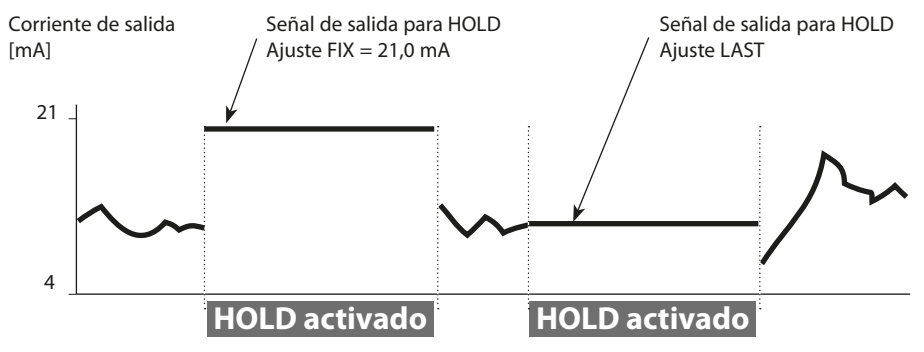

### Salir del modo HOLD

Se sale del modo HOLD conmutando al modo de medición (mantenga pulsada la tecla **meas**). En la pantalla se muestra «Good Bye». Después, se ha salido del modo HOLD.

Una vez que se haya abandonado el modo de calibración, una solicitud de confirmación asegura que la instalación está lista para el uso (p. ej., sensor instalado de nuevo, ubicación en el proceso).

### Activación externa de HOLD

El modo HOLD se puede activar desde el exterior, transmitiendo una señal a la entrada HOLD (p. ej., desde el sistema de control de procesos).

| HOLD inactivo | 02 V CA/CC   |
|---------------|--------------|
| HOLD activado | 1030 V CA/CC |

## Modos de funcionamiento/funciones

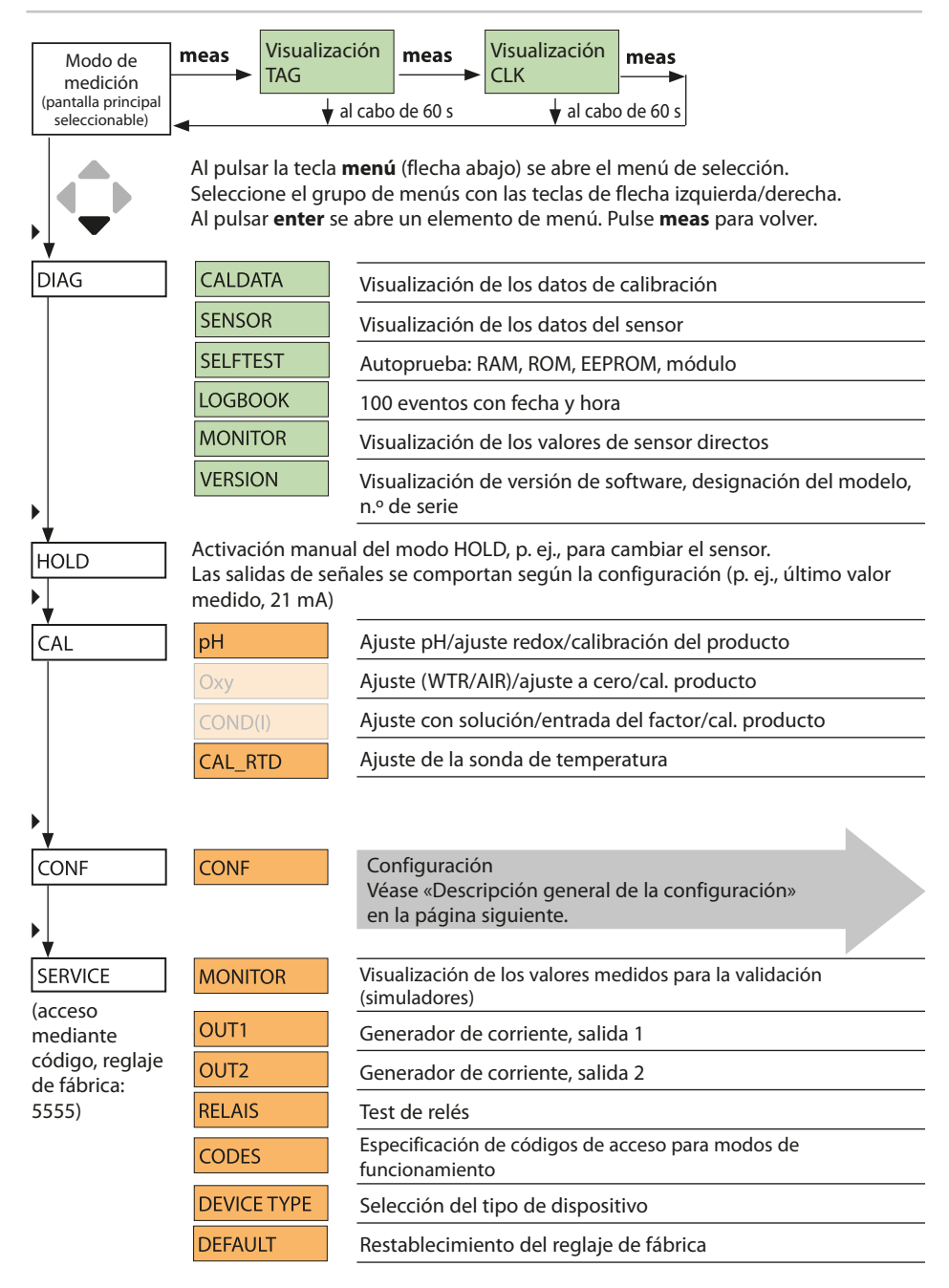

Los pasos de configuración están asignados a diferentes grupos de menús. Con las teclas de flecha izquierda/derecha puede saltar entre los grupos de menús. Cada grupo de menús contiene elementos de menú para el ajuste de los parámetros. Al pulsar **enter** se abre un elemento de menú. Utilice las teclas de flecha para editar un valor.

Pulse enter para confirmar/guardar los ajustes.

Volver a la medición: Mantenga pulsada la tecla meas (> 2 s).

| Seleccionar<br>grupo de<br>menús | Grupo de menús                        | Código     | Pantalla       | Seleccionar<br>elemento de<br>menú |
|----------------------------------|---------------------------------------|------------|----------------|------------------------------------|
|                                  | Ajustes del sensor                    | SNS:       | , SENSOR ,     | enter                              |
|                                  |                                       | Elemento o | de menú 1<br>: | enter                              |
| • (                              |                                       | Elemento o | del menú       | \prec enter                        |
| • (                              | Salida de corriente 1                 | OT1:       |                | 🖌 enter                            |
| • (                              | Salida de corriente 2                 | OT2:       |                |                                    |
|                                  | Compensación                          | COR:       |                |                                    |
|                                  | Modo de alarma                        | ALA:       |                |                                    |
|                                  | Salidas de relé<br>(LIMIT/ALARM/WASH) | REL:       |                |                                    |
| • (                              | Ajuste del reloj                      | CLK:       |                | •                                  |
| ×)                               | Número del punto de<br>medición       | TAG:       |                | /                                  |

## Conexión a un sensor Memosens

| Paso                                                     | Acción/indicación                                                                          | Observación                                                                                                    |  |  |  |  |
|----------------------------------------------------------|--------------------------------------------------------------------------------------------|----------------------------------------------------------------------------------------------------|--|--|--|--|
| Conecte el sensor                                        | ø<br>●<br>ND SENSOR                                                                        | Si no hay ningún sensor<br>Memosens conectado, se<br>muestra el mensaje de error<br>«NO SENSOR».               |  |  |  |  |
| Espere hasta que se<br>muestren los datos del<br>sensor. | SEAS<br>DENTIFICATION                                                                      | El reloj de arena en pantalla<br>parpadea.                                                                     |  |  |  |  |
| Compruebe los datos del<br>sensor                        | Visualice la información<br>del sensor con las teclas<br>• • , confirme pulsando<br>enter. | Se muestra el Sensoface con-<br>tento cuando los datos del<br>sensor son correctos.                            |  |  |  |  |
| Vaya al modo de medición                                 | Pulse <b>meas, info</b> o <b>enter</b>                                                     | Al cabo de 60 segundos, el<br>dispositivo vuelve automática-<br>mente al modo de medición<br>(tiempo agotado). |  |  |  |  |
| Posible mensaje de error                                 | Posible mensaje de error                                                                   |                                                                                                    |  |  |  |  |
| Sensor defectuoso.<br>Sustituya el sensor                | <pre></pre>                                                                                | Si aparece este mensaje de error,<br>el sensor no se puede utilizar.<br>Sensoface triste.                      |  |  |  |  |

## Sustitución de un sensor

| Paso                                                                                                    | Acción/indicación                                                                                                    | Observación                                                                                                    |
|----------------------------------------------------------------------------------------------------|----------------------------------------------------------------------------------------------------|----------------------------------------------------------------------------------------------------|
| Seleccione el modo HOLD<br>Un sensor solo se debería<br>sustituir en el modo HOLD<br>para evitar reacciones<br>no intencionadas de las<br>salidas o los contactos. | Pulse la tecla <b>menu</b> para<br>abrir el menú de selección,<br>seleccione HOLD con las<br>teclas (), pulse <b>enter</b><br>para confirmar.                  | Entonces, el dispositivo está<br>en el modo HOLD. El modo<br>HOLD también se puede acti-<br>var externamente a través de<br>la entrada HOLD. En el modo<br>HOLD, la corriente de salida<br>queda congelada en su último<br>valor o ajustada a un valor fijo. |
| Desconecte y retire el<br>sensor antiguo                                                                                                    |                                                                                                    |                                                                                                    |
| Instale y conecte el sensor<br>nuevo.                                                                                                    |                                                                                                    | Los mensajes temporales<br>que son activados durante el<br>cambio se muestran, pero no<br>se emiten hacia el contacto de<br>alarma ni se introducen en el<br>diario de registro.                                                                             |
| Espere hasta que se mues-<br>tren los datos del sensor.                                                                                                    | SERSER                                                                                                    |                                                                                                    |
| Compruebe los datos del<br>sensor                                                                                                    | Visualice la información del sensor con las teclas ↓ , confirme pulsando <b>enter</b> .                                                                        | Puede ver el fabricante y el<br>tipo del sensor, el número de<br>serie y la fecha de la última<br>calibración.                                                                                                    |
| Compruebe los valores medidos                                                                                                    |                                                                                                    |                                                                                                    |
| Salga de HOLD                                                                                                    | Pulse la tecla <b>meas</b> : se<br>vuelve al menú de selección.<br>Mantenga pulsada la tecla<br><b>meas</b> : el dispositivo con-<br>muta al modo de medición. |                                                                                                    |

# Configuración

**A ¡PRECAUCIÓN!** La parametrización o los ajustes incorrectos pueden ocasionar salidas incorrectas. Por lo tanto, el Stratos MS debe ponerlo en servicio un especialista del sistema, deben configurarse todos sus parámetros y debe ajustarse totalmente. Para información detallada sobre la parametrización y el ajuste, ver el manual del usuario

| Confi  | Configuración (valores por defecto en negrita) |            |                                                                                           |  |  |  |
|--------|------------------------------------------------|------------|-------------------------------------------------------------------------------------------|--|--|--|
| Sensor |                                                |            | рН                                                                                        |  |  |  |
| SNS    | TEMP UNIT                                      |            | °C / °F                                                                                   |  |  |  |
|        | CALMODE                                        |            | AUTO / MAN / DAT                                                                          |  |  |  |
|        | AUTO                                           | BUFFER SET | -01- MT<br>-02- KNC<br><br>-U1- USR<br>(//infor muestra los valores nominales del tampón) |  |  |  |
|        | CALTIMER                                       |            | OFF / ON                                                                                  |  |  |  |
|        | ON CAL-CYCLE                                   |            | 0 9999 h ( <b>168 h</b> )                                                                 |  |  |  |
|        | CHECK TAG                                      |            | OFF / ON                                                                                  |  |  |  |
|        | CHECK GROUP                                    |            | OFF / ON                                                                                  |  |  |  |

| Salid                 | a de corriente 1              |               | рН                                                          |  |  |
|-----------------------|-------------------------------|---------------|-------------------------------------------------------------|--|--|
| OT1                   | RANGE                         |               | <b>4 20 mA</b> / 0 20 mA                                    |  |  |
|                       | CHANNEL                       |               | PH / ORP / TEMP                                             |  |  |
|                       | РН                            | BEGIN (0)4 mA | <b>00.00 pH /</b> –2.00 16.00 pH                            |  |  |
|                       |                               | END 20 mA     | <b>14.00 pH /</b> –2.00 16.00 pH                            |  |  |
|                       | rH                            | BEGIN (0)4 mA | <b>000.0 rH</b> / 000.0 200.0 rH                            |  |  |
|                       |                               | END 20 mA     | <b>200.0 rH</b> / 000.0 200.0 rH                            |  |  |
|                       | ORP                           | BEGIN (0)4 mA | <b>–1000 mV /</b> –1999 1999 mV                             |  |  |
|                       | (sensor de Redox<br>Memosens) | END 20 mA     | <b>1000 mV</b> / –1999 1999 mV                              |  |  |
|                       | TMP °C                        | BEGIN (0)4 mA | <b>000.0 °C /</b> –20 300 °C                                |  |  |
|                       |                               | END 20 mA     | <b>100.0 °C /</b> −20 300 °C                                |  |  |
|                       | TMP °F                        | BEGIN (0)4 mA | <b>032.0 °F /</b> –4 572 °F                                 |  |  |
|                       |                               | END 20 mA     | <b>212.0 °F /</b> –4 572 °F                                 |  |  |
|                       | FILTERTIME                    |               | 0000 SEC / 0 120 SEC                                        |  |  |
|                       | FAIL 22 mA                    |               | OFF / ON                                                    |  |  |
|                       | FACE 22mA                     |               | OFF / ON                                                    |  |  |
|                       | HOLD MODE                     |               | LAST / FIX                                                  |  |  |
|                       | FIX                           | HOLD_FIX      | <b>021.0 mA</b> / 0 22 mA                                   |  |  |
| Salida de corriente 2 |                               |               | Ajuste por defecto CHANNEL: TMP<br>(otros ajustes como OT1) |  |  |

| Corrección |           |           | рН                                  |
|------------|-----------|-----------|-------------------------------------|
| COR        | TC SELECT |           | OFF / LIN / PURE WTR                |
|            | LIN       | TC LIQUID | <b>00.00 %/K /</b> –19.99 19.99 %/K |

| Configuración (valores por defecto en negrita)                                  |                               |                                                                      |  |
|---------------------------------------------------------------------------------|-------------------------------|----------------------------------------------------------------------|--|
| Alarma                                                                          |                               | pН                                                                   |  |
| ALA                                                                             | DELAYTIME                     | 0 600 s ( <b>0010 SEC</b> )                                          |  |
|                                                                                 | SENSOCHECK                    | ON / OFF                                                             |  |
| Relé                                                                            | 1                             |                                                                      |  |
| RL1                                                                             | <b>LIMIT</b><br>ALARM<br>WASH | El siguiente submenú depende del ajuste seleccionado.                |  |
| LM1                                                                             | CHANNEL                       | PH / ORP / TMP                                                       |  |
|                                                                                 | FUNCTION                      | Lo LEVL / Hi LEVL                                                    |  |
|                                                                                 | CONTACT                       | <b>N/O</b> / N/C                                                     |  |
|                                                                                 | LEVEL                         | <b>00.00 pH</b><br>-2.00 16.00 pH<br>(-1999 1999 mV)<br>(-20 200 °C) |  |
|                                                                                 | HYSTERESIS                    | <b>00.50 pH</b><br>0.00 10.00 pH / 0 2000 mV / 0 100 °C (0 180 °F)   |  |
|                                                                                 | DELAYTIME                     | <b>0010 SEC</b><br>0000 9999 s                                       |  |
| AL1                                                                             | TRIGGER                       | FAIL / FACE                                                          |  |
|                                                                                 | CONTACT                       | <b>N/O</b> / N/C                                                     |  |
| WS1                                                                             | CYCLE TIME                    | <b>000.0 h</b><br>0.0 999.9 h                                        |  |
|                                                                                 | DURATION                      | <b>0060 SEC</b><br>0 1999 s                                          |  |
|                                                                                 | RELAX TIME                    | <b>0030 SEC</b> / 0000 1999 s                                        |  |
|                                                                                 | CONTACT                       | <b>N/O</b> / N/C                                                     |  |
| Relé 2 Ajuste por defecto LIMIT / FUNCTION: Hi LEVL (otros ajustes como relé 1) |                               |                                                                      |  |

| Fecha/hora                    |                                                   |                    |                           |  |
|-------------------------------|---------------------------------------------------|--------------------|---------------------------|--|
| CLK                           | FORMAT                                            | <b>24 h</b> / 12 h |                           |  |
|                               | 24 h                                              | hh:mm              |                           |  |
|                               | 12 h                                              | hh:mm (AM / PM)    | 00 12:59 AM / 1 11:59 PM  |  |
|                               | DAY /<br>MONTH                                    | dd.mm              |                           |  |
|                               | YEAR                                              | 2000 2099          |                           |  |
| Punto de medición (TAG/GROUP) |                                                   |                    |                           |  |
| TAG                           | Las entradas se realizan en la línea de texto.    |                    | AZ, 09, - + < > ? / @     |  |
| GROUP                         | UP Las entradas se realizan en la línea de texto. |                    | 000099999 ( <b>0000</b> ) |  |

## Tipo de dispositivo: pH

El tipo de dispositivo se selecciona automáticamente en el primer arranque. En el menú SERVICE se puede cambiar el tipo de dispositivo. Posteriormente, debe seleccionar el modo de calibración correspondiente en el menú CONF.

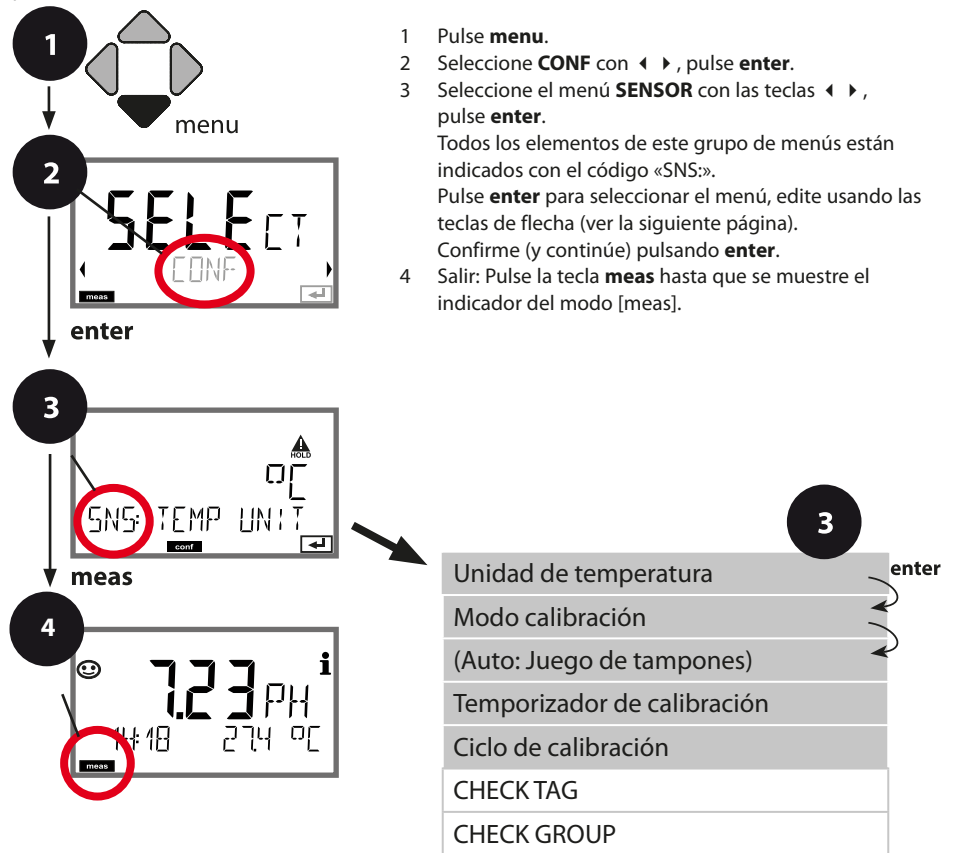

## Configuración del sensor

| Elemento del menú           | Acción                                                                                                    | Selección                                                                                                    |
|-----------------------------|----------------------------------------------------------------------------------------------------|----------------------------------------------------------------------------------------------------|
| Unidad de temperatura       | Seleccione °C o °F con las teclas<br>▲ ▼ .<br>Pulse <b>enter</b> para confirmar.                                                                                                    | °C / °F                                                                                                    |
| Modo calibración            | Seleccione CALMODE con las<br>teclas ▲ ▼:<br>AUTO: Calibración con reconoci-<br>miento del juego de tampones<br>Calimatic<br>MAN: Entrada manual de solucio-<br>nes tampón<br>DAT: Entrada de los datos de<br>ajuste de sensores premedidos<br>Pulse <b>enter</b> para confirmar. | AUTO<br>MAN<br>DAT                                                                                                    |
| (AUTO: Juego de tampones)   | Seleccione el juego de tampones<br>con las teclas ▲ ▼ (ver las tablas<br>de tampones para los valores<br>nominales).<br>Pulse <b>enter</b> para confirmar.                                                                                                    | -0113-,<br>-U1- USR (ver Apéndice)<br>Al pulsar la tecla <b>info</b> , se<br>muestran el fabricante y<br>los valores nominales en la<br>línea inferior. |
| Temporizador de calibración | Ajuste CALTIMER con las teclas<br>▲ ▼:<br>OFF: Sin temporizador<br>ON: Ciclo de calibración fijo (ajuste<br>en el siguiente paso)<br>Pulse <b>enter</b> para confirmar.                                                                                                    | <b>OFF</b> / ON<br>(ON: 0 9999 h)                                                                                                    |

#### Nota para el temporizador de calibración:

Si Sensocheck ha sido activado en el menú Configuration > Alarm, la finalización del intervalo de calibración se indica a través del Sensoface:

| M | + |         | Ya ha transcurrido más del 80 % del intervalo de |
|---|---|---------|--------------------------------------------------|
| M | + | $\odot$ | calibración.                                     |
|   |   |         | Se ha superado el intervalo de calibración.      |

El tiempo restante hasta el vencimiento de la siguiente calibración se puede ver en el menú de diagnósticos (ver el capítulo Diagnósticos).

## Verificación de sensores (TAG, GROUP)

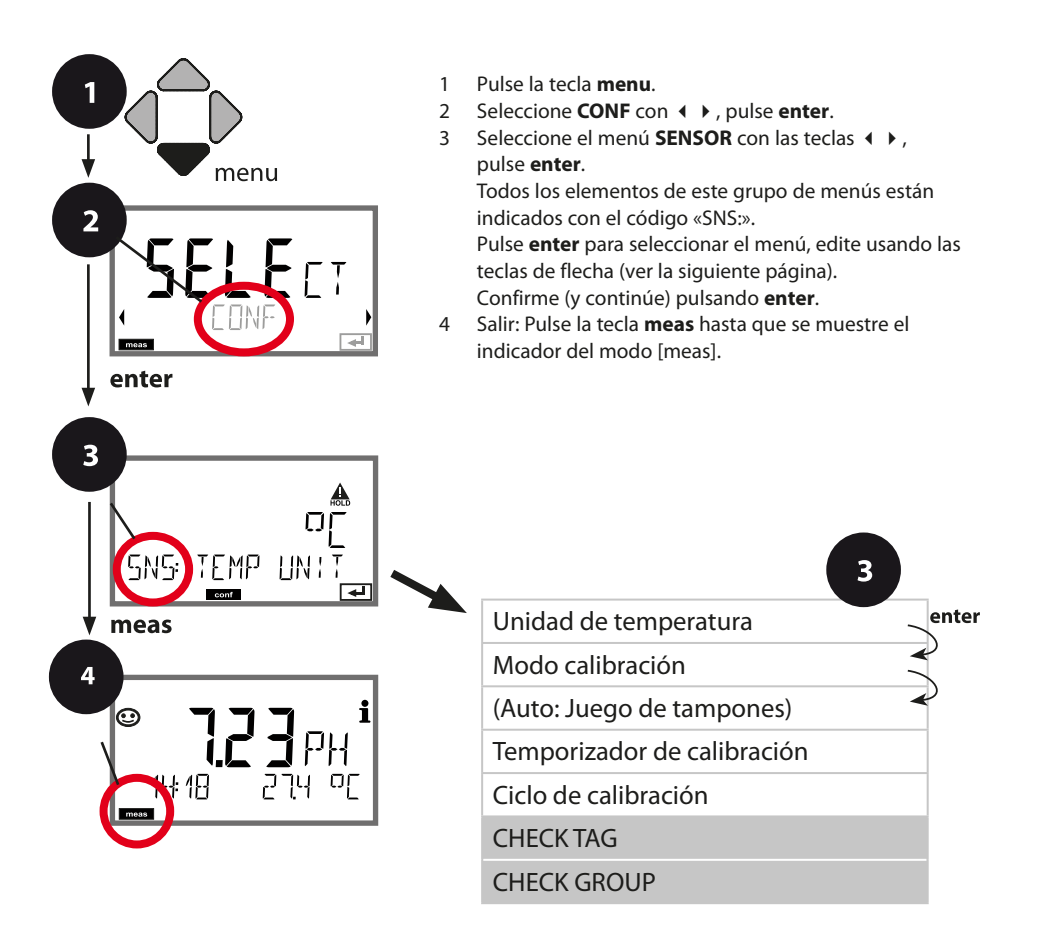

| Elemento del menú | Acción                                                                                                    | Selección      |
|-------------------|----------------------------------------------------------------------------------------------------|----------------|
| TAG               | Seleccione ON u OFF con las<br>teclas ▲ ▼.<br>Pulse <b>enter</b> para confirmar.<br>En estado conectado, la<br>entrada de «TAG» en el sensor<br>Memosens se compara con la<br>entrada en el analizador.<br>Si las entradas son diferentes, se<br>genera un mensaje. | ON/ <b>OFF</b> |
| GROUP             | Seleccione ON u OFF con las<br>teclas ▲ ▼ .<br>Pulse <b>enter</b> para confirmar.<br>Funcionamiento según la des-<br>cripción anterior                                                                                                    | ON/ <b>OFF</b> |

### Verificación de sensores (TAG, GROUP)

Al calibrar sensores Memosens en el laboratorio, es a menudo útil y, a veces, incluso obligatorio que estos sensores sean utilizados de nuevo en los mismos puntos de medición o en un determinado grupo de puntos de medición. Para asegurarlo, puede guardar el respectivo punto de medición (TAG) o grupo de puntos de medición (GROUP) en el sensor. TAG y GROUP pueden ser especificados por la herramienta de calibración o introducidos automáticamente por el transmisor. Al conectar un sensor MS al transmisor, se puede comprobar si el sensor contiene el TAG correcto o pertenece al GROUP correcto. Si no es así, se genera un mensaje y el Sensoface se pone «triste». El icono de Sensoface «triste» también se puede señalizar mediante una corriente de error de 22 mA. Si es necesario, la verificación de sensores se puede activar en la configuración en dos pasos como TAG y GROUP.

Si no se guarda ningún punto de medición o grupo de puntos de medición en el sensor, p. ej., al utilizar un sensor nuevo, Stratos introduce su propio TAG y GROUP. Cuando la verificación de sensores está desactivada, Stratos introduce siempre su propio punto de medición y grupo. Se sobrescribe un eventual TAG/GROUP existente.

## Corriente de salida Rango, Inicio/fin corriente

(Ejemplo: salida de corriente 1)

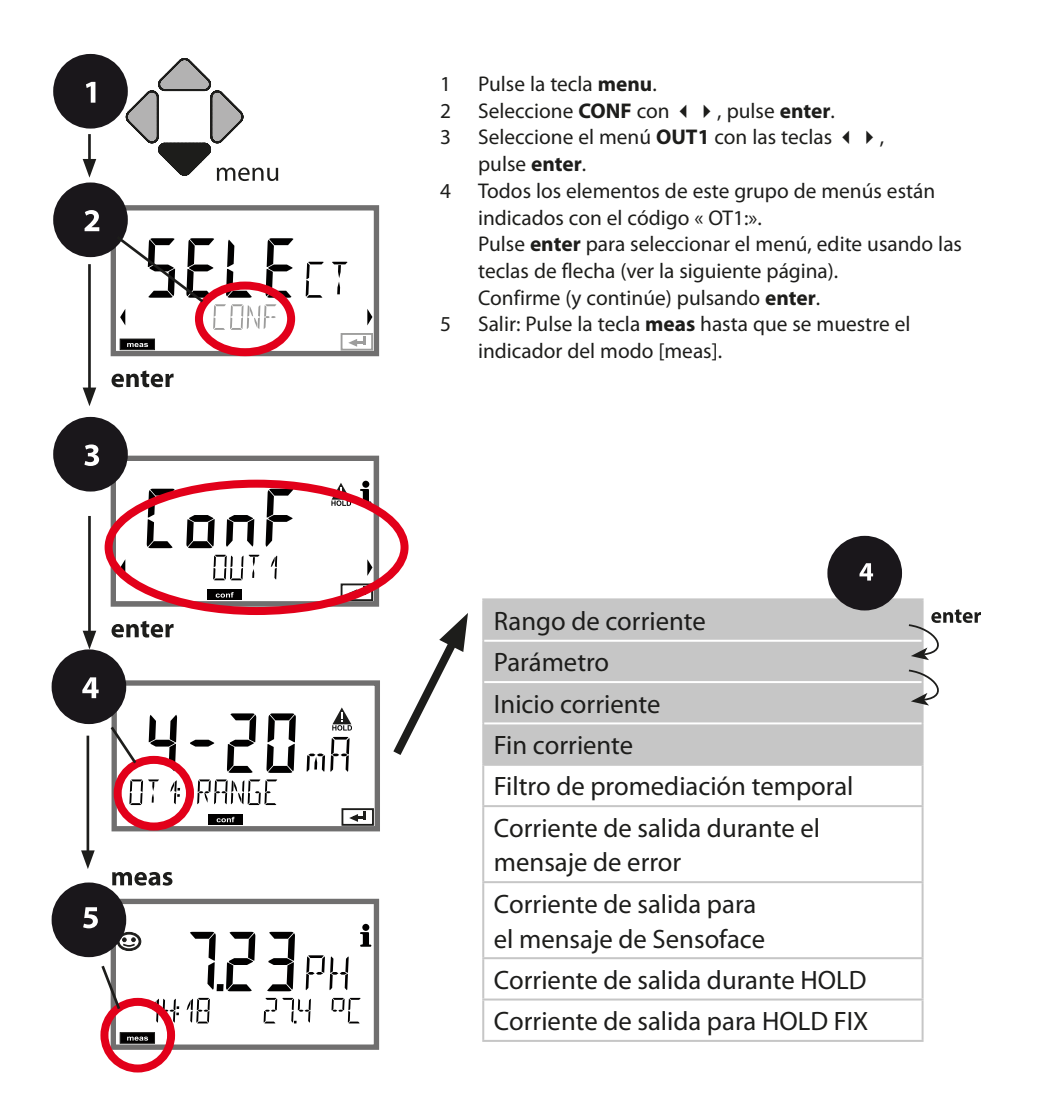
# Configuración de la salida de corriente

| Elemento del menú  | Acción                                                                                                    | Selección                                                                     |
|--------------------|----------------------------------------------------------------------------------------------------|-------------------------------------------------------------------------------|
| Rango de corriente | Seleccione el rango de 4-20 mA<br>o 0-20 mA con las teclas ▲ ▼.<br>Pulse <b>enter</b> para confirmar.                                                                                        | <b>4-20 mA</b> / 0-20 mA                                                      |
| Parámetro          | Ejemplo: salida de corriente 1,<br>tipo de dispositivo pH<br>Seleccione con las teclas ▲ ▼ :<br>PH: Valor pH<br>Redox: Valor Redox<br>TMP: Temperatura<br>Pulse <b>enter</b> para confirmar. | PH/ORP/TMP                                                                    |
| Inicio corriente   | Modifique el dígito con las<br>teclas ▲ ▼,<br>seleccione el siguiente dígito<br>con las teclas ◀ ▶.<br>Pulse <b>enter</b> para confirmar.                                                    | –2.00 16.00 pH (PH)<br>–1999 1999 mV (ORP)<br>–20 300 °C /<br>–4 572 °F (TMP) |
| Fin corriente      | Introduzca el valor con las teclas<br>▲ ▼ ◀ ↓ .<br>Pulse <b>enter</b> para confirmar.                                                                                                    | -2.00 16.00 pH (PH)<br>-1999 1999 mV (ORP)<br>-20 300 ℃ /<br>-4 572 °F (TMP)  |

### Asignación de los valores medidos: Inicio de corriente y Fin corriente

Ejemplo 1: Rango pH 0...14

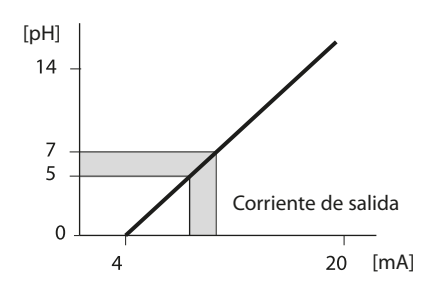

Ejemplo 2: Rango pH 5...7 Ventaja: Mayor resolución en el rango de [pH] interés

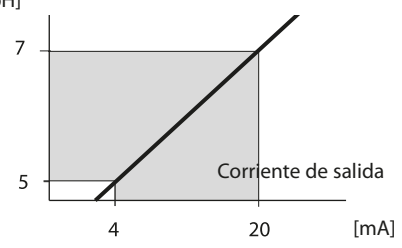

### Corriente de salida: Filtro de promediación temporal

(Ejemplo: salida de corriente 1)

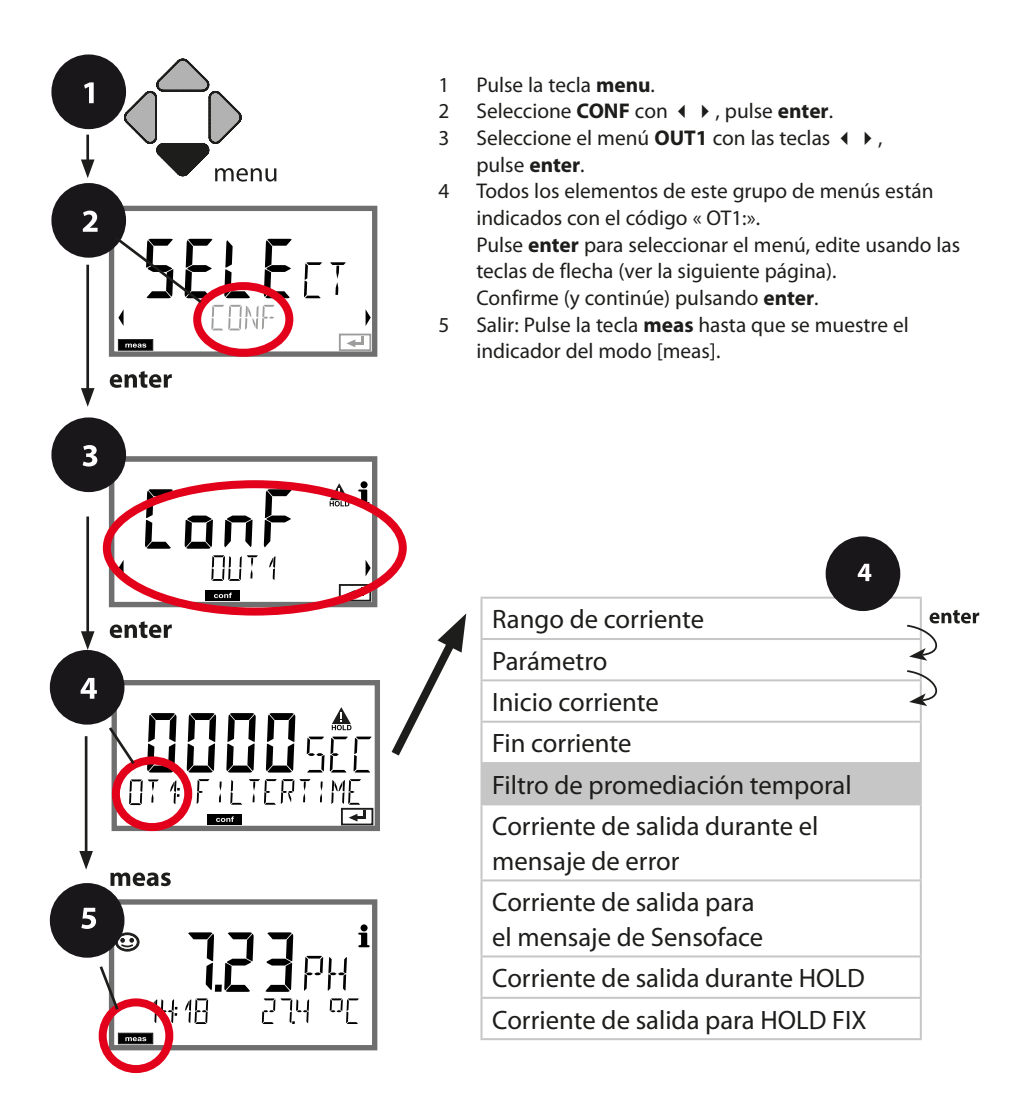

| Elemento del menú                  | Acción                             | Selección              |
|------------------------------------|------------------------------------|------------------------|
| Filtro de promediación<br>temporal | Introduzca el valor con las teclas | 0120 SEC<br>(0000 SEC) |
|                                    | Pulse <b>enter</b> para confirmar. |                        |

### Filtro de promediación temporal

Para suavizar la salida de corriente, se puede conectar un filtro de paso bajo con una constante de tiempo de filtro ajustable. Cuando se produce un salto en la entrada (100 %), el nivel de salida se sitúa en el 63 % una vez alcanzado el intervalo de tiempo. El intervalo de tiempo puede ajustarse de 0 a 120 segundos. Si el intervalo de tiempo se ajusta a 0 s, la salida de corriente sigue directamente a la entrada.

#### Nota:

El filtro solo actúa sobre la salida de corriente, no sobre la pantalla ni los valores límite.

Durante HOLD, el filtro no está aplicado. Esto evita un salto en la salida.

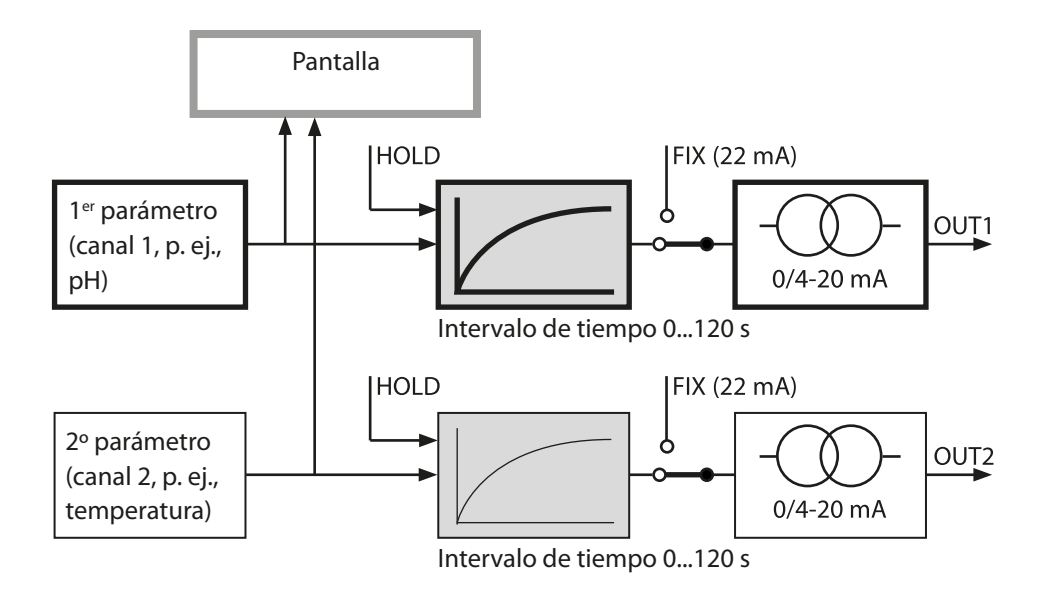

### Corriente de salida: Error y HOLD

(Ejemplo: salida de corriente 1)

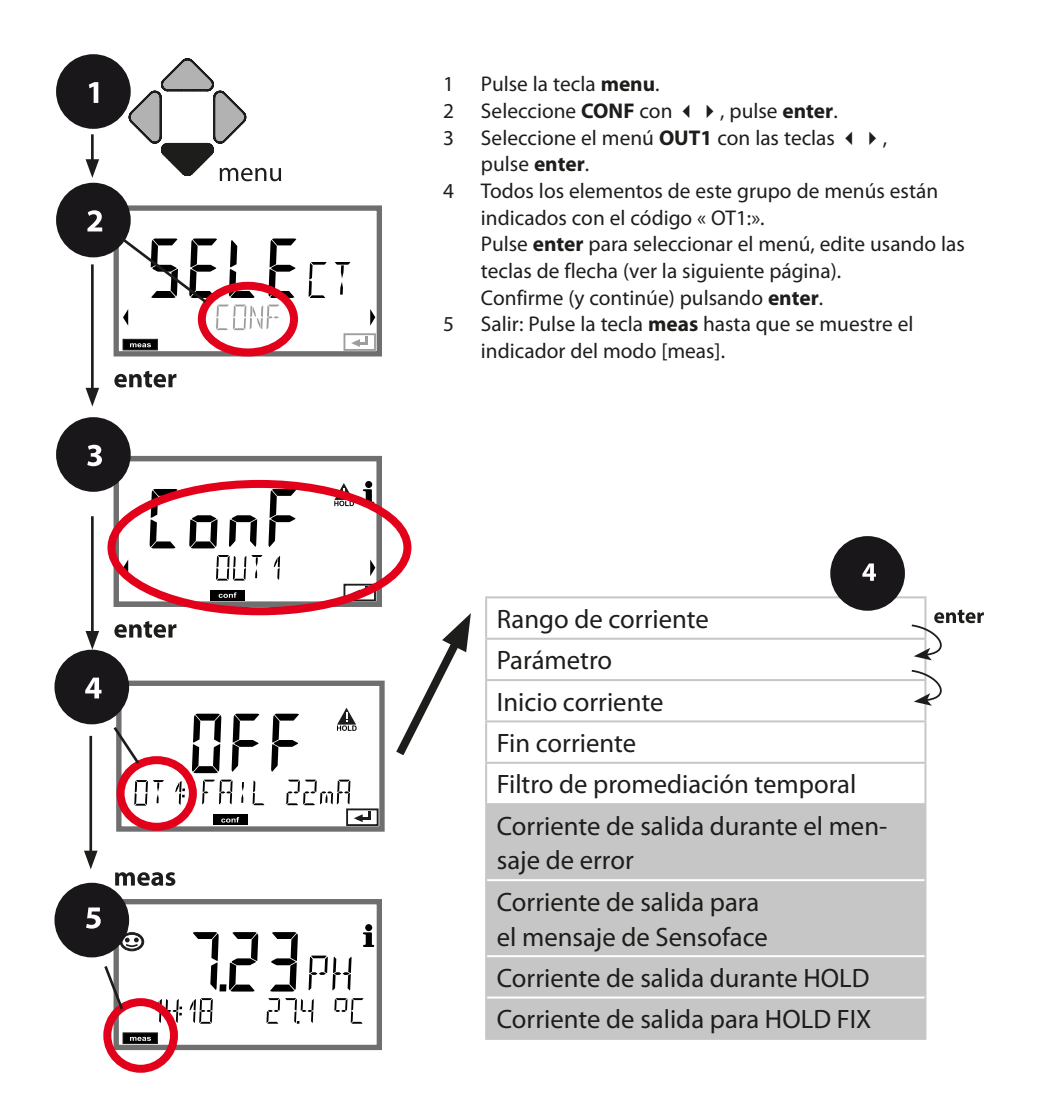

# Configuración de la salida de corriente

| Elemento del menú                                                                  | Acción                                                                                                    | Selección                            |
|------------------------------------------------------------------------------------|----------------------------------------------------------------------------------------------------|--------------------------------------|
| Corriente de salida durante<br>el mensaje de error                                 | La corriente de salida se puede<br>ajustar a 22 mA en el caso de los<br>mensajes de error.<br>Seleccione ON u OFF con las teclas<br>▲ ▼.<br>Confirme pulsando <b>enter</b>                                         | OFF / ON                             |
| Corriente de salida durante<br>los mensajes de Sensoface<br><b>OT1: FACE 22 mA</b> | La corriente de salida se puede<br>ajustar a 22 mA en el caso de los<br>mensajes Sensoface.<br>Seleccione ON u OFF con las teclas<br>▲ ▼.<br>Confirme pulsando <b>enter</b>                                        | OFF / ON                             |
| Corriente de salida durante<br>HOLD                                                | LAST: Durante HOLD, el último<br>valor medido se mantiene en la<br>salida.<br>FIX: Durante HOLD, un valor (a<br>introducir) se mantiene en la salida.<br>Seleccione con ▲ ▼.<br>Pulse <b>enter</b> para confirmar. | <b>LAST</b> /FIX                     |
| Corriente de salida para<br>HOLD FIX                                               | Solo si está seleccionado FIX:<br>Introduzca la corriente que debe<br>fluir en la salida durante HOLD<br>Introduzca el valor con las teclas<br>▲ ▼ ◀ ↓.<br>Pulse <b>enter</b> para confirmar.                      | 00.0022.00 mA<br>( <b>21.00 mA</b> ) |

### Señal de salida durante HOLD:

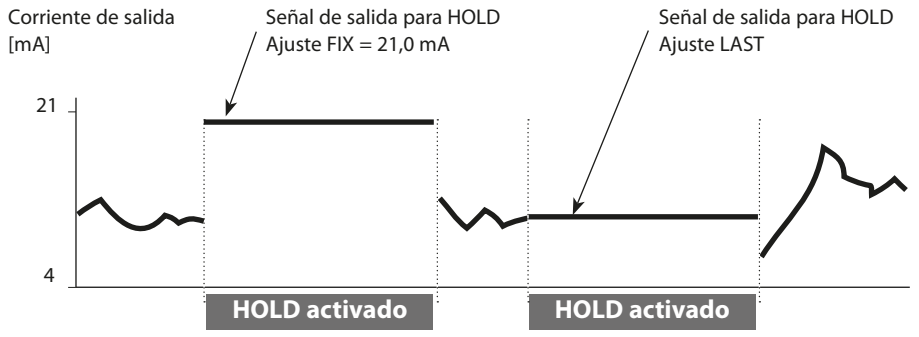

# Configuración de la alarma

### Retardo de la alarma, Sensocheck

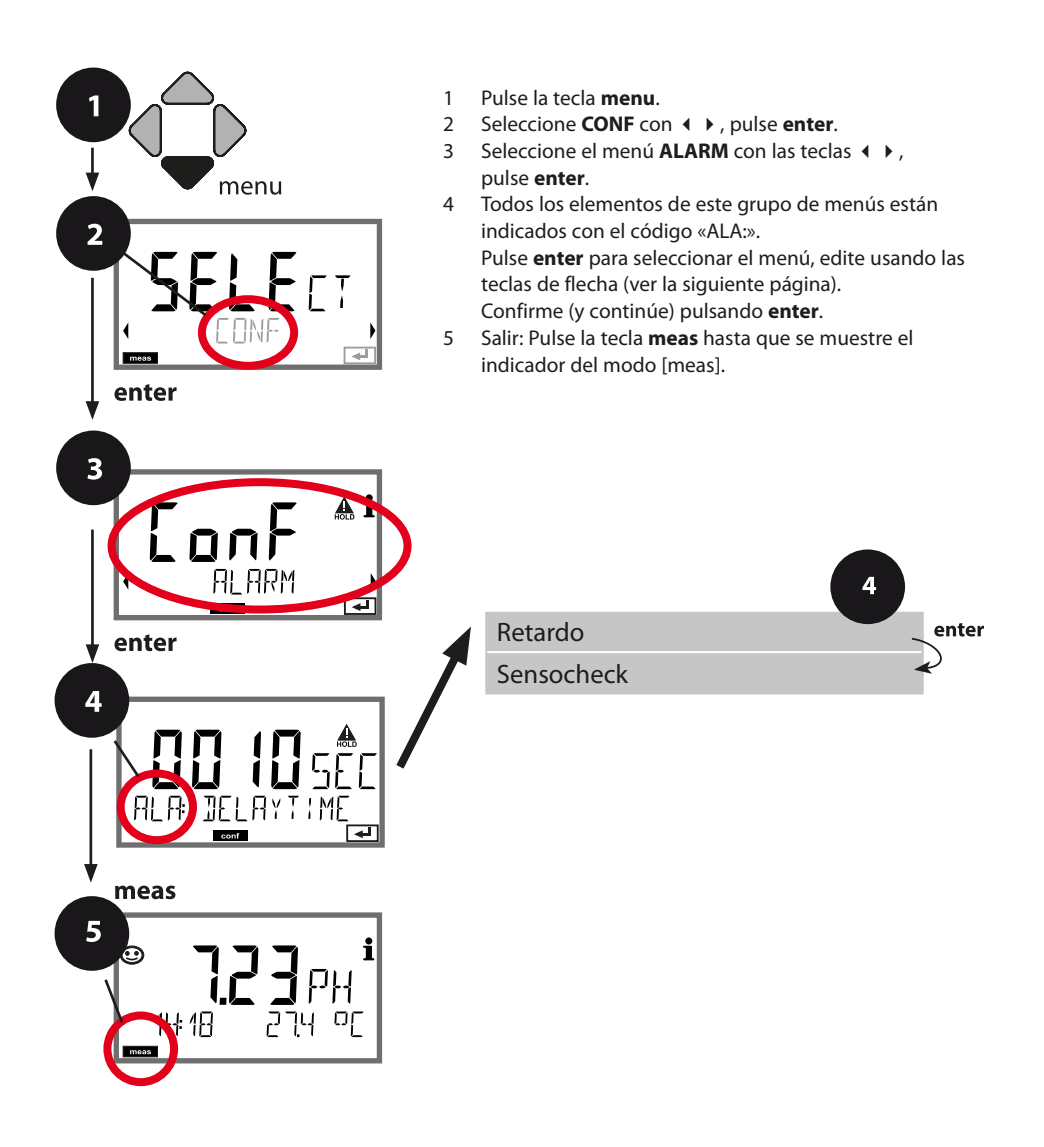

| Elemento del menú    | Acción                                                                                                    | Selección              |
|----------------------|----------------------------------------------------------------------------------------------------|------------------------|
| Retardo de la alarma | Introduzca el valor con las teclas<br>▲ ▼ ◀ ▶.<br>Pulse <b>enter</b> para confirmar.                                                                                                    | 0600 SEC<br>(0010 SEC) |
| Sensocheck           | Seleccione Sensocheck (super-<br>visión continua del electrodo de<br>vidrio y de referencia).<br>Seleccione ON u OFF con las<br>teclas ▲ ▼ .<br>Pulse <b>enter</b> para confirmar.<br>(Al mismo tiempo está activado<br>Sensoface. Con OFF, Sensoface<br>también está desactivado.) | ON / <b>OFF</b>        |

**El retardo de la alarma** retrasa el cambio de color de la iluminación de fondo de la pantalla a rojo, la señal de 22 mA (si está configurada) y la conmutación del contacto de alarma.

Los mensajes de error se pueden señalizar mediante una corriente de salida de 22 mA. Además, se puede configurar un contacto de relé (RELAY1/RELAY2) como contacto de alarma.

# Compensación de temperatura

### Compensación de la temperatura del medio de proceso (pH)

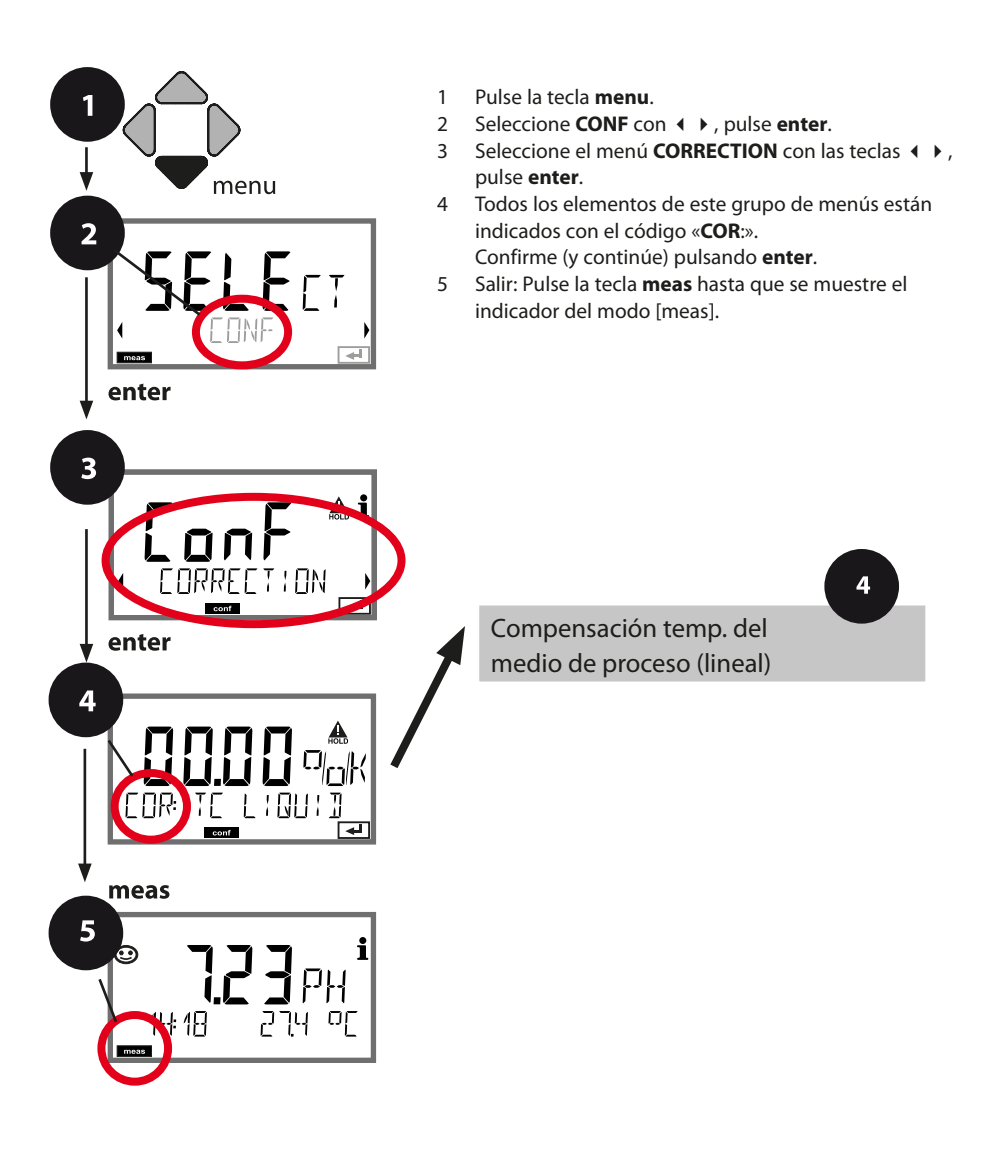

# Compensación de temperatura

| Elemento del menú                                         | Acción                                                                                                    | Selección        |
|-----------------------------------------------------------|----------------------------------------------------------------------------------------------------|------------------|
| Compensación de la<br>temperatura del medio<br>de proceso | Solo para la medición de pH:<br>Seleccione la compensación de<br>la temperatura del medio de<br>proceso.<br>Lineal: LIN<br>Seleccione con $\checkmark$ ,<br>pulse <b>enter</b> para confirmar. | OFF / LIN        |
| Compensación de<br>temperatura, lineal                    | Introduzca la compensación de<br>temperatura lineal del medio de<br>proceso.<br>Introduzca el valor con las teclas<br>▲ ▼ ◀ ▶.<br>Pulse <b>enter</b> para confirmar.                           | -19.99+19.99 %/K |

# Contactos de relé: Asignación de funciones, valores límite

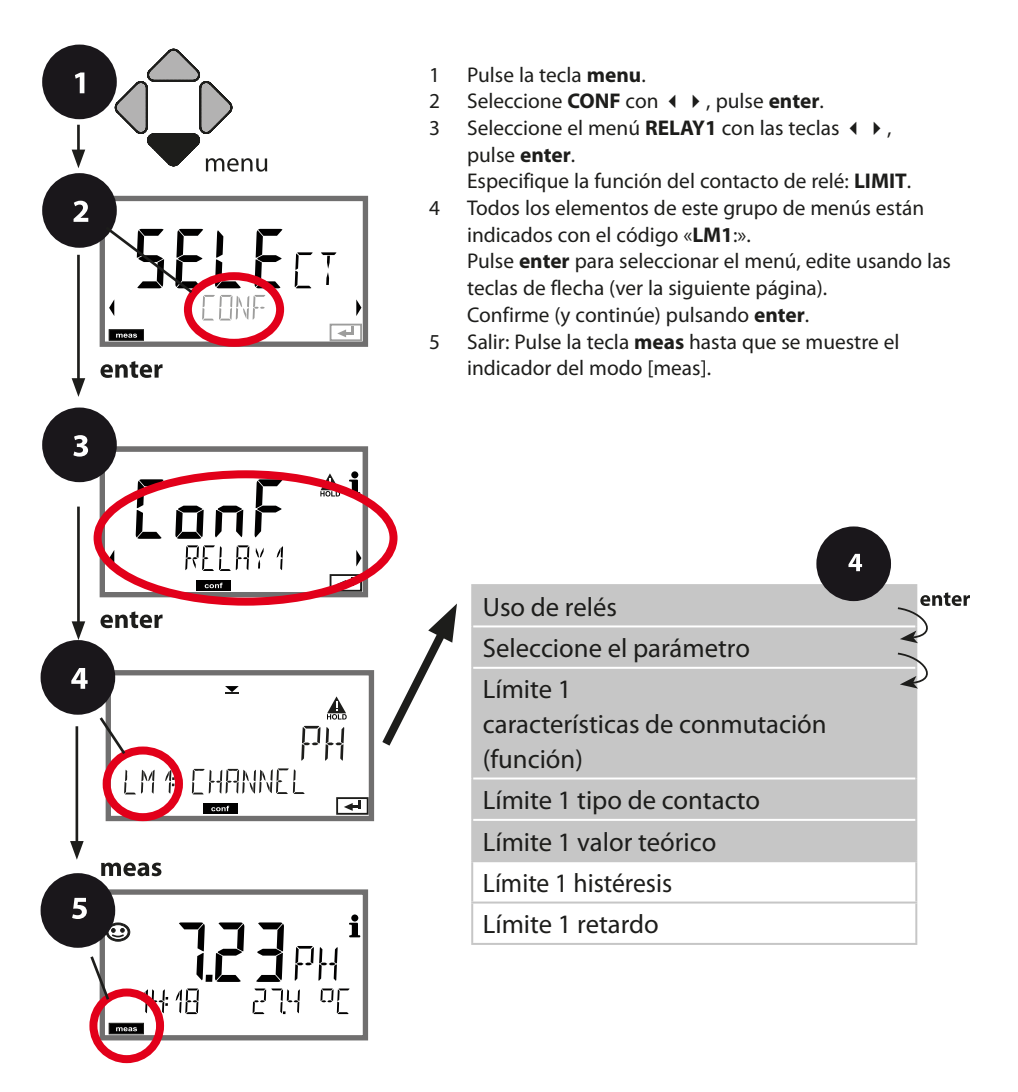

# Configuración de los contactos de relé

| Elemento del menú                 | Acción                                                                                                    | Selección                                                                                   |
|-----------------------------------|----------------------------------------------------------------------------------------------------|---------------------------------------------------------------------------------------------|
| Uso de relés                      | <ul> <li>Seleccione en la línea de texto con las teclas ▲ ▼ :</li> <li>Función de límite (LIMITS)</li> <li>Mensaje de error (ALARM)</li> <li>Contacto de enjuague (WASH)</li> <li>Pulse enter para confirmar.</li> </ul>               | LIMIT / ALARM / WASH<br>Nota: El siguiente sub-<br>menú depende del ajuste<br>seleccionado. |
| Seleccione el parámetro           | Seleccione el parámetro<br>deseado con las teclas ▲ ▼ .<br>Pulse <b>enter</b> para confirmar.                                                                                                    | PH/ORP/TMP                                                                                  |
| Límite 1 función                  | Seleccione la función deseada<br>con las teclas de flecha.<br>Lo LEVL: activo si el valor<br>desciende por debajo del valor<br>teórico<br>Hi LEVL: activo si el valor supera<br>el valor teórico<br>Pulse <b>enter</b> para confirmar. | Lo LEVL / Hi LEVL<br>Limit 1 icono:                                                         |
| Límite 1 respuesta de<br>contacto | N/O: contacto normalmente<br>abierto<br>N/C: contacto normalmente<br>cerrado<br>Seleccione con las teclas ▲ ▼.<br>Pulse <b>enter</b> para confirmar.                                                                                   | <b>N/O</b> / N/C                                                                            |
| Límite 1 valor teórico            | Introduzca el valor teórico con<br>las teclas A V I .<br>Pulse <b>enter</b> para confirmar.                                                                                                    | -2.00 16.00 pH<br>(00.00 pH)<br>–1999 1999 mV /<br>–20 200 ℃                                |

### Contactos de relé: Límite función, histéresis

(Ejemplo: relé 1)

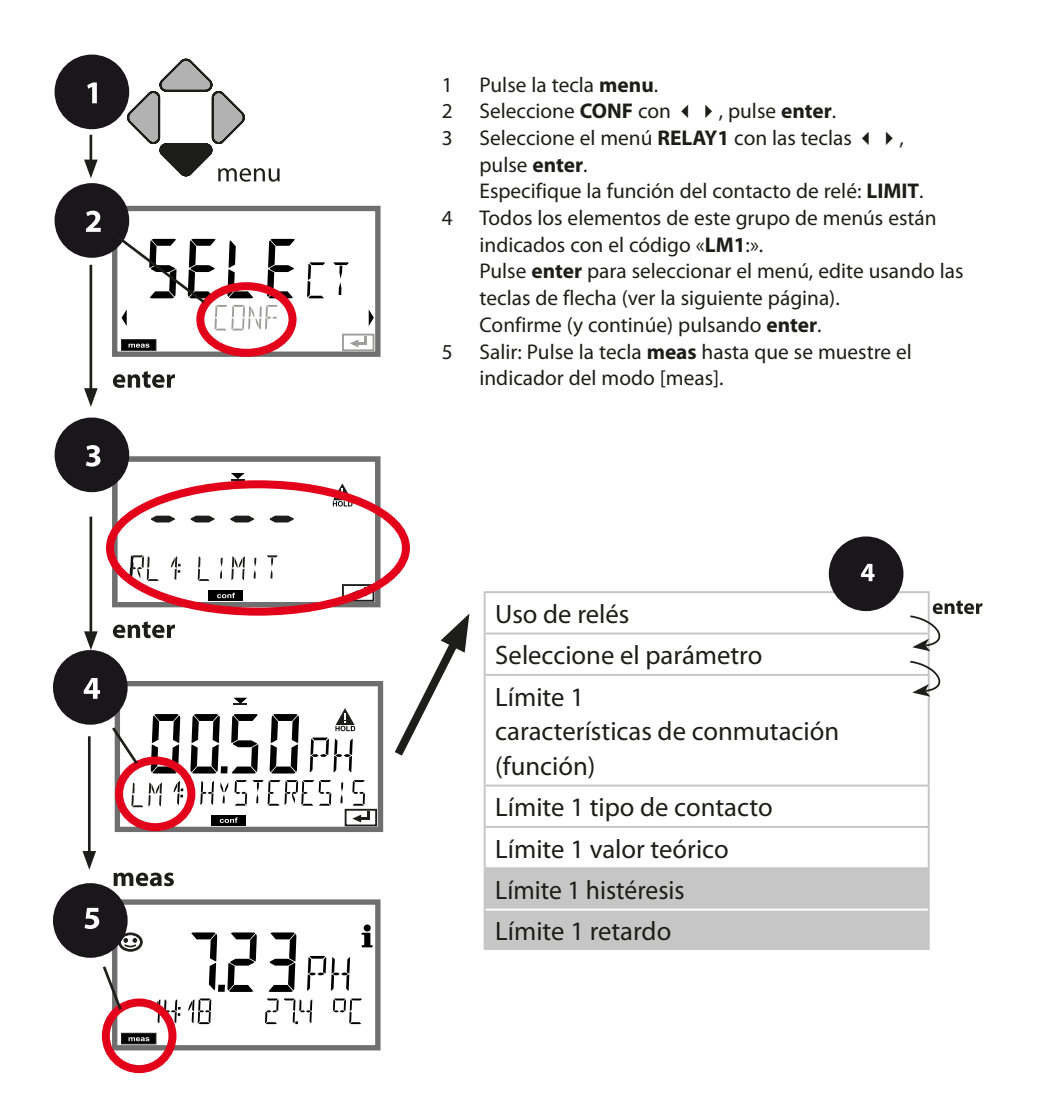

# Configuración de los contactos de relé

| Elemento del menú   | Acción                                                     | Selección                         |
|---------------------|------------------------------------------------------------|-----------------------------------|
| Límite 1 histéresis | Seleccione la histéresis con las<br>teclas A V A V.        | 0 10.00 pH<br>( <b>00.50 pH)</b>  |
| Límite 1 retardo    | El contacto se activa con un<br>retardo (desactivación sin | 0 9999 SEC<br>( <b>0010 SEC</b> ) |
|                     | retardo)<br>Ajuste el retardo con las teclas<br>▲ ▼ ◀ ▶ .  |                                   |
|                     | Pulse <b>enter</b> para confirmar.                         |                                   |

#### Aplicación de la histéresis:

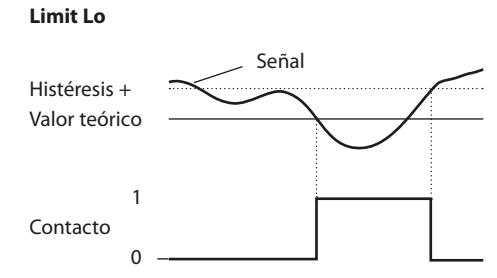

Limit Hi

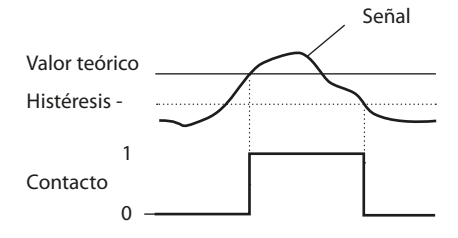

### Contactos de relé: Alarma

(Ejemplo: relé 1)

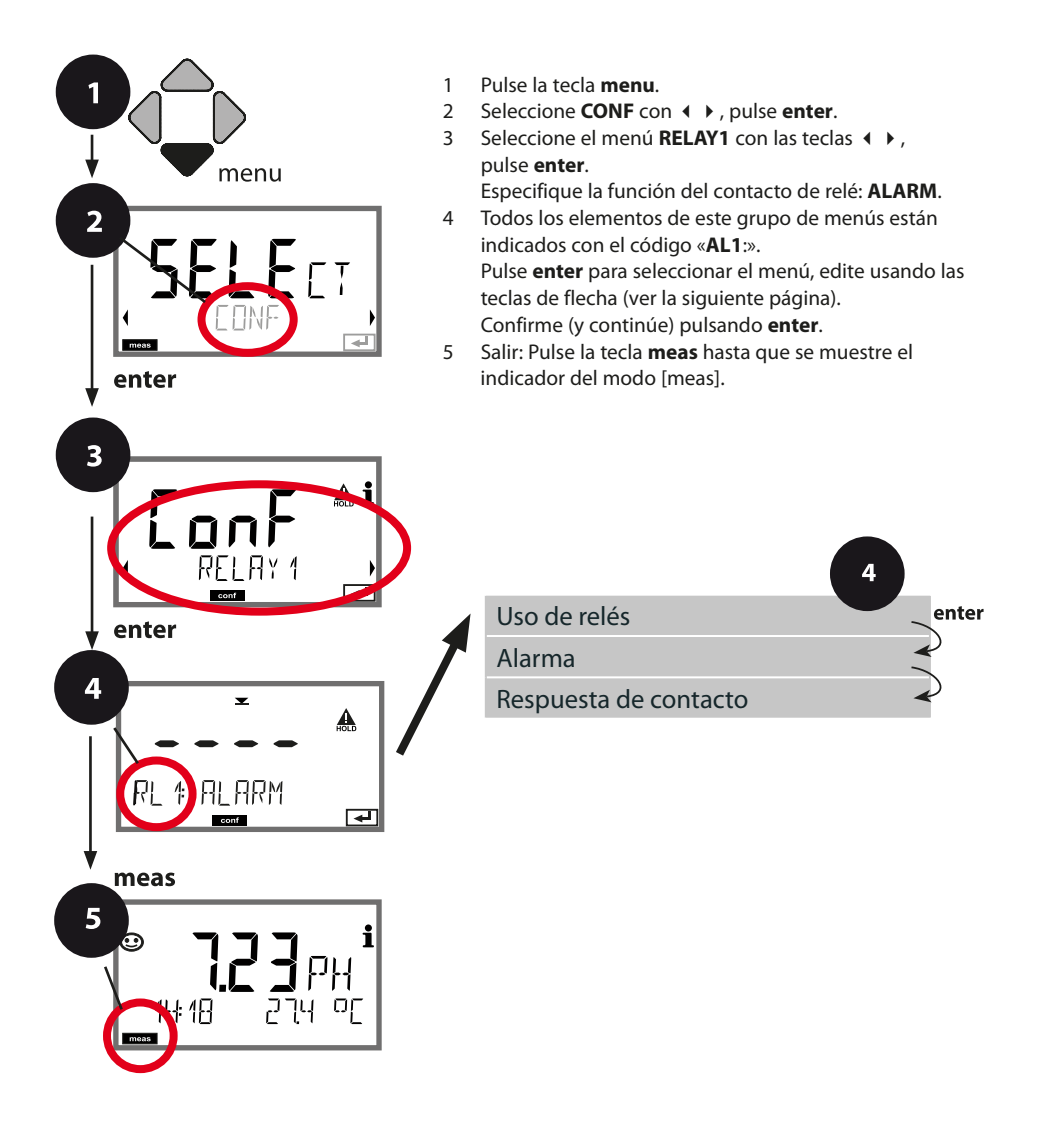

# Configuración de los contactos de relé

| Elemento del menú     | Acción                                                                                                    | Selección        |
|-----------------------|----------------------------------------------------------------------------------------------------|------------------|
| Alarma                | Seleccione mensajes de error<br>(FAIL) o mensajes Sensoface<br>(FACE) como señal de disparo<br>con las teclas ▲ ▼ ◀ ▶.<br>Pulse <b>enter</b> para confirmar. | FAIL / FACE      |
| Respuesta de contacto | N/O: contacto normalmente<br>abierto<br>N/C: contacto normalmente<br>cerrado<br>Seleccione con las teclas ▲ ▼ .<br>Pulse <b>enter</b> para confirmar.        | <b>N/O</b> / N/C |

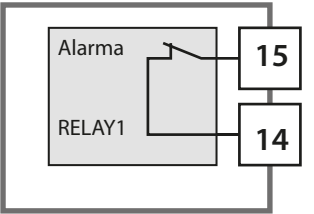

### Contacto de alarma

Un contacto de relé (RELAY1 / RELAY2) se puede configurar como contacto de alarma.

# Contactos de relé: Control de una sonda de enjuague

(Ejemplo: relé 1)

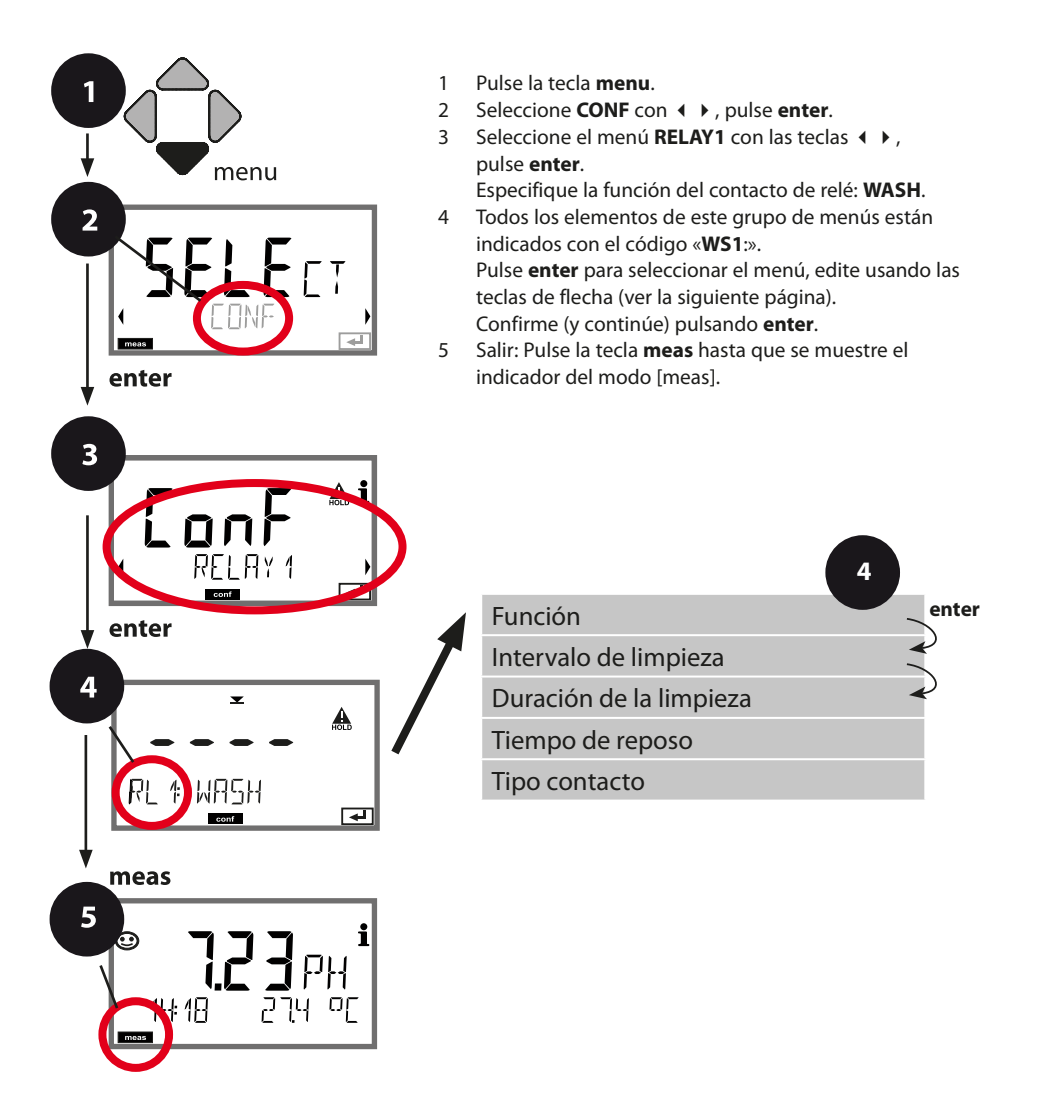

# Configuración de los contactos de relé

| Elemento del menú       | Acción                                                                                                    | Selección                                                                                                 |
|-------------------------|----------------------------------------------------------------------------------------------------|----------------------------------------------------------------------------------------------------|
| Uso de relés            | <ul> <li>Seleccione en la línea de texto con las teclas ▲ ▼ :</li> <li>Función de límite (LIMITS)</li> <li>Mensaje de error (ALARM)</li> <li>Contacto de enjuague (WASH)</li> <li>Pulse enter para confirmar.</li> </ul> | LIMIT / ALARM / <b>WASH</b><br><b>Nota:</b> El siguiente sub-<br>menú depende del ajuste<br>seleccionado. |
| Intervalo de limpieza   | Ajuste el valor con las teclas<br>▲ ▼ ◀ ▶ .<br>Pulse <b>enter</b> para confirmar.                                                                                                    | 0.0999.9 h ( <b>000.0 h</b> )                                                                             |
| Duración de la limpieza | Ajuste el valor con las teclas<br>▲ ▼ ↓ ↓ .<br>Pulse <b>enter</b> para confirmar.<br><b>Sin figura:</b><br>Tiempo de reposo                                                                                              | 09999 SEC ( <b>0060 SEC</b> )<br>Tiempo de reposo:<br>00001999 SEC ( <b>0030 SEC</b> )                    |
| Tipo contacto           | N/O: contacto normalmente<br>abierto<br>N/C: contacto normalmente<br>cerrado<br>Seleccione con las teclas ▲ ▼.<br>Pulse <b>enter</b> para confirmar.                                                                     | <b>N/O</b> / N/C                                                                                          |

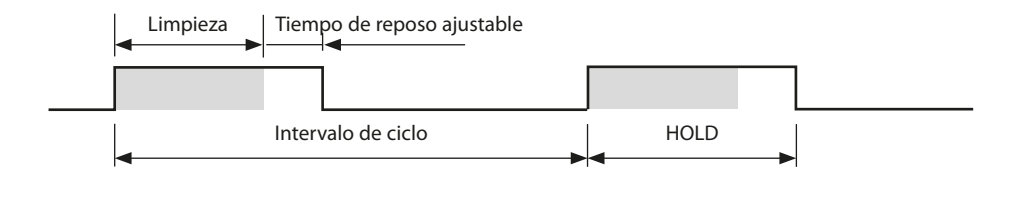

# Cableado de protección de contactos de relé

Los contactos de relé están sujetos a erosión eléctrica. Especialmente con cargas inductivas y capacitivas, la vida útil de los contactos se verá reducida. Para la supresión de chispas y arcos, se deben utilizar componentes como combinaciones RC, resistencias no lineales, resistencias en serie y diodos.

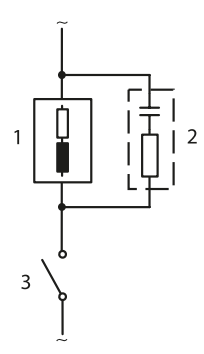

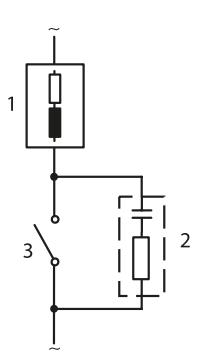

#### Aplicaciones de CA típicas con carga inductiva

- 1 Cargar
- 2 Combinación RC, p. ej., RIFA PMR 209 Combinaciones RC típicas para 230 V CA: condensador 0,1 μF/630 V, resistor 100 Ω/1 W
- 3 Contacto

### Medidas de cableado de protección típicas

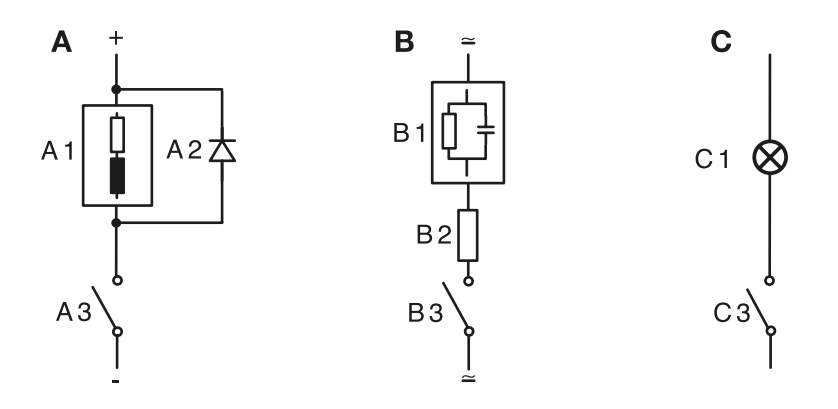

- A: Aplicación de CC con carga inductiva
- B: Aplicaciones de CA/CC con carga capacitiva
- C: Conexión de lámparas de incandescencia
- A1 Carga inductiva
- A2 Diodo libre, por ejemplo, 1N4007 (observe la polaridad)
- A3 Contacto
- B1 Carga capacitiva
- B2 Resistencia, por ejemplo, 8 Ω/1 W a 24 V/0,3 A
- B3 Contacto
- C1 Lámpara de incandescencia, máx. 60 W/230 V, 30 W/115 V
- C3 Contacto

*¡AVISO!* Asegúrese de que no se superen los valores máximos de los contactos de relé, incluso durante la conmutación, ver página 89.

# Configuración de fecha/hora

## Hora y fecha, punto de medición

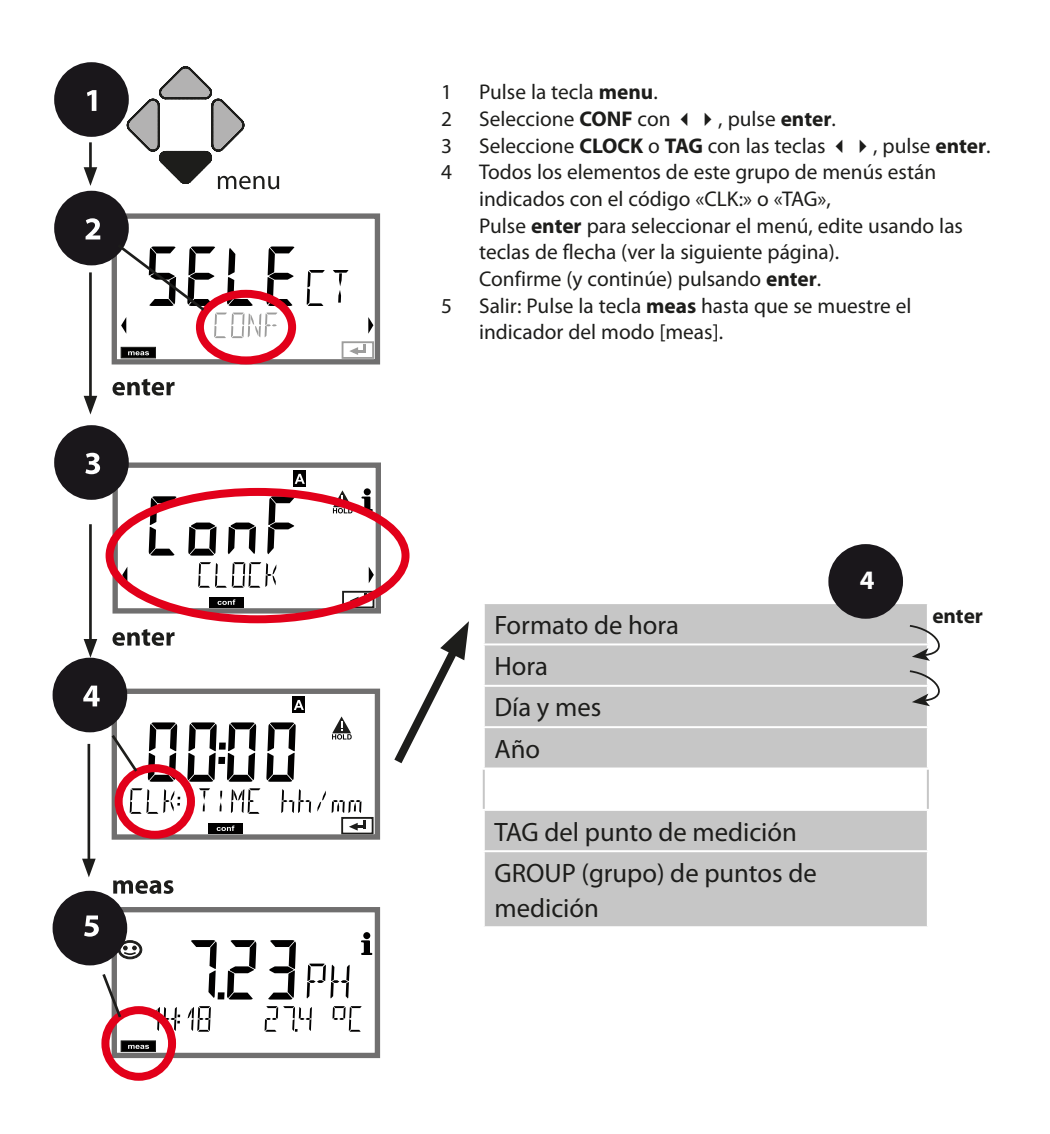

### Hora y fecha

El control de la calibración y los ciclos de limpieza están basados en la hora y fecha del reloj de tiempo real integrado.

En el modo de medición, la hora se indica en la pantalla inferior. Al utilizar sensores digitales, los datos de calibración se escriben en el cabezal de sensor. Además, las entradas en el diario de registro (cf Diagnostics) están dotadas de un sello horario.

#### Nota:

¡No hay ningún cambio automático entre el horario de invierno al de verano! No olvide ajustar manualmente la hora.

### Verificación de sensores (TAG, GROUP)

Al calibrar sensores Memosens en el laboratorio, es a menudo útil y, a veces, incluso obligatorio que estos sensores sean utilizados de nuevo en los mismos puntos de medición o en un determinado grupo de puntos de medición. Para asegurarlo, puede guardar el respectivo punto de medición (TAG) o grupo de puntos de medición (GROUP) en el sensor. TAG y GROUP pueden ser especificados por la herramienta de calibración o introducidos automáticamente por el transmisor. Al conectar un sensor MS al transmisor, se puede comprobar si el sensor contiene el TAG correcto o pertenece al GROUP correcto. Si no es así, se genera un mensaje y el Sensoface se pone «triste». El icono de Sensoface «triste» también se puede señalizar mediante una corriente de error de 22 mA. Si es necesario, la verificación de sensores se puede activar en la configuración en dos pasos como TAG y GROUP.

Si no se guarda ningún punto de medición o grupo de puntos de medición en el sensor, p. ej., al utilizar un sensor nuevo, Stratos introduce su propio TAG y GROUP. Cuando la verificación de sensores está desactivada, Stratos introduce siempre su propio punto de medición y grupo. Se sobrescribe un eventual TAG/GROUP existente.

| Elemento del menú                                                                                                   | Acción                                                                                                    | Selección                                                                                                  |
|----------------------------------------------------------------------------------------------------|----------------------------------------------------------------------------------------------------|----------------------------------------------------------------------------------------------------|
| TAG<br>del punto de medición<br><b>A</b><br><b>i</b><br>TAG: XXXXXXXXX<br>TAG: XXXXXXXXXXXXXXXXXXXXXXXXXXXXXXXXXXXX | En la línea inferior de la pantalla se puede intro-<br>ducir una designación para el punto de medición<br>(TAG) y para un grupo de puntos de medición<br>(GROUP), si procede. Se admiten hasta 32 dígitos.<br>Pulsando <b>meas</b> (repetidamente) en el modo de<br>medición se visualiza el número del punto de<br>medición.<br>Seleccione el carácter con las teclas ▲ ▼,<br>seleccione el siguiente dígito con las teclas ▲ ▶.<br>Pulse <b>enter</b> para confirmar. | AZ, 09, - + <<br>>?/@<br>Los 10 primeros<br>caracteres se<br>pueden ver en<br>pantalla sin<br>desplazarse. |
| GROUP<br>de puntos de medición                                                                                      | Seleccione la cantidad con las teclas ▲ ▼,<br>seleccione el siguiente dígito con las teclas ◀ ▶.<br>Confirme pulsando <b>enter</b>                                                                                                    | 0000 9999<br>( <b>0000</b> )                                                                               |

# Calibración

#### Nota:

- Todos los procedimientos de calibración deben ser ejecutados por personal cualificado. Un ajuste incorrecto de parámetros puede pasar desapercibido, pero cambiar las características de medición.
- El tiempo de respuesta del sensor y de la sonda de temperatura se reduce considerablemente si el sensor se va moviendo primero en la solución tampón y después se mantiene inmóvil.
- El dispositivo solo puede funcionar correctamente si las soluciones tampón utilizadas corresponden al juego configurado. El uso de otras soluciones tampón, incluso con los mismos valores nominales, puede producir una respuesta de temperatura distinta.

Esto lleva a errores de medición.

La calibración se utiliza para adaptar el dispositivo a las características individuales del sensor, concretamente el potencial de asimetría y la pendiente.

El acceso a la calibración se puede proteger con un código de acceso (menú SERVICE). Primero, abra el menú de calibración y seleccione el modo de calibración:

| CAL_PH  | En función del ajuste de la configuración:          |                                                    |  |
|---------|-----------------------------------------------------|----------------------------------------------------|--|
|         | AUTO                                                | Reconocimiento de tampón automático (Calimatic)    |  |
|         | MAN                                                 | Entrada manual del tampón                          |  |
|         | DAT                                                 | Entrada de datos previamente medidos del electrodo |  |
| CAL_ORP | Calibración redox                                   |                                                    |  |
| P_CAL   | Calibración del producto (calibración con muestreo) |                                                    |  |
| CAL_RTD | Ajuste de la sonda de temperatura                   |                                                    |  |

#### Para preajustar CAL\_PH (menú CONF/configuración):

- 1) Mantenga pulsada la tecla meas (> 2 s) (modo de medición)
- 2) Pulse la tecla menú: aparece el menú de selección
- 3) Seleccione el modo CONF con la tecla de flecha izquierda/derecha
- 4) Seleccione «SENSOR» «CALMODE»: AUTO, MAN o DAT. Pulse **enter** para confirmar.

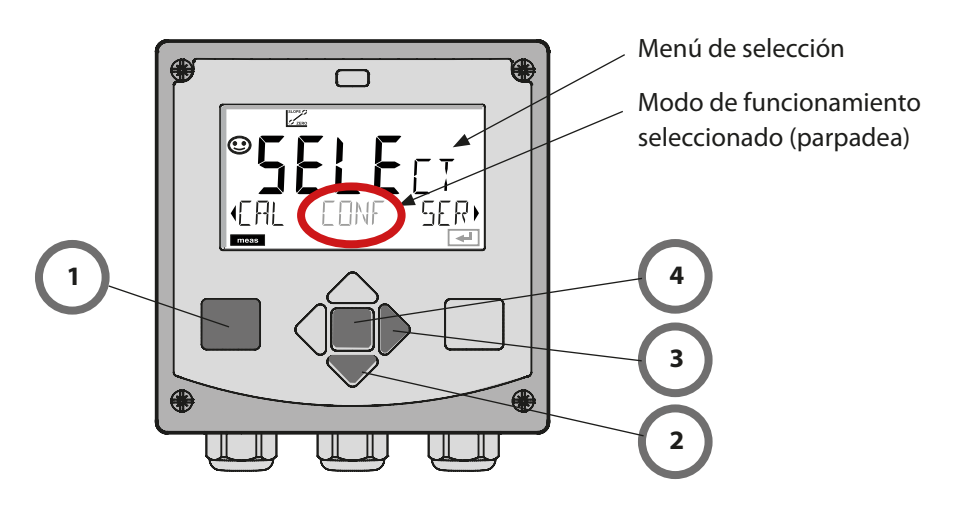

# Calibración automática

Durante la **configuración** se debe haber preajustado el modo de calibración AUTO. Compruebe que las soluciones tampón utilizadas corresponden al juego de tampones configurado. El uso de otras soluciones tampón, incluso con los mismos valores nominales, puede producir una respuesta de temperatura distinta. Esto lleva a errores de medición.

| Pantalla       | Acción                                                                                                    | Observación                                                                                                    |
|----------------|----------------------------------------------------------------------------------------------------|----------------------------------------------------------------------------------------------------|
|                | Seleccione Calibración.<br>Pulse <b>enter</b> para continuar.                                                                                                    |                                                                                                    |
|                | Preparado para la calibra-<br>ción.<br>El reloj de arena parpadea.<br>Seleccione el método de<br>calibración: CAL_PH<br>Pulse <b>enter</b> para continuar.                 | Pantalla (3 seg.)<br>Entonces, el dispositivo<br>está en el modo HOLD.                                                            |
|                | Retire el sensor, límpielo y<br>sumérjalo en la primera solu-<br>ción tampón (no importa<br>cuál de las soluciones se usa<br>primero). Pulse <b>enter</b> para<br>iniciar. |                                                                                                    |
|                | Reconocimiento de tampón.<br>Mientras esté parpadeando<br>el icono con el «reloj de<br>arena», el sensor perma-<br>nece en la primera solución<br>tampón.                  | Para reducir el tiempo<br>de respuesta del sensor,<br>muévalo primero en<br>la solución tampón y<br>después manténgalo<br>quieto. |
| <b></b> Buffer | El reconocimiento de<br>tampón está terminado y<br>se indican el valor tampón<br>nominal y después el punto<br>cero y la temperatura.                                      |                                                                                                    |

| Pantalla | Acción                                                                                                    | Observación                                                                                                    |
|----------|----------------------------------------------------------------------------------------------------|----------------------------------------------------------------------------------------------------|
|          | <ul> <li>Prueba de estabilidad.</li> <li>Se muestra el valor medido</li> <li>[mV]; «CAL2» y «enter»</li> <li>parpadean.</li> <li>La calibración con el primer</li> <li>tampón está terminada.</li> <li>Retire el sensor de la primera</li> <li>solución tampón y enjuá-</li> <li>guelo a fondo.</li> <li>Utilice las teclas de flecha</li> <li>para seleccionar: <ul> <li>END (calibración de</li> <li>1 punto)</li> <li>CAL2 (calibración de</li> <li>2 puntos)</li> <li>REPEAT</li> </ul> </li> <li>Pulse enter para continuar.</li> </ul> | Nota:<br>La prueba de estabilidad<br>se puede detener al<br>cabo de 10 segundos<br>(pulsando <b>enter</b> ). Sin<br>embargo, esto reduce la<br>precisión de la calibra-<br>ción. Visualización para<br>calibración de 1 punto: |
|          | Calibración de 2 puntos:<br>Sumerja el sensor en la<br>segunda solución tampón.<br>Pulse <b>enter</b> para iniciar.                                                                                                    | El proceso de calibración<br>se desarrolla igual que<br>con el primer tampón.                                                                                                    |
|          | Retire el sensor del segundo<br>tampón, enjuáguelo y vuelva<br>a instalarlo.<br>Pulse <b>enter</b> para continuar.                                                                                                    | Se indican la pendiente y<br>el potencial de asimetría<br>del sensor (basados en<br>25 °C).                                                                                                    |
|          | <ul> <li>Utilice las teclas de flecha<br/>para seleccionar:</li> <li>MEAS (salida)</li> <li>REPEAT</li> <li>Pulse enter para continuar.</li> <li>Salir: HOLD se desactiva con<br/>un retardo.</li> </ul>                                                                                                    | Al salir de la calibración<br>de 2 puntos:                                                                                                    |

# Calibración manual

El modo de calibración MAN y el tipo de obtención de la temperatura se seleccionan durante la **configuración**. Para la calibración con una especificación manual del tampón necesita introducir el valor pH de la solución tampón utilizada en el dispositivo para la temperatura correcta. Para la calibración se puede utilizar cualquier solución tampón que se desee.

| Pantalla                      | Acción                                                                                                    | Observación                                                                                                    |
|-------------------------------|----------------------------------------------------------------------------------------------------|----------------------------------------------------------------------------------------------------|
|                               | Seleccione Calibración.<br>Pulse <b>enter</b> para continuar.                                                                                                    |                                                                                                    |
| © <b>CRL</b><br>Buffer Manual | Preparado para la<br>calibración.<br>El reloj de arena parpadea.                                                                                                    | Pantalla (3 seg.)<br>Entonces, el dispositivo<br>está en el modo HOLD.                                                                                                    |
|                               | Retire el sensor y la sonda<br>de temperatura, límpielos<br>y sumérjalos en la primera<br>solución tampón.<br>Pulse <b>enter</b> para iniciar.                                                                                    | Si se ha configurado la<br>entrada manual de la<br>temperatura, el valor de<br>temperatura en la panta-<br>lla parpadea y se puede<br>editar con las teclas de<br>flecha.                                     |
|                               | Introduzca el valor pH de<br>su solución tampón para<br>la temperatura correcta.<br>Mientras esté parpadeando<br>el icono con el «reloj de<br>arena», el sensor y la sonda<br>de temperatura permanecen<br>en la solución tampón. | El tiempo de respuesta<br>del sensor y de la sonda<br>de temperatura se<br>reduce considerable-<br>mente si el sensor se<br>va moviendo primero<br>en la solución tampón<br>y después se mantiene<br>inmóvil. |

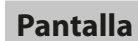

### Acción

| Pantalla                         | Acción                                                                                                    | Observación                                                                                                    |
|----------------------------------|----------------------------------------------------------------------------------------------------|----------------------------------------------------------------------------------------------------|
|                                  | Al finalizar la prueba de<br>estabilidad, se guarda el<br>valor y se indica el potencial<br>de asimetría.<br>La calibración con el primer<br>tampón está terminada.<br>Retire el sensor y la sonda de<br>temperatura de la primera<br>solución de tampón y enjuá-<br>guelos a fondo.<br><b>Utilice las teclas de flecha</b><br><b>para seleccionar:</b><br>• END (calibración de<br>1 punto)<br>• CAL2 (calibración de<br>2 puntos)<br>• REPEAT<br>Pulse <b>enter</b> para continuar. | Nota:<br>La prueba de estabilidad<br>se puede detener al<br>cabo de 10 segundos<br>(pulsando <b>enter</b> ). Sin<br>embargo, esto reduce la<br>precisión de la calibra-<br>ción. Visualización para<br>calibración de 1 punto:<br>$\boxed{\textcircled{box}}_{L} = \underbrace{\textcircled{box}}_{L} = \underbrace{box}}_{L} = \underbrace{box}}_{L} = \underbrace{box}}_{L} = $ |
|                                  | Calibración de 2 puntos:<br>Sumerja el sensor y la sonda<br>de temperatura en la se-<br>gunda solución de tampón.<br>Introduzca el valor pH.<br>Pulse <b>enter</b> para iniciar.                                                                                                    | El proceso de calibración<br>se desarrolla igual que<br>con el primer tampón.                                                                                                    |
|                                  | enjuague el sensor y la<br>sonda de temperatura y<br>vuelva a instalarlos.<br>Pulse <b>enter</b> para continuar.                                                                                                    | diente y del potencial<br>de asimetría del sensor<br>(basados en 25 °C).                                                                                                    |
| © <b>ЧВ5</b> ₽Н<br>МЕА5 ,<br>ब्व | <ul> <li>Utilice las teclas de flecha<br/>para seleccionar:</li> <li>MEAS (salida)</li> <li>REPEAT</li> <li>Pulse enter para continuar.</li> <li>Salir: HOLD se desactiva con<br/>un retardo.</li> </ul>                                                                                                    | Al salir de la calibración<br>de 2 puntos:                                                                                                    |

# Sensores premedidos

Durante la configuración se debe haber preajustado el modo de calibración DAT. Puede introducir directamente los valores para la pendiente y el potencial de asimetría de un sensor.

Los valores deben ser conocidos, p. ej., determinados previamente en el laboratorio.

| Pantalla                            | Acción                                                                                                    | Observación                                                            |
|-------------------------------------|----------------------------------------------------------------------------------------------------|------------------------------------------------------------------------|
|                                     | Seleccione Calibración.<br>Pulse <b>enter</b> para continuar.                                                                                      |                                                                        |
|                                     | «Data Input»<br>Preparado para la calibra-<br>ción.<br>El reloj de arena parpadea.                                                                 | Pantalla (3 seg.)<br>Entonces, el dispositivo<br>está en el modo HOLD. |
|                                     | Introduzca el potencial de<br>asimetría [mV].<br>Pulse <b>enter</b> para continuar.                                                                |                                                                        |
|                                     | Introduzca la pendiente [%].                                                                                                    |                                                                        |
|                                     | El dispositivo muestra la<br>nueva pendiente y el nuevo<br>potencial de asimetría (a<br>25 °C).<br>Sensoface está activo.                          |                                                                        |
| © <b>123</b> ♣ i<br>H99 <b>E 55</b> | <ul> <li>Utilice las teclas de flecha<br/>para seleccionar:</li> <li>MEAS (salida)</li> <li>REPEAT</li> <li>Pulse enter para continuar.</li> </ul> | Salir:<br>HOLD se desactiva con<br>un retardo.                         |

Conversión de pendiente [%] a pendiente [mV/pH] a 25 °C

| %   | mV   |
|-----|------|
| 78  | 46,2 |
| 80  | 47,4 |
| 82  | 48,5 |
| 84  | 49,7 |
| 86  | 50,9 |
| 88  | 52,1 |
| 90  | 53,3 |
| 92  | 54,5 |
| 94  | 55,6 |
| 96  | 56,8 |
| 98  | 58,0 |
| 100 | 59,2 |
| 102 | 60,4 |

#### Conversión del potencial de asimetría al punto cero del sensor

$$ZERO = 7 - \frac{V_{AS}[mV]}{S[mV]}$$

$$ZERO = Cero del sensor$$

$$V_{AS} = Potencial de asimetría$$

$$S = Pendiente$$

# Calibración de ORP (redox)

El potencial de un sensor de redox se calibra con la ayuda de una **solución tampón** redox (ORP).

En el curso de este proceso, se determina la diferencia entre el potencial medido y el potencia de la solución tampón según la siguiente ecuación. Durante la medición, esta diferencia se suma al potencial medido.

$$mV_{ORP} = mV_{meas} - \Delta mV$$

$$mV_{oRP} = redox indicado$$

$$mV_{meas} = potencial del sensor directo$$

$$\Delta mV = valor delta, determinado durante la calibración$$

El potencial del sensor también puede estar relacionado con otro sistema de referencia, p. ej., el electrodo de hidrógeno estándar. En este caso, el potencial con corrección de temperatura (ver tabla) del electrodo de referencia utilizado se tiene que introducir durante la calibración.

Durante la medición, este valor se suma entonces al redox medido.

Compruebe que la medición y la temperatura de calibración son iguales, dado que no se considera automáticamente el comportamiento de temperatura del electrodo de referencia.

| Temperatura<br>[°C] | Ag/AgCl/KCl<br>1 mol/l<br>[ΔmV] | Ag/AgCl/KCl<br>3 mol/l<br>[ΔmV] | Talamida<br>[ΔmV] | Sulfato de<br>mercurio<br>[ΔmV] |
|---------------------|---------------------------------|---------------------------------|-------------------|---------------------------------|
| 0                   | 249                             | 224                             | -559              | 672                             |
| 10                  | 244                             | 217                             | -564              | 664                             |
| 20                  | 240                             | 211                             | -569              | 655                             |
| 25                  | 236                             | 207                             | -571              | 651                             |
| 30                  | 233                             | 203                             | -574              | 647                             |
| 40                  | 227                             | 196                             | -580              | 639                             |
| 50                  | 221                             | 188                             | -585              | 631                             |
| 60                  | 214                             | 180                             | -592              | 623                             |
| 70                  | 207                             | 172                             | -598              | 613                             |
| 80                  | 200                             | 163                             | -605              | 603                             |

Dependencia de la temperatura de los sistemas de referencia comparada con SHE

Cálculo del rH (sistema de referencia: Ag/AgCl/KCl 3 mol/l)

 $rH = 2 (((ORP + E_{REF})/E_N) + pH)$ 

ORP potencial de oxidación-reducción medido entre el electrodo de platino y el electrodo de referencia

EREF
 potencial dependiente de la temperatura del electrodo de referencia medido con relación al SHE (electrodo de hidrógeno estándar)

EN potencial de Nernst (dependiente de la temperatura)

pH valor pH medido actualmente

# Calibración de ORP (redox)

| Pantalla                     | Acción                                                                                                    | Observación                                                                                      |
|------------------------------|----------------------------------------------------------------------------------------------------|--------------------------------------------------------------------------------------------------|
|                              | Seleccione la calibración<br>redox.<br>Pulse <b>enter</b> para continuar.                                                              |                                                                                                  |
| ORP ADJUST                   | Retire el sensor y la sonda<br>de temperatura, límpielos y<br>sumérjalos en el tampón de<br>redox.                                     | Pantalla (3 seg.)<br>Entonces, el dispositivo<br>está en el modo HOLD.                           |
| <b>COLUTION 215°C</b>        | Introduzca el valor teórico<br>para el tampón de redox.<br>Pulse <b>enter</b> para continuar.                                          |                                                                                                  |
|                              | Se muestra el valor delta de<br>redox (basado en 25 °C).<br>Sensoface está activo.<br>Pulse <b>enter</b> para continuar.               |                                                                                                  |
| <b>223</b> mV<br>MERS ,<br>∞ | Para repetir la calibración:<br>Seleccione REPEAT.<br>Para salir de la calibración:<br>Seleccione MEAS y después<br>pulse <b>enter</b> | Tras el final de la calibra-<br>ción, las salidas perma-<br>necen brevemente en el<br>modo HOLD. |

# Calibración de producto

### Calibración por muestreo (calibración de un punto).

Durante la calibración del producto, el sensor permanece en el proceso.

El proceso de medición solo se interrumpe brevemente.

### Procedimiento:

- La muestra se mide en el laboratorio o directamente in situ con la ayuda de un medidor portátil. Para asegurar la calibración exacta, la temperatura de la muestra debe corresponder a la temperatura de proceso medida. Durante el muestreo, el dispositivo guarda el valor medido actual y vuelve después al modo de medición. El indicador del modo «Calibración» parpadea.
- En el segundo paso, introduzca el valor medido de la muestra en el dispositivo. A partir de la diferencia entre el valor medido almacenado y el valor introducido de la muestra, el dispositivo calcula el nuevo potencial de asimetría.

Si la muestra no es válida, puedes aplicar el valor almacenado durante el muestreo. En este caso se guardan los valores de calibración antiguos. Posteriormente puede iniciar una nueva calibración del producto.

| Pantalla                                  | Acción                                                                                                   | Observación                                                                                                    |
|-------------------------------------------|----------------------------------------------------------------------------------------------------|----------------------------------------------------------------------------------------------------|
|                                           | Seleccione la calibración del<br>producto: P_CAL<br>Pulse <b>enter</b> para continuar.                   | Si ha protegido la cali-<br>bración con un código<br>de acceso (en el menú<br>Service), el dispositivo<br>vuelve al modo de<br>medición si se introduce<br>un código inválido. |
| PRODUET STEP 1                            | Preparado para la calibra-<br>ción.<br>El reloj de arena parpadea.<br>Pulse <b>enter</b> para continuar. | Pantalla (3 seg.)                                                                                                    |
| LI TI TI TI TI TI TI TI TI TI TI TI TI TI | Tome la muestra y guarde el<br>valor.<br>Pulse <b>enter</b> para continuar.                              | Entonces se puede<br>medir la muestra en el<br>laboratorio.                                                                                                    |

# Calibración de producto

| Pantalla                                        | Acción                                                                                                    | Observación                                                                                                    |
|-------------------------------------------------|----------------------------------------------------------------------------------------------------|----------------------------------------------------------------------------------------------------|
| © <b>Ц, , , , ,</b><br>1323 27400<br>™          | El dispositivo vuelve al modo medición.                                                                                                    | El parpadeo del indi-<br>cador del modo CAL<br>señaliza que la calibra-<br>ción del producto no ha<br>terminado. |
| ROJUET STEP 2                                   | Calibración del producto<br>paso 2:<br>Una vez que se haya<br>determinado el valor de la<br>muestra, vuelva a abrir la<br>calibración del producto<br>(P_CAL).                        | Pantalla (3 seg.)<br>Entonces, el dispositivo<br>está en el modo HOLD.                                           |
| ▲<br>H <b>q<b>F8,</b><br/>JUJRN €RJ 5<br/>■</b> | El valor almacenado se<br>visualiza (parpadeando) y<br>se puede sobrescribir con el<br>valor medido de la muestra.<br>Pulse <b>enter</b> para continuar.                              |                                                                                                    |
|                                                 | Visualización del nuevo<br>potencial de asimetría<br>(basado en 25 °C).<br>Sensoface está activo.<br>Para salir de la calibración:<br>Seleccione MEAS y después<br>pulse <b>enter</b> | Para repetir la calibra-<br>ción: Seleccione REPEAT<br>y después pulse <b>enter</b>                              |
| Fin de la calibración                           | Tras el final de la calibración, la brevemente en el modo HOLD                                                                                                    | as salidas permanecen<br>).                                                                                      |

# Medición

### Pantalla

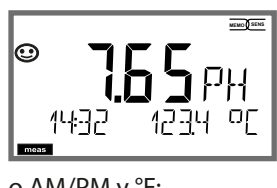

o AM/PM y °F:

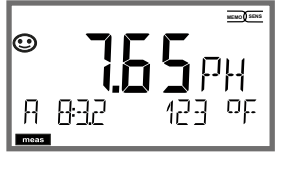

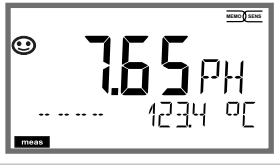

### Observación

Desde los menús de configuración o calibración puede conmutar el dispositivo al modo de medición, pulsando la tecla **meas**.

En el modo de medición, la línea superior de la pantalla muestra el parámetro configurado (pH, redox [mV] o temperatura); la línea inferior de la pantalla muestra la hora y el segundo parámetro configurado (pH, redox [mV] o temperatura). El indicador del modo [meas] se enciende.

#### Nota:

Después de una interrupción prolongada de la • alimentación eléctrica (> 5 días), la indicación de la hora queda sustituida por guiones y no se puede utilizar para el procesamiento. En este caso, introduzca la hora correcta.

Pulsando la tecla meas se puede avanzar paso a paso por las diferentes pantallas. Si no se pulsa ninguna tecla durante 60 segundos, el dispositivo vuelve a la pantalla estándar; ver «Pantalla en el modo de medición» en página 20.

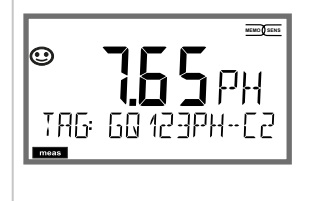

Pantallas adicionales (cada una pulsando meas).

- 1) Indicación del número del punto de medición («TAG»)
- 2) Indicación de hora y fecha (sin figura)

En el menú Diagnósticos, puede acceder a los siguientes menús sin interrumpir la medición:

| CALDATA  | Visualización de los datos de calibración                         |
|----------|-------------------------------------------------------------------|
| SENSOR   | Visualización de los datos del sensor                             |
| SELFTEST | Inicio de una autoprueba del dispositivo                          |
| LOGBOOK  | Visualización de las entradas del diario de registro              |
| MONITOR  | Indicación de los valores medidos actuales                        |
| VERSION  | Indicación de tipo de dispositivo, versión de software, número de |
|          | serie                                                             |

El acceso a los diagnósticos se puede proteger con un código de acceso (menú SERVICE).

#### Nota:

¡HOLD no está activo durante el modo Diagnósticos!

| Acción                                     | Tecla         | Observación                                                                                                    |
|--------------------------------------------|---------------|----------------------------------------------------------------------------------------------------|
| Active<br>Diagnósticos                     | menu          | Pulse la tecla <b>menú</b> para abrir el menú de<br>selección.<br>Seleccione DIAG con las teclas ◀ ▶,<br>confirme pulsando <b>enter</b> .                                |
| Seleccionar<br>la opción de<br>diagnóstico |               | Utilice las teclas ( ) para seleccionar entre:<br>CALDATA SENSOR SELFTEST LOGBOOK<br>MONITOR VERSION<br>Ver las siguientes páginas para el procedi-<br>miento posterior. |
| Salir                                      | meas (medic.) | Salir pulsando <b>meas</b> .                                                                                                    |

# Diagnósticos

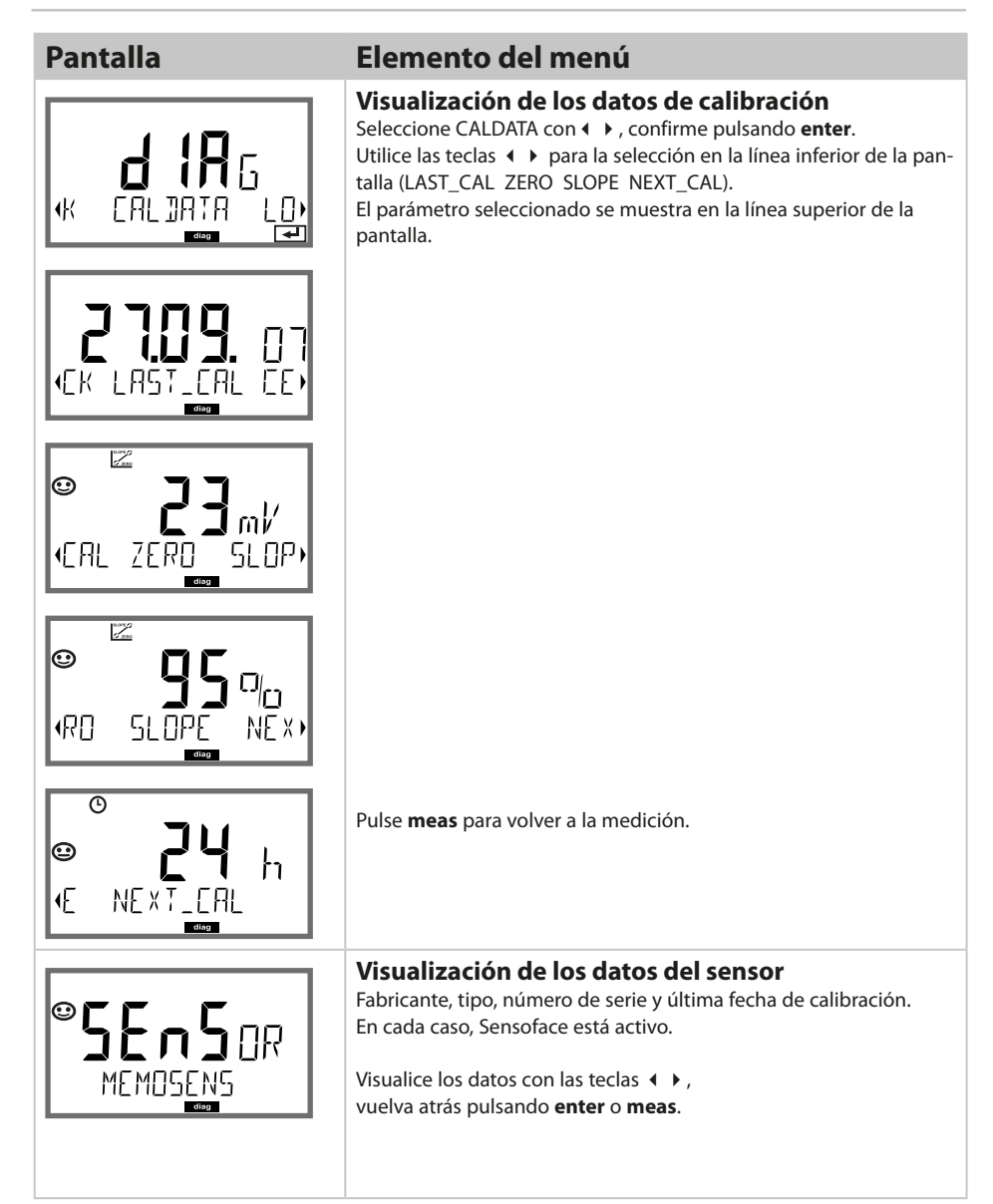
# Diagnósticos

#### Pantalla

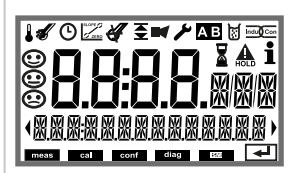

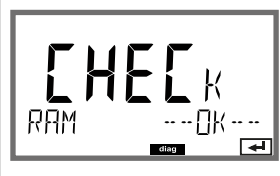

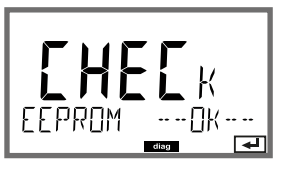

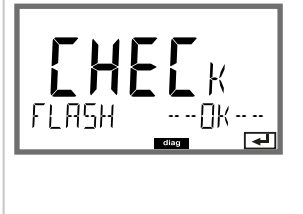

### Elemento del menú

#### Autoprueba del dispositivo

(Para cancelar puede pulsar meas.)

- Prueba de pantalla: Visualización de todos los segmentos con colores de fondo cambiantes (blanco/verde/rojo).
   Continúe pulsando enter
- 2 **Prueba de RAM:** El reloj de arena parpadea; después se muestra--PASS-- o --FAIL--Pulse **enter** para continuar
- 3 Prueba de EEPROM: El reloj de arena parpadea; después se muestra--PASS-- o --FAIL--Pulse enter para continuar
- 4 **Prueba de FLASH:** El reloj de arena parpadea; después se muestra--PASS-- o --FAIL--Pulse **enter** para continuar

# Diagnósticos

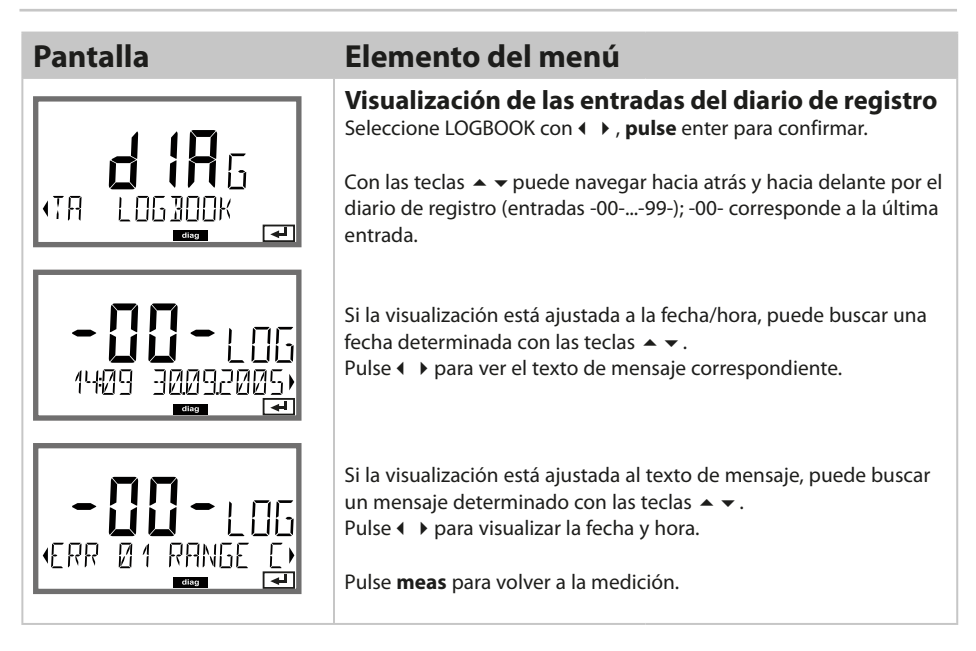

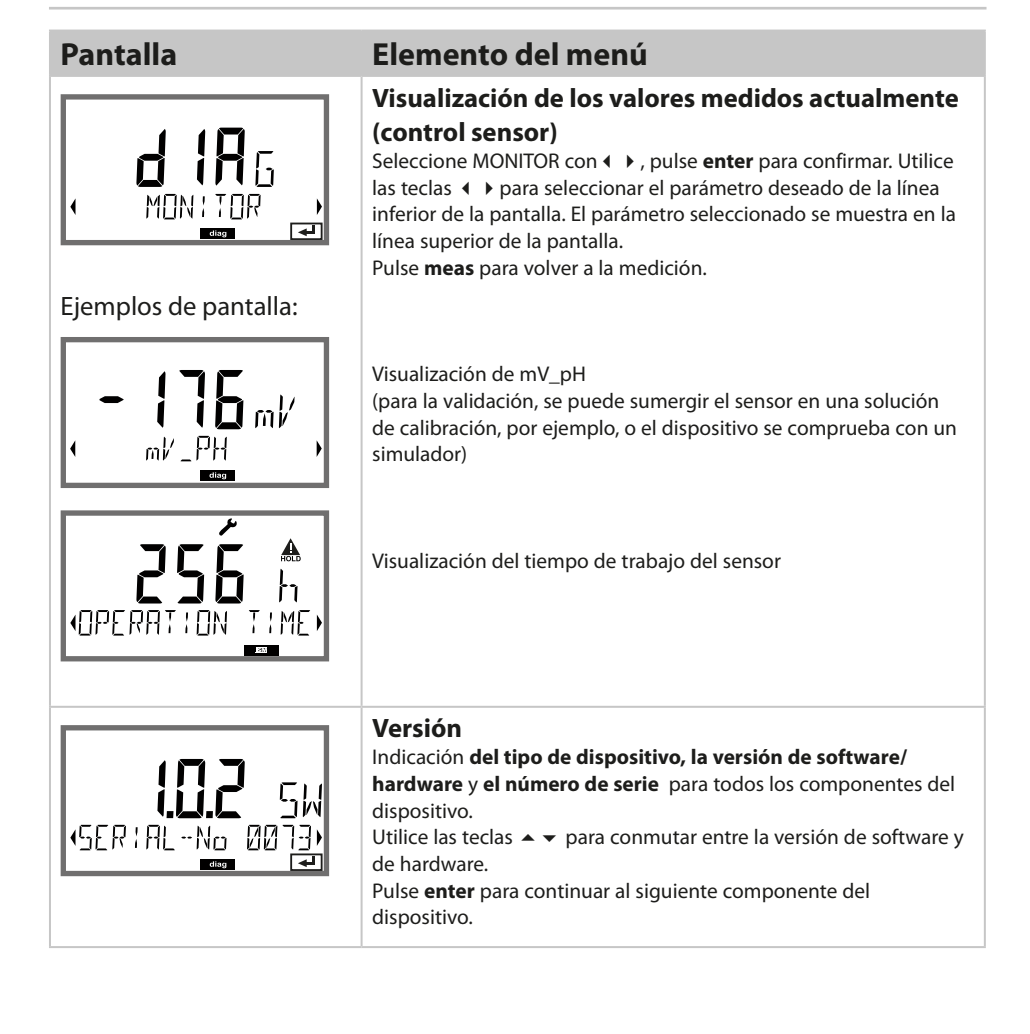

# Servicio

| En el modo Servicio se puede acceder a los siguientes menús: |                                                            |  |
|--------------------------------------------------------------|------------------------------------------------------------|--|
| MONITOR                                                      | Indicación de los valores medidos actuales                 |  |
| OUT1                                                         | Comprobación salida de corriente 1                         |  |
| OUT2                                                         | Comprobación salida de corriente 2                         |  |
| RELAIS                                                       | Comprobación del funcionamiento de relés                   |  |
| CODES                                                        | Asignación y edición de contraseñas                        |  |
| DEVICE TYPE                                                  | Selección del tipo de dispositivo (pH, Oxi, Cond)          |  |
| DEFAULT                                                      | Restablecimiento de los ajustes de fábrica del dispositivo |  |

#### Nota:

¡HOLD está activo durante el modo de servicio!

| Acción              | Tecla/pantalla  | Observación                                                                                                    |
|---------------------|-----------------|----------------------------------------------------------------------------------------------------|
| Activar Servicio    | menu            | Pulse la tecla <b>menú</b> para abrir el menú de<br>selección.<br>Seleccione SERVICE con las teclas ( ), pulse<br><b>enter</b> para confirmar. |
| Código de<br>acceso | PRSSEDUE SERVII | Introduzca la contraseña «5555» para el modo<br>Servicio con las teclas ▲ ▼ ◀ ▶ .<br>Pulse <b>enter</b> para confirmar.                        |
| Pantalla            |                 | En el modo Servicio se muestran los siguientes<br>iconos:<br>• Triángulo HOLD<br>• Servicio (llave de tuercas)                                 |
| Salir               | meas            | Salir pulsando <b>meas</b> .                                                                                                    |

# Servicio

| Elemento del menú                                     | Observación                                                                                                    |
|-------------------------------------------------------|----------------------------------------------------------------------------------------------------|
|                                                       | <ul> <li>Indicación de los valores medidos actualmente (control sensor) con el modo HOLD activado:</li> <li>Seleccione MONITOR con ( ), pulse enter para confirmar.</li> <li>Seleccione el parámetro en la línea de texto inferior con ( ).</li> <li>El parámetro seleccionado se muestra en la línea superior de la pantalla.</li> <li>Dado que el dispositivo se encuentra en el modo HOLD, puede realizar validaciones con la ayuda de simuladores sin influir en las salidas de señales.</li> <li>Mantenga pulsado meas durante más de 2 segundos para volver al menú de servicio.</li> <li>Pulse nuevamente meas para volver a la medición.</li> </ul> |
|                                                       | Especificación de la corriente en las salidas 1 y 2:<br>Seleccione OUT1 u OUT2 con las teclas ∢ ▶, pulse enter para                                                                                                    |
| <b>ו בישון אין אין אין אין אין אין אין אין אין אי</b> | <ul> <li>confirmar.</li> <li>Introduzca un valor de corriente válido para la respectiva salida, utilizando las teclas ▲ ▼ ↓ .</li> <li>Confirme pulsando enter.</li> <li>Para la comprobación, la corriente de salida real se muestra en la esquina inferior derecha de la pantalla.</li> <li>Salga pulsando enter o meas.</li> </ul>                                                                                                    |
|                                                       | Test de relés (comprobación manual de los contactos):<br>Seleccione RELAIS con (  ▶, pulse enter para confirmar.<br>Ahora, el estado de los relés está «congelado». Los 2 dígitos de<br>la pantalla principal representan los respectivos estados (de<br>la izquierda a la derecha: REL1, REL2). El dígito seleccionado<br>parpadea.<br>Seleccione uno de los relés con las teclas (  ▶, cierre (1) o abra (0)<br>con las teclas (  ▼.<br>Salga pulsando enter. Los relés se restablecen en función del valor<br>medido.                                                                                                    |
|                                                       | Puise <b>meas</b> para voiver a la medición.                                                                                                    |

# Servicio

| Elemento del menú | Observación                                                                                                    |
|-------------------|----------------------------------------------------------------------------------------------------|
|                   | <ul> <li>Configuración de las contraseñas:</li> <li>En el menú «SERVICE - CODES» puede asignar contraseñas a los modos DIAG, HOLD, CAL, CONF y SERVICE (Service está preajustado a 5555).</li> <li>Si ha perdido el código de acceso para Service, necesita solicitar un «Ambulance TAN» al fabricante, indicando el número de serie y la versión de hardware de su dispositivo.</li> <li>Para introducir el «Ambulance TAN», abra la función Servicio e introduzca la contraseña 7321. Una vez que haya introducido correctamente el «Ambulance TAN», el dispositivo muestra «PASS» durante 4 segundos y restablece la contraseña de servicio a 5555.</li> </ul> |
| FRETORY SETTIN    | Restablecimiento del reglaje de fábrica:<br>En el menú «SERVICE - DEFAULT» puede restablecer el reglaje de<br>fábrica del dispositivo.<br>¡AVISO!<br>¡Después de restablecer el reglaje de fábrica, el dispositivo se debe<br>reconfigurar por completo, incluyendo los parámetros del sensor!                                                                                                    |

## Interrupción de la alimentación durante la carga del parámetro

En casos muy raros parece que el analizador no se puede utilizar porque permanece en el modo «Actualización del firmware», lo que se indica mediante el mensaje --FIRMW UPDATE--.

-F:RMW UPJATE-

Esto ocurre cuando la alimentación se interrumpe mientras se está cargando el parámetro.

Observe las siguientes instrucciones para corregir el error.

| Acción                                    | Tecla/pantalla             | Observación                                                                                                    |
|-------------------------------------------|----------------------------|----------------------------------------------------------------------------------------------------|
| Iniciar el dispositivo                    |                            | Si la alimentación eléctrica queda interrum-<br>pida mientras se está cargando el parámetro<br>(p. ej., durante el arranque inicial o al cambiar<br>de parámetro), puede ocurrir lo siguiente: |
| Reconectar la ali-<br>mentación eléctrica | -FIRMW UPDATE-             | Una vez que se haya reconectado la<br>alimentación eléctrica, el analizador se inicia<br>y permanece en el modoFIRMW UPDATE<br>En este caso, desconecte la alimentación<br>eléctrica.          |
| Restaurar los regla-<br>jes de fábrica    | menu                       | Pulse simultáneamente las teclas ▲ ▼ y<br>manténgalas pulsadas mientras se reconecta<br>la alimentación eléctrica del analizador.                                                              |
| Iniciar el dispositivo                    | <b>45.</b><br>LORDING BASE | Suelte las teclas cuando se muestra LOADING<br>BASE en pantalla. El analizador se reinicia con<br>el software BASE al alcanzar el 100 %.                                                       |

# ¡Error de operación!

| Acción                                | Tecla/pantalla    | Observación                                                                                                    |
|---------------------------------------|-------------------|----------------------------------------------------------------------------------------------------|
| Buscar el parámetro                   | SEARCHING         | Seguidamente, el analizador busca un módulo<br>de medición o un sensor Memosens.                                                                                                    |
| Carga del<br>parámetro,<br>automático |                   | Una vez que se haya encontrado un módulo<br>o un sensor, se muestra el proceso de carga<br>como porcentaje.                                                                                                    |
| Carga del<br>parámetro,<br>manual     | PH<br>Jevice type | Si no se encuentra ni un módulo ni un sensor,<br>la pantalla muestra DEVICE TYPE. El parámetro<br>seleccionado parpadea. Puede modificarlo<br>con las teclas ▲ ▼. Pulse <b>enter</b> para cargar el<br>parámetro indicado. |
| Cargando                              |                   | Asegúrese de que la alimentación eléctrica no<br>sea interrumpida antes de que el <b>parámetro</b><br>esté totalmente cargado (100 %).                                                                                     |

# Mensajes de error

| Error  | <b>Texto informativo</b><br>(se muestra en caso de un error<br>cuando se pulsa la tecla Info) | Problema<br>Posibles causas                                                                                                    |
|--------|-----------------------------------------------------------------------------------------------|----------------------------------------------------------------------------------------------------|
| ERR 99 | DEVICE FAILURE                                                                                | <b>Error en los reglajes de fábrica</b><br>EEPROM o RAM defectuosa<br>Este mensaje de error solo aparece en caso de un<br>defecto total. El dispositivo se tiene que reparar y<br>recalibrar en fábrica. |
| ERR 98 | CONFIGURATION ERROR                                                                           | Error en los datos de configuración o                                                                                                    |
|        |                                                                                               | <b>de calibración</b><br>Configuración o datos de calibración incorrec-<br>tos, reconfigure completamente y recalibre el<br>dispositivo.                                                                 |
| ERR 95 | SYSTEM ERROR                                                                                  | <b>Error del sistema</b><br>Se necesita reiniciar.<br>Si el error persiste, envíe el dispositivo para su<br>reparación.                                                                                  |
|        |                                                                                               |                                                                                                    |
| ERR 01 | NO SENSOR                                                                                     | <b>Error del sensor</b><br>Tipo de dispositivo no asignado<br>Sensor defectuoso<br>Sensor no conectado<br>Rotura del cable del sensor                                                                    |
| ERR 02 | WRONG SENSOR                                                                                  | Sensor incorrecto<br>Sustituya el sensor.                                                                                                    |
| ERR 04 | SENSOR FAILURE                                                                                | Fallo en el sensor<br>Sustituya el sensor.                                                                                                    |
| ERR 05 | CAL DATA                                                                                      | Error en los datos de calibración                                                                                                    |
| ERR 10 | ORP RANGE                                                                                     | <b>Rango de pantalla superado</b><br>Redox: < -1999 mV o > 1999 mV                                                                                                    |
| ERR 11 | RANGE                                                                                         | Rango de pantalla superado                                                                                                    |
| ERR 12 | MV RANGE                                                                                      | Rango de mV superado                                                                                                    |
| ERR 13 | TEMPERATURE RANGE                                                                             | <b>Rango de temperatura superado</b><br>Conecte el sensor, compruebe el cable del sensor<br>y sustituya en caso necesario, compruebe la<br>conexión del sensor, ajuste la parametrización.               |
| ERR 14 | rH RANGE                                                                                      | Rango de rH superado                                                                                                    |
| ERR 15 | SENSOCHECK GLASS-EL                                                                           | Sensocheck vidrio (pH)                                                                                                    |

# Mensajes de error

| Error  | <b>Texto informativo</b><br>(se muestra en caso de un error<br>cuando se pulsa la tecla Info) | Problema<br>Posibles causas                                                                                          |
|--------|-----------------------------------------------------------------------------------------------|----------------------------------------------------------------------------------------------------|
| ERR 60 | OUTPUT LOAD                                                                                   | <b>Error de carga</b><br>Compruebe el circuito de corriente,<br>desactive las salidas de corriente no<br>utilizadas. |
| ERR 61 | OUTPUT 1 TOO LOW                                                                              | <b>Corriente de salida 1</b><br>< 0 (3,8) mA                                                                         |
| ERR 62 | OUTPUT 1 TOO HIGH                                                                             | Corriente de salida 1<br>> 20,5 mA                                                                                   |
| ERR 63 | OUTPUT 2 TOO LOW                                                                              | <b>Corriente de salida 2</b><br>< 0 (3,8) mA                                                                         |
| ERR 64 | OUTPUT 2 TOO HIGH                                                                             | Corriente de salida 2<br>> 20,5 mA                                                                                   |

#### **Mensajes Sensoface:**

| Temporizador de calibración expirado:                                  | OUT OF CAL TIME CALIBRATE OR CHANGE SENSOR      |
|------------------------------------------------------------------------|-------------------------------------------------|
| Sensor cero/pendiente:                                                 | SENSOR ZERO/SLOPE<br>CALIBRATE OR CHANGE SENSOR |
| Offset sensor ISFET:                                                   | SENSOR ISFET-ZERO<br>CALIBRATE OR CHANGE SENSOR |
| Respuesta sensor:                                                      | SENSOR DRIFT CALIBRATE OR CHANGE SENSOR         |
| El TAG del sensor no corres-<br>ponde a la entrada del<br>dispositivo. | WRONG SENSOR TAG                                |
| El GROUP del sensor no<br>corresponde a la entrada<br>del dispositivo. | WRONG SENSOR GROUP xxxx                         |

## Monitorización del sensor Sensocheck, Sensoface

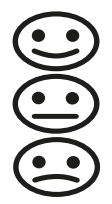

Sensocheck monitoriza continuamente el sensor y su cableado. Los tres indicadores Sensoface proporcionan información sobre la necesidad de mantenimiento del sensor. Unos iconos adicionales remiten a la causa del error.

Al pulsar la tecla **info** se muestra un texto informativo.

#### Nota:

El empeoramiento de un criterio de Sensoface conduce a la devaluación del indicador de Sensoface (el smiley se pone «triste»). Una mejora del indicador de Sensoface solo puede tener lugar tras la calibración o la eliminación del defecto del sensor.

#### Mensaje de Sensoface

El mensaje de Sensocheck también se emite como mensaje de error Err 15. El contacto de alarma está activo, la iluminación de fondo de la pantalla pasa a rojo y la corriente de salida OUT se ajusta a 22 mA (si se ha configurado así). Todos los demás mensajes de Sensoface se pueden emitir a través de un contacto (contactos de relé, alarma --> «FACE»).

## Desactivación de Sensocheck y Sensoface

Sensocheck se puede desactivar en el menú de configuración (en este caso, Sensoface también está desactivado).

#### Excepción:

Después de una calibración, siempre se muestra un smiley para la confirmación.

# Retirada del servicio

## Eliminación

Al eliminar el producto, deben respetarse los códigos y reglamentos locales.

## **Devoluciones**

Si es necesario, envíe el producto en un estado limpio y bien embalado a su contacto local. Consultar www.knick.de.

# Estados operativos

| Estado<br>operativo    | OUT 1 | OUT 2 | REL1/2 | Tiempo esp. |
|------------------------|-------|-------|--------|-------------|
| Medición               |       |       |        | -           |
| DIAG                   |       |       |        | 60 s        |
| CAL                    |       |       |        | No          |
| CONF                   |       |       |        | 20<br>min   |
| SERVICE                |       |       |        | 20<br>min   |
| SERVICE OUT 1          |       |       |        | 20<br>min   |
| SERVICE OUT 2          |       |       |        | 20<br>min   |
| SERVICE RELAY          |       |       |        | 20<br>min   |
| Función de<br>limpieza |       |       |        | No          |
| HOLD                   |       |       |        | No          |

Explicación:

según la configuración (Last/Fix o Last/Off)

activo

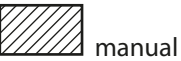

# Gama de productos

| Dispositivos                                                            | N.º de<br>referencia |
|-------------------------------------------------------------------------|----------------------|
| Stratos MS A405N                                                        | A405N                |
| Accesorios de montaie                                                   |                      |
|                                                                         |                      |
| Kit de montaje en tubo                                                  | 200274               |
| Kit de montaje en panel                                                 | ZU0738               |
| Capucha protectora                                                      | ZU0737               |
| Toma M12 para la conexión del sensor<br>con cable Memosens/conector M12 | ZU0860               |

#### Información actualizada:

www.knick.de Teléfono: +49 30 80191-0 Correo electrónico: info@knick.de

| Entrada pH<br>Entrada/calida da datas | Memosens (terminales 1 4)                                                                                                    |                                                                  |  |
|---------------------------------------|----------------------------------------------------------------------------------------------------|------------------------------------------------------------------|--|
| Fuente de alimentación                | Terminales 1: +3,08 V/10 mA, Ri < 1 $\Omega$ , a prueba de cortocircuito                                                                      |                                                                  |  |
| Rango de pantalla                     | Valor pH                                                                                                    | -2,00 16,00                                                      |  |
| (en función del sensor)               | Redox                                                                                                    | -1999 1999 mV                                                    |  |
| (                                     | Temperatura                                                                                                    | -20.0 +200.0 °C (-4 +392 °F)                                     |  |
|                                       | rH                                                                                                    | 0,0 42,0 rH                                                      |  |
| Estandarización del sensor<br>de pH * | Calibración pH                                                                                                    |                                                                  |  |
| Modos de funcionamiento               | AUTO                                                                                                    | Calibración con reconocimiento<br>de tampón automático Calimatic |  |
|                                       | MAN                                                                                                    | Calibración manual con entrada<br>de valores tampón individuales |  |
|                                       | DAT                                                                                                    | Introducción de datos de sensores<br>premedidos                  |  |
|                                       | Calibración producto                                                                                                    |                                                                  |  |
| Juegos de tampones                    | -01- Mettler-Toledo                                                                                                    | 2.00/4.01/7.00/9.21                                              |  |
| Calimatic *                           | -02- Knick CaliMat                                                                                                    | 2.00/4.00/7.00/9.00/12.00                                        |  |
|                                       | -03- Ciba (94)                                                                                                    | 2.06/4.00/7.00/10.00                                             |  |
|                                       | -04- NIST técnico                                                                                                    | 1.68/4.00/7.00/10.01/12.46                                       |  |
|                                       | -05- NIST estándar                                                                                                    | 1.679/4.006/6.865/9.180                                          |  |
|                                       | -06- HACH                                                                                                    | 4.01/7.00/10.01                                                  |  |
|                                       | -07- WTW tampones técnicos                                                                                                    | 2.00/4.01/7.00/10.00                                             |  |
|                                       | -08- Hamilton                                                                                                    | 4.01/7.00/10.01/12.00                                            |  |
|                                       | -09- Reagecon                                                                                                    | 2.00/4.00/7.00/9.00/12.00                                        |  |
|                                       | -10- DIN 19267                                                                                                    | 1.09/4.65/6.79/9.23/12.75                                        |  |
|                                       | -11- Hamilton A                                                                                                    | 2.00/4.01/7.00/9.00/11.00                                        |  |
|                                       | -12- Hamilton B                                                                                                    | 2.00/4.01/6.00/9.00/11.00                                        |  |
|                                       | -15- Mail                                                                                                    | 2.00/4.00/7.00/9.00/11.00                                        |  |
|                                       |                                                                                                    | incable con 2 soluciones tampon                                  |  |
| Rango de calibración max.             | Potencial de asimetria                                                                                                    | $\pm 60 \text{ mV}$                                              |  |
|                                       | (posiblemente restringiendo n                                                                                                    | otas de Sensoface)                                               |  |
| Estandarización del sensor de redox * | Calibración redox (ajuste del cero)                                                                                                    |                                                                  |  |
| Rango de calibración máx.             | -700 +700 ΔmV                                                                                                    |                                                                  |  |
| Temporizador de calibración           | Intervalo 0000 9999 h (patente alemana DE 101 41 408)                                                                                         |                                                                  |  |
| Sensocheck                            | Monitorización automática del electrodo de vidrio                                                                                             |                                                                  |  |
| Retardo                               | Aprox. 30 s                                                                                                    |                                                                  |  |
| Sensoface                             | Proporciona información sobre el estado del sensor (puede desactivarse)<br>Evaluación de cero/pendiente, intervalo de calibración, Sensocheck |                                                                  |  |

\*) Definido por el usuario

# Especificaciones

| <b>CT de medio de proceso</b><br>Temperatura de referencia | Lineal -19,99 +19,99 %/K, agua ultrapura<br>25 °C                                             |  |  |  |
|------------------------------------------------------------|-----------------------------------------------------------------------------------------------|--|--|--|
| Entrada HOLD                                               | Separada galvánicamente (acoplador óptico)                                                    |  |  |  |
| Función                                                    | Conmutación del dispositivo al modo HOLD                                                      |  |  |  |
| Voltaje de conmutación                                     | 0 2 V CA/CC HOLD inactivo<br>10 30 V CA/CC HOLD activado                                      |  |  |  |
| Salida 1                                                   | 0/4 20 mA, máx. 10 V, flotante<br>(terminales 8/9, conectado galvánicamente con la salida 2)  |  |  |  |
| Exceso de rango *                                          | 22 mA en caso de mensajes de error                                                            |  |  |  |
| Característica                                             | Lineal                                                                                        |  |  |  |
| Filtro salida *                                            | Filtro PT <sub>1</sub> , constante de tiempo 0 120 s                                          |  |  |  |
| Error de medición 1)                                       | 0,25 % valor corriente + 0,025 mA                                                             |  |  |  |
| Salida 2                                                   | 0/4 20 mA, máx. 10 V, flotante<br>(terminales 9/10, conectado galvánicamente con la salida 1) |  |  |  |
| Exceso de rango *                                          | 22 mA en caso de mensajes de error                                                            |  |  |  |
| Característica                                             | Lineal                                                                                        |  |  |  |
| Filtro salida *                                            | Filtro PT <sub>1</sub> , constante de tiempo 0 120 s                                          |  |  |  |
| Error de medición 1)                                       | 0,25 % valor corriente + 0,025 mA                                                             |  |  |  |

\*) Definido por el usuario

<sup>1)</sup> En condiciones operativas nominales

| Relés 1/2                  | Dos contactos de relé, flotantes (terminales 14/15/16) |                                             |  |  |
|----------------------------|--------------------------------------------------------|---------------------------------------------|--|--|
| Capacidades de contacto    | CA < 250 V/< 3 A/< 750 V<br>CC < 30 V/< 3 A/< 90 W     | V/A                                         |  |  |
| Uso                        | Límite<br>Alarma<br>Lavado                             |                                             |  |  |
| Límite                     | Función                                                | Mín o Máx                                   |  |  |
|                            | Valor teórico                                          | Como se desee dentro del rango              |  |  |
|                            | Respuesta de contacto                                  | N/C o N/O                                   |  |  |
|                            | Histéresis                                             | Definido por el usuario                     |  |  |
|                            | Tiempo de retardo                                      | 0000 9999 s                                 |  |  |
| Alarma                     | Disparo                                                | Fallo o Sensoface                           |  |  |
|                            | Respuesta de contacto                                  | N/C o N/O                                   |  |  |
| Lavado                     | Tiempo de ciclo                                        | 0,1 999,9 h                                 |  |  |
|                            | Tiempo de conexión<br>(ON)                             | 0 1999 s                                    |  |  |
|                            | Respuesta de contacto                                  | N/C o N/O                                   |  |  |
| Reloj de tiempo real       | Diferentes formatos de fe                              | echa y hora seleccionables                  |  |  |
| Reserva de energía         | > 5 días                                               |                                             |  |  |
| Pantalla                   | Pantalla LC, 7 segmentos                               | s con iconos, con retroiluminación de color |  |  |
| Pantalla primaria          | Altura de caracteres apro                              | ox. 22 mm, símbolos de unidad aprox. 14 mm  |  |  |
| Pantalla secundaria        | Altura de caracteres apro                              | ox. 10 mm                                   |  |  |
| Línea de texto             | 14 caracteres, 14 segmer                               | ntos                                        |  |  |
| Sensoface                  | 3 indicadores de estado                                | (cara contenta, neutra, triste)             |  |  |
| Indicadores de modo        | meas, cal, conf, diag<br>Iconos adicionales para l     | a configuración y los mensajes              |  |  |
| Indicación de alarma       | Pantalla parpadea, ilumi                               | nación de fondo roja                        |  |  |
| Teclado                    | Teclas: med., info, 4 tecla                            | s del cursor, intro                         |  |  |
| Diagnósticos               |                                                        |                                             |  |  |
| Datos de calibración       | Fecha de calibración, cer                              | ro, pendiente                               |  |  |
| Autoprueba del dispositivo | Prueba de memoria auto                                 | omática (RAM, FLASH, EEPROM)                |  |  |
| Prueba de pantalla         | Visualización de todos lo                              | os segmentos                                |  |  |
| Diario de registro         | 100 eventos con fecha y hora                           |                                             |  |  |

# **Especificaciones**

| Funciones de servicio                        |                                                                                                    |
|----------------------------------------------|----------------------------------------------------------------------------------------------------|
| Generador de corriente                       | Corriente especificable para salida 1 y 2 (00,00 22,00 mA)                                                                                                |
| Monitor del sensor                           | Visualización de las señales directas del sensor (mV/temperatura/<br>tiempo de trabajo)                                                                   |
| Test de relés                                | Control manual de contactos de relé                                                                                                    |
| Tipo de dispositivo                          | Selección de la función de medición                                                                                                    |
| Retención de datos                           | Parámetros, datos de calibración, diario de registro > 10 años (EEPROM)                                                                                   |
| Seguridad eléctrica                          | Protección contra descargas eléctricas mediante separación de pro-<br>tección de todos los circuitos de voltaje extra bajo contra red según<br>EN 61010-1 |
| CEM                                          | EN 61326-1                                                                                                    |
| Interferencia emitida                        | Clase A (aplicaciones industriales) <sup>1)</sup>                                                                                                    |
| Inmunidad a interferencias                   | Aplicaciones industriales                                                                                                    |
| Conformidad RoHS                             | según Directiva CE 2011/65/UE                                                                                                    |
| Fuente de alimentación                       | 80 V (-15 %) 230 (+10 %) V CA; aprox. 15 VA ; 45 65 Hz<br>24 V (-15 %) 60 (+10 %) V CC; 10 W<br>Categoría de sobrevoltaje II, clase de protección II      |
| Condiciones operativas<br>nominales          |                                                                                                    |
| Clase climática                              | 3K5 según EN 60721-3-3                                                                                                    |
| Clase de ubicación                           | C1 según EN 60654-1                                                                                                    |
| Temperatura ambiente                         | -2065 °C/ -4149 °F                                                                                                    |
| Humedad relativa                             | 10 95 %                                                                                                    |
| Transporte y almacenamiento                  |                                                                                                    |
| Temperatura de transporte/<br>almacenamiento | -3070 °C/ -22158 °F                                                                                                    |
| Carcasa                                      | Carcasa de plástico hecha de PBT/PC, reforzado con fibra de vidrio                                                                                        |
| Montaje                                      | Montaje en pared, tubo/poste o panel                                                                                                    |
| Color                                        | Gris, RAL 7001                                                                                                    |
| Protección hermética                         | IP66/IP67/TYPE 4X exterior (con compensación de presión) cuando el<br>dispositivo está cerrado                                                            |
| Inflamabilidad                               | UL 94 V-0 para partes externas                                                                                                    |
| Dimensiones                                  | Al 148 mm, An 148 mm, F 117 mm                                                                                                    |
| Sección del panel de control                 | 138 mm x 138 mm según DIN 43 700                                                                                                    |
| Peso                                         | 1,2 kg (1,6 kg incluyendo accesorios y embalaje)                                                                                                    |
| Prensacables                                 | 5 agujeros ciegos para prensacables M20 x 1,5<br>2 de 5 agujeros ciegos para NPT ½" o conducto metálico rígido                                            |
| Terminales                                   |                                                                                                    |
| Bornes con conexión de<br>tornillo           | para hilos individuales o trenzados 0,2 2,5 mm²                                                                                                    |
| Par de torsión de apriete                    | De 0,5 Nm a 0,6 Nm                                                                                                    |

<sup>1)</sup> Este equipo no está diseñado para el uso doméstico y no se puede garantizar la protección adecuada de la recepción de radio en esos entornos.

#### -01- Mettler-Toledo (corresponde a los antiguos «tampones técnicos Knick») Valores nominales en negrita.

| °C | рН   |      |      |      |  |
|----|------|------|------|------|--|
| 0  | 2,03 | 4,01 | 7,12 | 9,52 |  |
| 5  | 2,02 | 4,01 | 7,09 | 9,45 |  |
| 10 | 2,01 | 4,00 | 7,06 | 9,38 |  |
| 15 | 2,00 | 4,00 | 7,04 | 9,32 |  |
| 20 | 2,00 | 4,00 | 7,02 | 9,26 |  |
| 25 | 2,00 | 4,01 | 7,00 | 9,21 |  |
| 30 | 1,99 | 4,01 | 6,99 | 9,16 |  |
| 35 | 1,99 | 4,02 | 6,98 | 9,11 |  |
| 40 | 1,98 | 4,03 | 6,97 | 9,06 |  |
| 45 | 1,98 | 4,04 | 6,97 | 9,03 |  |
| 50 | 1,98 | 4,06 | 6,97 | 8,99 |  |
| 55 | 1,98 | 4,08 | 6,98 | 8,96 |  |
| 60 | 1,98 | 4,10 | 6,98 | 8,93 |  |
| 65 | 1,99 | 4,13 | 6,99 | 8,90 |  |
| 70 | 1,99 | 4,16 | 7,00 | 8,88 |  |
| 75 | 2,00 | 4,19 | 7,02 | 8,85 |  |
| 80 | 2,00 | 4,22 | 7,04 | 8,83 |  |
| 85 | 2,00 | 4,26 | 7,06 | 8,81 |  |
| 90 | 2,00 | 4,30 | 7,09 | 8,79 |  |
| 95 | 2,00 | 4,35 | 7,12 | 8,77 |  |

# Tablas de tampones

#### -02- Knick CaliMat (Merck Titrisols, Riedel-de-Haen Fixanals) Valores nominales en negrita.

| °C | рН   |      |      |      |       |
|----|------|------|------|------|-------|
| 0  | 2,01 | 4,05 | 7,09 | 9,24 | 12,58 |
| 5  | 2,01 | 4,04 | 7,07 | 9,16 | 12,39 |
| 10 | 2,01 | 4,02 | 7,04 | 9,11 | 12,26 |
| 15 | 2,00 | 4,01 | 7,02 | 9,05 | 12,13 |
| 20 | 2,00 | 4,00 | 7,00 | 9,00 | 12,00 |
| 25 | 2,00 | 4,01 | 6,99 | 8,95 | 11,87 |
| 30 | 2,00 | 4,01 | 6,98 | 8,91 | 11,75 |
| 35 | 2,00 | 4,01 | 6,96 | 8,88 | 11,64 |
| 40 | 2,00 | 4,01 | 6,96 | 8,85 | 11,53 |
| 50 | 2,00 | 4,01 | 6,96 | 8,79 | 11,31 |
| 60 | 2,00 | 4,00 | 6,96 | 8,73 | 11,09 |
| 70 | 2,00 | 4,00 | 6,96 | 8,70 | 10,88 |
| 80 | 2,00 | 4,00 | 6,98 | 8,66 | 10,68 |
| 90 | 2,00 | 4,00 | 7,00 | 8,64 | 10,48 |

-03- Tampones Ciba (94) Valores nominales: 2,06 4,00 7,00 10,00

| °C | рН    |       |       |       |
|----|-------|-------|-------|-------|
| 0  | 2,04  | 4,00  | 7,10  | 10,30 |
| 5  | 2,09  | 4,02  | 7,08  | 10,21 |
| 10 | 2,07  | 4,00  | 7,05  | 10,14 |
| 15 | 2,08  | 4,00  | 7,02  | 10,06 |
| 20 | 2,09  | 4,01  | 6,98  | 9,99  |
| 25 | 2,08  | 4,02  | 6,98  | 9,95  |
| 30 | 2,06  | 4,00  | 6,96  | 9,89  |
| 35 | 2,06  | 4,01  | 6,95  | 9,85  |
| 40 | 2,07  | 4,02  | 6,94  | 9,81  |
| 45 | 2,06  | 4,03  | 6,93  | 9,77  |
| 50 | 2,06  | 4,04  | 6,93  | 9,73  |
| 55 | 2,05  | 4,05  | 6,91  | 9,68  |
| 60 | 2,08  | 4,10  | 6,93  | 9,66  |
| 65 | 2,07* | 4,10* | 6,92* | 9,61* |
| 70 | 2,07  | 4,11  | 6,92  | 9,57  |
| 75 | 2,04* | 4,13* | 6,92* | 9,54* |
| 80 | 2,02  | 4,15  | 6,93  | 9,52  |
| 85 | 2,03* | 4,17* | 6,95* | 9,47* |
| 90 | 2,04  | 4,20  | 6,97  | 9,43  |
| 95 | 2,05* | 4,22* | 6,99* | 9,38* |

\* Extrapolado

## Tablas de tampones

#### -04- Tampones técnicos NIST Valores nominales en negrita.

| °C | рН    |       |       |       |        |
|----|-------|-------|-------|-------|--------|
| 0  | 1,67  | 4,00  | 7,115 | 10,32 | 13,42  |
| 5  | 1,67  | 4,00  | 7,085 | 10,25 | 13,21  |
| 10 | 1,67  | 4,00  | 7,06  | 10,18 | 13,01  |
| 15 | 1,67  | 4,00  | 7,04  | 10,12 | 12,80  |
| 20 | 1,675 | 4,00  | 7,015 | 10,06 | 12,64  |
| 25 | 1,68  | 4,005 | 7,00  | 10,01 | 12,46  |
| 30 | 1,68  | 4,015 | 6,985 | 9,97  | 12,30  |
| 35 | 1,69  | 4,025 | 6,98  | 9,93  | 12,13  |
| 40 | 1,69  | 4,03  | 6,975 | 9,89  | 11,99  |
| 45 | 1,70  | 4,045 | 6,975 | 9,86  | 11,84  |
| 50 | 1,705 | 4,06  | 6,97  | 9,83  | 11,71  |
| 55 | 1,715 | 4,075 | 6,97  | 9,83* | 11,57  |
| 60 | 1,72  | 4,085 | 6,97  | 9,83* | 11,45  |
| 65 | 1,73  | 4,10  | 6,98  | 9,83* | 11,45* |
| 70 | 1,74  | 4,13  | 6,99  | 9,83* | 11,45* |
| 75 | 1,75  | 4,14  | 7,01  | 9,83* | 11,45* |
| 80 | 1,765 | 4,16  | 7,03  | 9,83* | 11,45* |
| 85 | 1,78  | 4,18  | 7,05  | 9,83* | 11,45* |
| 90 | 1,79  | 4,21  | 7,08  | 9,83* | 11,45* |
| 95 | 1,805 | 4,23  | 7,11  | 9,83* | 11,45* |

\* Valores complementados

#### -05- NIST estándar (DIN 19266 : 2015-05) Valores nominales en negrita.

| °C | рН    |       |       |       |        |
|----|-------|-------|-------|-------|--------|
| 0  | 1,666 | 4,000 | 6,984 | 9,464 |        |
| 5  | 1,668 | 3,998 | 6,951 | 9,395 | 13,207 |
| 10 | 1,670 | 3,997 | 6,923 | 9,332 | 13,003 |
| 15 | 1,672 | 3,998 | 6,900 | 9,276 | 12,810 |
| 20 | 1,675 | 4,000 | 6,881 | 9,225 | 12,627 |
| 25 | 1,679 | 4,005 | 6,865 | 9,180 | 12,454 |
| 30 | 1,683 | 4,011 | 6,853 | 9,139 | 12,289 |
| 35 | 1,688 | 4,018 | 6,844 | 9,102 | 12,133 |
| 37 |       | 4,022 | 6,841 | 9,088 |        |
| 38 | 1,691 |       |       |       | 12,043 |
| 40 | 1,694 | 4,027 | 6,838 | 9,068 | 11,984 |
| 45 |       |       |       |       | 11,841 |
| 50 | 1,707 | 4,050 | 6,833 | 9,011 | 11,705 |
| 55 | 1,715 | 4,075 | 6,834 | 8,985 | 11,574 |
| 60 | 1,723 | 4,091 | 6,836 | 8,962 | 11,449 |
| 70 | 1,743 | 4,126 | 6,845 | 8,921 |        |
| 80 | 1,766 | 4,164 | 6,859 | 8,885 |        |
| 90 | 1,792 | 4,205 | 6,877 | 8,850 |        |
| 95 | 1,806 | 4,227 | 6,886 | 8,833 |        |

**Nota:** Los valores reales de pH de los lotes individuales de los materiales de referencia están documentados en un certificado de un laboratorio acreditado. Este certificado se suministra con los tampones correspondientes. Solo estos valores de pH(S) se utilizarán como valores estándar para los materiales tampón de referencia secundarios. En consecuencia, esta norma no incluye una tabla con valores estándar de pH para su uso práctico. La tabla anterior solo proporciona ejemplos de valores de pH(PS) con fines de orientación.

# Tablas de tampones

#### -06- Tampones HACH Valores nominales en negrita.

| °C | рН   |       |       |
|----|------|-------|-------|
| 0  | 4,00 | 7,118 | 10,30 |
| 5  | 4,00 | 7,087 | 10,23 |
| 10 | 4,00 | 7,059 | 10,17 |
| 15 | 4,00 | 7,036 | 10,11 |
| 20 | 4,00 | 7,016 | 10,05 |
| 25 | 4,01 | 7,00  | 10,00 |
| 30 | 4,01 | 6,987 | 9,96  |
| 35 | 4,02 | 6,977 | 9,92  |
| 40 | 4,03 | 6,97  | 9,88  |
| 45 | 4,05 | 6,965 | 9,85  |
| 50 | 4,06 | 6,964 | 9,82  |
| 55 | 4,07 | 6,965 | 9,79  |
| 60 | 4,09 | 6,968 | 9,76  |
| 65 | 4,10 | 6,98  | 9,71  |
| 70 | 4,12 | 7,00  | 9,66  |
| 75 | 4,14 | 7,02  | 9,63  |
| 80 | 4,16 | 7,04  | 9,59  |
| 85 | 4,18 | 7,06  | 9,56  |
| 90 | 4,21 | 7,09  | 9,52  |
| 95 | 4,24 | 7,12  | 9,48  |

# -07- Tampones técnicos WTW Valores nominales en negrita.

| °C | рН   |      |      |       |
|----|------|------|------|-------|
| 0  | 2,03 | 4,01 | 7,12 | 10,65 |
| 5  | 2,02 | 4,01 | 7,09 | 10,52 |
| 10 | 2,01 | 4,00 | 7,06 | 10,39 |
| 15 | 2,00 | 4,00 | 7,04 | 10,26 |
| 20 | 2,00 | 4,00 | 7,02 | 10,13 |
| 25 | 2,00 | 4,01 | 7,00 | 10,00 |
| 30 | 1,99 | 4,01 | 6,99 | 9,87  |
| 35 | 1,99 | 4,02 | 6,98 | 9,74  |
| 40 | 1,98 | 4,03 | 6,97 | 9,61  |
| 45 | 1,98 | 4,04 | 6,97 | 9,48  |
| 50 | 1,98 | 4,06 | 6,97 | 9,35  |
| 55 | 1,98 | 4,08 | 6,98 |       |
| 60 | 1,98 | 4,10 | 6,98 |       |
| 65 | 1,99 | 4,13 | 6,99 |       |
| 70 | 2,00 | 4,16 | 7,00 |       |
| 75 | 2,00 | 4,19 | 7,02 |       |
| 80 | 2,00 | 4,22 | 7,04 |       |
| 85 | 2,00 | 4,26 | 7,06 |       |
| 90 | 2,00 | 4,30 | 7,09 |       |
| 95 | 2,00 | 4,35 | 7,12 |       |

## Tablas de tampones

# -08- Tampones Hamilton Duracal Valores nominales en negrita.

| °C | рН   |       |       |       |       |
|----|------|-------|-------|-------|-------|
| 0  | 1,99 | 4,01  | 7,12  | 10,23 | 12,58 |
| 5  | 1,99 | 4,01  | 7,09  | 10,19 | 12,46 |
| 10 | 2,00 | 4,00  | 7,06  | 10,15 | 12,34 |
| 15 | 2,00 | 4,00  | 7,04  | 10,11 | 12,23 |
| 20 | 2,00 | 4,00  | 7,02  | 10,06 | 12,11 |
| 25 | 2,00 | 4,01  | 7,00  | 10,01 | 12,00 |
| 30 | 1,99 | 4,01  | 6,99  | 9,97  | 11,90 |
| 35 | 1,98 | 4,02  | 6,98  | 9,92  | 11,80 |
| 40 | 1,98 | 4,03  | 6,97  | 9,86  | 11,70 |
| 45 | 1,97 | 4,04  | 6,97  | 9,83  | 11,60 |
| 50 | 1,97 | 4,05  | 6,97  | 9,79  | 11,51 |
| 55 | 1,98 | 4,06  | 6,98  | 9,75  | 11,42 |
| 60 | 1,98 | 4,08  | 6,98  | 9,72  | 11,33 |
| 65 | 1,98 | 4,10* | 6,99* | 9,69* | 11,24 |
| 70 | 1,99 | 4,12* | 7,00* | 9,66* | 11,15 |
| 75 | 1,99 | 4,14* | 7,02* | 9,63* | 11,06 |
| 80 | 2,00 | 4,16* | 7,04* | 9,59* | 10,98 |
| 85 | 2,00 | 4,18* | 7,06* | 9,56* | 10,90 |
| 90 | 2,00 | 4,21* | 7,09* | 9,52* | 10,82 |
| 95 | 2,00 | 4,24* | 7,12* | 9,48* | 10,74 |

\* Valores complementados

-09- Tampones Reagecon Valores nominales en negrita.

| °C | рН    |       |       |       |        |
|----|-------|-------|-------|-------|--------|
| 0  | 2,01* | 4,01* | 7,07* | 9,18* | 12,54* |
| 5  | 2,01* | 4,01* | 7,07* | 9,18* | 12,54* |
| 10 | 2,01  | 4,00  | 7,07  | 9,18  | 12,54  |
| 15 | 2,01  | 4,00  | 7,04  | 9,12  | 12,36  |
| 20 | 2,01  | 4,00  | 7,02  | 9,06  | 12,17  |
| 25 | 2,00  | 4,00  | 7,00  | 9,00  | 12,00  |
| 30 | 1,99  | 4,01  | 6,99  | 8,95  | 11,81  |
| 35 | 2,00  | 4,02  | 6,98  | 8,90  | 11,63  |
| 40 | 2,01  | 4,03  | 6,97  | 8,86  | 11,47  |
| 45 | 2,01  | 4,04  | 6,97  | 8,83  | 11,39  |
| 50 | 2,00  | 4,05  | 6,96  | 8,79  | 11,30  |
| 55 | 2,00  | 4,07  | 6,96  | 8,77  | 11,13  |
| 60 | 2,00  | 4,08  | 6,96  | 8,74  | 10,95  |
| 65 | 2,00* | 4,10* | 6,99* | 8,70* | 10,95* |
| 70 | 2,00* | 4,12* | 7,00* | 8,67* | 10,95* |
| 75 | 2,00* | 4,14* | 7,02* | 8,64* | 10,95* |
| 80 | 2,00* | 4,16* | 7,04* | 8,62* | 10,95* |
| 85 | 2,00* | 4,18* | 7,06* | 8,60* | 10,95* |
| 90 | 2,00* | 4,21* | 7,09* | 8,58* | 10,95* |
| 95 | 2,00* | 4,24* | 7,12* | 8,56* | 10,95* |

\* Valores complementados

# Tablas de tampones

#### -10- Tampones DIN 19267 Valores nominales en negrita.

| рН | °C    |       |       |       |        |
|----|-------|-------|-------|-------|--------|
| 0  | 1,08  | 4,67  | 6,89  | 9,48  | 13,95* |
| 5  | 1,08  | 4,67  | 6,87  | 9,43  | 13,63* |
| 10 | 1,09  | 4,66  | 6,84  | 9,37  | 13,37  |
| 15 | 1,09  | 4,66  | 6,82  | 9,32  | 13,16  |
| 20 | 1,09  | 4,65  | 6,80  | 9,27  | 12,96  |
| 25 | 1,09  | 4,65  | 6,79  | 9,23  | 12,75  |
| 30 | 1,10  | 4,65  | 6,78  | 9,18  | 12,61  |
| 35 | 1,10  | 4,65  | 6,77  | 9,13  | 12,45  |
| 40 | 1,10  | 4,66  | 6,76  | 9,09  | 12,29  |
| 45 | 1,10  | 4,67  | 6,76  | 9,04  | 12,09  |
| 50 | 1,11  | 4,68  | 6,76  | 9,00  | 11,89  |
| 55 | 1,11  | 4,69  | 6,76  | 8,96  | 11,79  |
| 60 | 1,11  | 4,70  | 6,76  | 8,92  | 11,69  |
| 65 | 1,11  | 4,71  | 6,76  | 8,90  | 11,56  |
| 70 | 1,11  | 4,72  | 6,76  | 8,88  | 11,43  |
| 75 | 1,11  | 4,73  | 6,77  | 8,86  | 11,31  |
| 80 | 1,12  | 4,75  | 6,78  | 8,85  | 11,19  |
| 85 | 1,12  | 4,77  | 6,79  | 8,83  | 11,09  |
| 90 | 1,13  | 4,79  | 6,80  | 8,82  | 10,99  |
| 95 | 1,13* | 4,82* | 6,81* | 8,81* | 10,89* |

### \* Extrapolado

#### -11- Hamilton A Valores nominales en negrita.

| рН | °C   |      |      |      |       |
|----|------|------|------|------|-------|
| 0  | 1,99 | 4,01 | 7,12 | 9,31 | 11,42 |
| 5  | 1,99 | 4,01 | 7,09 | 9,24 | 11,33 |
| 10 | 2,00 | 4,00 | 7,06 | 9,17 | 11,25 |
| 15 | 2,00 | 4,00 | 7,04 | 9,11 | 11,16 |
| 20 | 2,00 | 4,00 | 7,02 | 9,05 | 11,07 |
| 25 | 2,00 | 4,01 | 7,00 | 9,00 | 11,00 |
| 30 | 1,99 | 4,01 | 6,99 | 8,95 | 10,93 |
| 35 | 1,98 | 4,02 | 6,98 | 8,90 | 10,86 |
| 40 | 1,98 | 4,03 | 6,97 | 8,85 | 10,80 |
| 45 | 1,97 | 4,04 | 6,97 | 8,82 | 10,73 |
| 50 | 1,97 | 4,05 | 6,97 | 8,78 | 10,67 |
| 55 | 1,98 | 4,06 | 6,98 | 8,75 | 10,61 |
| 60 | 1,98 | 4,08 | 6,98 | 8,72 | 10,55 |
| 65 | 1,98 | 4,10 | 6,99 | 8,70 | 10,49 |
| 70 | 1,99 | 4,12 | 7,00 | 8,67 | 10,43 |
| 75 | 1,99 | 4,14 | 7,02 | 8,64 | 10,38 |
| 80 | 2,00 | 4,16 | 7,04 | 8,62 | 10,33 |
| 85 | 2,00 | 4,18 | 7,06 | 8,60 | 10,28 |
| 90 | 2,00 | 4,21 | 7,09 | 8,58 | 10,23 |
| 95 | 2,00 | 4,24 | 7,12 | 8,56 | 10,18 |

# Tablas de tampones

## -12- Hamilton B

Valores nominales en negrita.

| рН | °C   |      |      |      |       |
|----|------|------|------|------|-------|
| 0  | 1,99 | 4,01 | 6,03 | 9,31 | 11,42 |
| 5  | 1,99 | 4,01 | 6,02 | 9,24 | 11,33 |
| 10 | 2,00 | 4,00 | 6,01 | 9,17 | 11,25 |
| 15 | 2,00 | 4,00 | 6,00 | 9,11 | 11,16 |
| 20 | 2,00 | 4,00 | 6,00 | 9,05 | 11,07 |
| 25 | 2,00 | 4,01 | 6,00 | 9,00 | 11,00 |
| 30 | 1,99 | 4,01 | 6,00 | 8,95 | 10,93 |
| 35 | 1,98 | 4,02 | 6,00 | 8,90 | 10,86 |
| 40 | 1,98 | 4,03 | 6,01 | 8,85 | 10,80 |
| 45 | 1,97 | 4,04 | 6,02 | 8,82 | 10,73 |
| 50 | 1,97 | 4,05 | 6,04 | 8,78 | 10,67 |
| 55 | 1,98 | 4,06 | 6,06 | 8,75 | 10,61 |
| 60 | 1,98 | 4,08 | 6,09 | 8,72 | 10,55 |
| 65 | 1,98 | 4,10 | 6,11 | 8,70 | 10,49 |
| 70 | 1,99 | 4,12 | 6,13 | 8,67 | 10,43 |
| 75 | 1,99 | 4,14 | 6,15 | 8,64 | 10,38 |
| 80 | 2,00 | 4,16 | 6,18 | 8,62 | 10,33 |
| 85 | 2,00 | 4,18 | 6,21 | 8,60 | 10,28 |
| 90 | 2,00 | 4,21 | 6,24 | 8,58 | 10,23 |
| 95 | 2,00 | 4,24 | 6,27 | 8,56 | 10,18 |

#### -13- Kraft

Valores nominales en negrita.

| рН | °C   |      |      |      |        |
|----|------|------|------|------|--------|
| 0  | 2,01 | 4,05 | 7,13 | 9,24 | 11,47* |
| 5  | 2,01 | 4,04 | 7,07 | 9,16 | 11,47  |
| 10 | 2,01 | 4,02 | 7,05 | 9,11 | 11,31  |
| 15 | 2,00 | 4,01 | 7,02 | 9,05 | 11,15  |
| 20 | 2,00 | 4,00 | 7,00 | 9,00 | 11,00  |
| 25 | 2,00 | 4,01 | 6,98 | 8,95 | 10,85  |
| 30 | 2,00 | 4,01 | 6,98 | 8,91 | 10,71  |
| 35 | 2,00 | 4,01 | 6,96 | 8,88 | 10,57  |
| 40 | 2,00 | 4,01 | 6,95 | 8,85 | 10,44  |
| 45 | 2,00 | 4,01 | 6,95 | 8,82 | 10,31  |
| 50 | 2,00 | 4,00 | 6,95 | 8,79 | 10,18  |
| 55 | 2,00 | 4,00 | 6,95 | 8,76 | 10,18* |
| 60 | 2,00 | 4,00 | 6,96 | 8,73 | 10,18* |
| 65 | 2,00 | 4,00 | 6,96 | 8,72 | 10,18* |
| 70 | 2,01 | 4,00 | 6,96 | 8,70 | 10,18* |
| 75 | 2,01 | 4,00 | 6,96 | 8,68 | 10,18* |
| 80 | 2,01 | 4,00 | 6,97 | 8,66 | 10,18* |
| 85 | 2,01 | 4,00 | 6,98 | 8,65 | 10,18* |
| 90 | 2,01 | 4,00 | 7,00 | 8,64 | 10,18* |
| 95 | 2,01 | 4,00 | 7,02 | 8,64 | 10,18* |

\* Valores complementados

## - U1- Juego de tampones especificable

Puede especificar un juego de tampones con 2 soluciones tampón en el rango de temperatura de 0 ... 95 °C, ancho de paso: 5 °C.

Para este fin, seleccione el juego de tampones -U1- en el menú de configuración. En su estado de entrega, las soluciones tampón técnicas Ingold de pH 4,01/7,00 están guardadas como juego de tampones y se pueden editar.

#### Condiciones para el juego de tampones especificable:

- Todos los valores deben estar en el rango de pH 0 ... 14
- Diferencia máxima entre dos valores pH adyacentes (ancho de paso de 5 °C) de la misma solución tampón: pH 0,25
- Los valores de la solución tampón 1 deben ser inferiores a los de la solución tampón 2: La diferencia entre los valores para temperaturas idénticas debe ser superior a 2 unidades de pH.

Las entradas incorrectas se indican en el modo de medición mediante el mensaje «FAIL BUFFERSET -U1-».

El valor de 25 °C se utiliza siempre para la visualización de la solución tampón durante la calibración.

# - U1- Juego de tampones especificable

| Paso                                                         | Acción/indicación                                                                                                    | Observación                                                                                                    |
|--------------------------------------------------------------|----------------------------------------------------------------------------------------------------|----------------------------------------------------------------------------------------------------|
| Seleccionar juego de<br>tampones -U1-<br>(menú CONFIG / SNS) | - LI I - USR<br>SNS: BUFFER SET                                                                                                    |                                                                                                    |
| Seleccionar la solución<br>tampón 1 para la edición          | Seleccione «YES» con la<br>tecla Subir/Bajar.                                                                                        | Se pide una confirmación para<br>evitar cambios accidentales de<br>los ajustes.                                                                                        |
| Edición de los valores de<br>la solución tampón 1            | Realice la edición con las<br>teclas de flecha, pulse<br><b>enter</b> para confirmar y<br>pase al siguiente valor de<br>temperatura. | Introduzca los valores para la<br>primera solución tampón en<br>pasos de 5 °C.<br>La diferencia frente al siguiente<br>valor no debe superar una<br>unidad de 0,25 pH. |
| Seleccionar la solución<br>tampón 2 para la edición          |                                                                                                    | La diferencia entre las solucio-<br>nes tampón para temperaturas<br>idénticas debe ser superior a<br>2 unidades de pH.                                                 |

#### Juego de tampones U1:

Introduzca sus datos de configuración o utilice la tabla como original para copiar.

| Temperatura (°C) | Tampón 1 | Tampón 2 |
|------------------|----------|----------|
| 5                |          |          |
| 10               |          |          |
| 15               |          |          |
| 20               |          |          |
| 25               |          |          |
| 30               |          |          |
| 35               |          |          |
| 40               |          |          |
| 45               |          |          |
| 50               |          |          |
| 55               |          |          |
| 60               |          |          |
| 65               |          |          |
| 70               |          |          |
| 75               |          |          |
| 80               |          |          |
| 85               |          |          |
| 90               |          |          |
| 95               |          |          |

# Índice

### A

Abrazaderas de manguera 11 Accesorios 86 Accesorios de montaje 10 Accesorios de montaje, gama de productos 86 Ajustes del juego de tampones U1 106 Alarma, contactos de relé 50 Ambulance TAN 78 Asignación de terminales 14 Asignación de valores medidos, inicio/fin corriente 37 Autoprueba del dispositivo 73

#### B

Botones y funciones 18

### С

Cableado 14 Cableado de protección de contactos de relé 54 Cálculo de rH 66 CALDATA 72 Calibración, AUTO 60 Calibración automática 60 Calibración con muestreo 68 Calibración con sensores premedidos 64 Calibración, DAT 64 Calibración de ORP (redox) 66 Calibración de pH, preajuste 59 Calibración, MAN 62 Calibración manual 62 Calibración (pH) 58 Calibración producto 68 CAL ORP 67 CAL PH 59 Capucha protectora 11 Capucha protectora ZU 0737 11 Características de conmutación (función) 46 Carcasa, posibilidades de montaje 8 Cargas capacitivas, cableado de protección de contactos de relé 54 Cargas inductivas, cableado de protección de contactos de relé 54 Código de acceso perdido 78 Código de orden 86 Códigos de acceso, ajuste 78

# Índice

Colores de señalización 19 Compensación de temperatura 44 Compensación lineal de temperatura (pH) 45 Componentes de la carcasa 9 Conexión de un sensor Memosens, asignación de terminales 14 Conexión de un sensor Memosens, menú 26 Configuración, compensación de temperatura 44 Configuración, contactos de relé 46 Configuración, corriente de salida 36 Configuración, descripción general 28 Configuración, estructura del menú 25 Configuración, filtro de promediación temporal 38 Configuración, hora y fecha 56 Configuración (pH) 32 Configuración pH 32 Configuración, punto de medición 56 Configuración, retardo de la alarma 42 Configuración, salida de corriente 36 Configuración, Sensocheck 42 Configuración, verificación de sensores (TAG, GROUP) 34 Contacto de relé retardo 48 Contactos de relé, alarma 50 Contactos de relé, asignación de funciones, valores límite 46 Contactos de relé, cableado de protección 54 Contactos de relé, control de una sonda de enjuague 52 Contenido del paquete, completo 9 Contenido del paquete, documentación 5 Control del sensor, diagnósticos 75 Control del sensor, modo de servicio 77 Control de una sonda de enjuague mediante contactos de relé 52 Conversión del potencial de asimetría al punto cero del sensor 65 Conversión de pendiente a mV 65 Corriente de salida durante Error y HOLD 40 Corriente de salida, filtro de promediación temporal 38 Corriente de salida, rango 37 Corriente de salida, valor fijo 77
# Índice

## D

DATA INPUT (calibración) 64 Datos de calibración de corriente, visualización 72 Datos de calibración, visualización 72 Datos del sensor, visualización 72 Datos técnicos 87 Dependencia de la temperatura de los sistemas de referencia comparada con SHE 66 Desactivación de Sensocheck 43 Descripción general de la configuración 28 **Devoluciones** 84 Diagnóstico, autoprueba del dispositivo 73 Diagnóstico, diario de registro 74 Diagnósticos, control del sensor 75 Diagnósticos, datos de calibración 72 Diagnósticos, datos del sensor 72 Diagnóstico, versión 75 **DIARIO DE REGISTRO 74 Dimensiones** 10 Directivas complementarias 2 Documentación 5

#### E

Eliminación 84 Entradas en el diario de registro, visualización 74 ERR 81 Error de operación FIRMW UPDATE 79 Error y HOLD, corriente de salida 40 Especificación de la corriente de salida 77 Especificaciones 87 Estados operativos 85 Estructura del menú 24 Estructura del menú, configuración 25

#### F

Fecha, ajuste 56 Fecha, visualización 70 Fecha y hora, uso 57 Filtro de promediación temporal 39 Filtro de salida, intervalo de tiempo 38 FIRMW UPDATE 79 Formato de hora, ajuste 56

# Índice

Fuente de alimentación, conexiones 14 Fuente de alimentación, especificaciones 90 Función de medición (tipo de dispositivo) 76

### G

Generador de corriente 77 GROUP (grupo) de puntos de medición 57 Guía de seguridad 5 Guías rápidas 5

#### H

Histéresis de los contactos de relé 48 HOLD, activación externa 23 HOLD, configuración de la corriente de salida 40 HOLD, respuesta de señal de salida 23 HOLD, salida 23 HOLD, señal de salida 23 Hora, ajuste 56 Hora, visualización 70 Hora y fecha, uso 57

Icono de llave de tuercas 76 Iconos 19 Iluminación de fondo 19 Iluminación de fondo de la pantalla 19 Informe de prueba 2.2 5 Inicio del dispositivo bloqueado 79 Inicio/fin corriente, asignación de valores medidos 37 Instalación, asignación de terminales 14 Instalación, avisos 13 Instalación eléctrica 13 Introducción 8

#### J

Juego de tampones especificable, -U1- 104 Juego de tampones, selección 33

#### K

Kit de montaje en panel ZU 0738 12 Kit de montaje en tubo ZU 0274 11

## L

Línea de producto 86

#### Μ

MAIN DISPLAY 20 Mensajes de error 81 Mensajes de Sensoface, descripción general 82 Modo de calibración (configuración) 33 Modo de diagnóstico 71 Modo de funcionamiento, selección 21 Modo de medición 70 modo HOLD 23 Modos de funcionamiento, descripción general 22 modo Servicio 76 Montaje 9 Montaje en panel 12 Montaje en poste/tubo 11

#### Ν

Número del punto de medición, indicación 70 Número de serie, visualización 75

#### 0

Operación, general 17

#### Ρ

Pantalla 19 Pantalla en el modo de medición 20 Pantalla, iconos 19 Pantalla, selección de la pantalla principal 20 Parámetro no cargado 79 P\_CAL, calibración del producto (calibración con muestreo) 68 Pérdida del código de acceso 78 Placas de características 13 Plano de montaje 10 Prensacables 8 Protector contra la intemperie 11 Prueba de EEPROM 73 Prueba de FLASH 73 Prueba de pantalla 73 Prueba de RAM 73 Puesta en marcha 6, 15 Punto de medición (TAG/GROUP) 56

# Índice

#### R

Redox (ORP), calibración 66 Reglaje de fábrica 78 Relé 46 Resistencias en serie 54 Restablecimiento del reglaje de fábrica 78 Retardo de la alarma 42 Retirada del servicio 84

#### S

Salida de corriente, configuración 36 Seguridad 6 Selección del modo de calibración 59 Selección del tipo de dispositivo 76 Selección de parámetros 37 Señal de salida durante HOLD (configuración) 41 Señal de salida durante HOLD, descripción general 23 Sensocheck (configuración) 43 Sensocheck, descripción 83 Sensoface, configuración de la corriente de salida 41 Sensoface, descripción 83 Sensor Memosens (conexión, asignación de terminales) 14 Sensor Memosens (conexión, menú) 26 Sensor Memosens (sustitución) 27 Servicio, configuración de las contraseñas 78 Servicio contraseña perdida 78 Servicio, control del sensor 77 Servicio, especificación de la corriente de salida 77 Servicio, restablecimiento del reglaje de fábrica 78 Servicio, test de relés 77 Software MemoSuite para la calibración de sensores Memosens 15 Sonda de enjuague, activación 52 Sustitución de sensor 27 Sustitución de un sensor Memosens 27

## T

Tablas de tampones 91 TAG del punto de medición 57 Teclas y funciones 18 Temporizador de calibración 33 Terminales 13 Test de relés (comprobación manual de los contactos) 77 Texto informativo 81 Tipo de dispositivo, indicación 75 Tipo de dispositivo pH, configuración 32

#### U

U1, juego de tampones especificable 104 Unidad de temperatura 32 Uso de relés 46 Uso previsto 7

#### V

Valores límite (contactos de relé) 46 Valores medidos actualmente (control sensor) 75 Valores medidos actualmente (control sensor), visualización con HOLD activado 77 Valores medidos, visualización 75 Verificación de sensores (TAG, GROUP) 34 Versión de software, visualización 75 Vida útil de los contactos 54 Visualización de fecha/hora 70 Visualización de parámetros 70

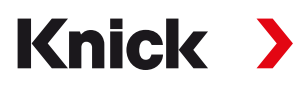

Knick Elektronische Messgeräte GmbH & Co. KG

#### Sede central

Beuckestraße 22 • 14163 Berlín Alemania Teléfono: +49 30 80191-0 Fax: +49 30 80191-200 info@knick.de www.knick.de

**Contactos locales** www.knick-international.com

Traducción de las instrucciones originales Copyright 2022 • Sujeto a cambios Versión: 3 • Este documento fue publicado el 26 de abril de 2022. Los documentos más recientes están disponibles para su descarga en nuestro sitio web, debajo de la descripción del producto correspondiente.

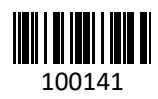

100141 TA-212.100-pH-KNES03